© Vodafone Group 2009. Vodafone and the Vodafone logos are trade marks of the Vodafone Group. Any product or company names mentioned herein may be the trade marks of their respective owners. P/N : MMBB0355805 (1.0) G

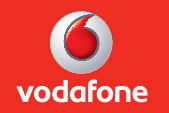

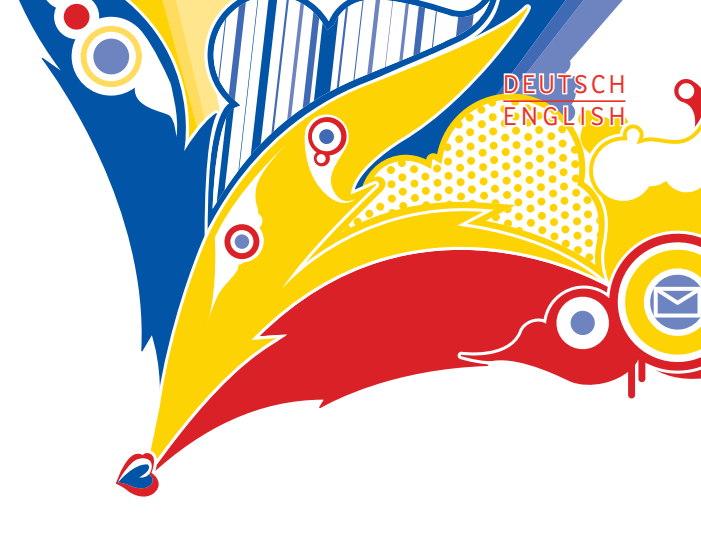

Benutzerhandbuch LG GM750

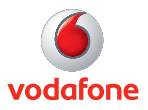

### Allgemeine Anfragen

<LG Informationscenter für Kunden>

01805-4737-84

\* Vergewissern Sie sich, dass diese Rufnummer korrekt ist, bevor Sie anrufer

#### **General Inquiries**

<LG Customer Information Center>

01805-4737-84

\* Make sure the number is correct before making a call

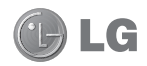

Der Inhalt dieses Handbuchs kann je nach Modell oder Software des Mobiltelefons oder nach Dienstanbieter variieren. Dieses Telefon ist wegen des Touchscreen-Bildschirms für Blinde und Menschen mit Behinderung nicht empfohlen.

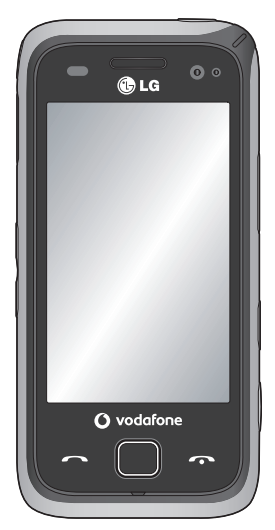

# GM750 Benutzerhandbuch

Herzlichen Glückwunsch zum Kauf des modernen und kompakten Mobiltelefons GM750 von LG, das für den Betrieb mit hochmoderner, digitaler Mobilfunk-Technologie geeignet ist.

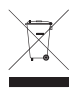

#### Entsorgung Ihres Altgeräts

- Wenn dieses Symbol eines durchgestrichenen Abfalleimers auf einem Produkt angebracht ist, unterliegt dieses Produkt der europäischen Richtlinie 2002/96/EC.
- 2 Alle Elektro- und Elektronik-Altgeräte müssen getrennt vom Hausmüll in staatlichen oder kommunalen Sammeleinrichtungen und entsprechend den geltenden Vorschriften entsorgt werden.
- 3 Durch eine vorschriftsmäßige Entsorgung von Altgeräten können schädliche Auswirkungen auf Mensch und Umwelt vermieden werden.
- 4 Genauere Informationen zur Entsorgung von Altgeräten erhalten Sie bei den lokalen Behörden, der Entsorgungseinrichtung oder dem Fachhändler, bei dem Sie das Produkt erworben haben.

# Inhalt

| Richtlinien für eine sichere und   |     |
|------------------------------------|-----|
| effiziente Handhabung              | 8   |
| Ihr neues Mobiltelefon             | .20 |
| Ansicht des geöffneten Telefons    | .22 |
| Einlegen der SIM-Karte und         |     |
| des Akkus                          | .23 |
| Speicherkarte                      | .26 |
| Zurücksetzen des Geräts            | 27  |
| Touchscreen verwenden              | .29 |
| Joystick verwenden                 | .31 |
| Ihre Startseite                    | .32 |
| Startseite auswählen               | 32  |
| Benutzerspezifische Einstellung de | r   |
| LG Smart-Startseite                | 32  |
| Benutzerspezifische Einstellung de | S   |
| Standardbildschirms von            |     |
| Windows Mobile                     | 34  |
| Schnelltasten                      | 36  |
| Anzeigen der Statusleiste          | 38  |
| Verwenden der                      |     |
| Multitasking-Funktion              | 39  |
| Starttaste verwenden               | .40 |
| Programme                          | 40  |
| Einstellungen                      | 43  |
| -                                  |     |

| Informationen eingeben und       |
|----------------------------------|
| suchen49                         |
| Übersicht über das Eingabemenü49 |
| Tastatur verwenden50             |
| Buchstabenerkennung verwenden51  |
| Strichzugerkennung verwenden51   |
| XT9-Tastatur52                   |
| Transcriber verwenden54          |
| Zeichnen und Schreiben am        |
| Bildschirm59                     |
| Notiz aufzeichnen60              |
| Nach Informationen suchen62      |
| Anrufe                           |
| Einen Sprachanruf oder einen     |
| Videoanruf tätigen63             |
| Kontakte anrufen63               |
| Annehmen oder Abweisen eines     |
| Sprachanrufs64                   |
| Optionen während eines Anrufs65  |
| Videoanrufoptionen66             |
| Anruflautstärke anpassen67       |
| Speed Dialling [Kurzwahl]67      |
| Anruflisten anzeigen67           |
| Kontakte69                       |
| Kontakte suchen69                |
| Neuen Kontakt hinzufügen69       |
| Eine Gruppe erstellen70          |

| Kontaktoptionen verwenden70                   | Bel  |
|-----------------------------------------------|------|
| Informationen anzeigen71                      | Erw  |
| Kontakte übertragen71                         | Bilc |
| Messaging72                                   | Far  |
| Messaging72                                   | Inn  |
| Senden von Nachrichten                        | Ges  |
| Nachrichtenordner72                           | Vide |
| Einstellungen für Textnachrichten             | Auf  |
| ändern73                                      | Nad  |
| Einstellungen für Multimedia-                 | Dei  |
| Nachrichten (MMS) ändern74                    | Beli |
| E-Mail einrichten75                           | Erw  |
| So richten Sie Ihre E-Mail mithilfe des       | Vid  |
| Microsoft <sup>®</sup> Exchange Servers ein76 | Far  |
| E-Mail für einen bekannten                    | Inn  |
| E-Mail-Dienstanbieter einrichten76            | Ges  |
| E-Mail für andere Anbieter                    | Mult |
| einrichten77                                  | Bilc |
| E-Mails senden bzw. verfassen78               | Op   |
| E-Mails versenden bzw.                        | Fot  |
| beantworten78                                 | Bilc |
| E-Mail-Einstellungen ändern78                 | Bilc |
| Messenger79                                   | Ein  |
| Kamera80                                      | Übe  |
| Ein Foto machen80                             | Me   |
| Nach der Aufnahme des Fotos80                 | Tör  |
| Der Sucher81                                  | Vid  |
|                                               |      |

| Belichtung einstellen             | 82 |
|-----------------------------------|----|
| Erweiterte Einstellungen          | 82 |
| Bildauflösung ändern              | 84 |
| Farbton wählen                    | 84 |
| Innere Kamera                     | 85 |
| Gespeicherte Fotos ansehen        | 85 |
| Videokamera                       | 86 |
| Aufnehmen von Videos              | 86 |
| Nach der Aufnahme des Videos      | 86 |
| Der Sucher                        | 88 |
| Belichtung einstellen             | 89 |
| Erweiterte Einstellungen          | 89 |
| Videoauflösung ändern             | 90 |
| Farbton wählen                    | 91 |
| Innere Videokamera                | 91 |
| Gespeicherte Videos ansehen       | 91 |
| Multimedia                        | 92 |
| Bilder                            | 92 |
| Optionenmenü "Meine Bilder"       | 92 |
| Fotos senden                      | 92 |
| Bilder verwenden                  | 93 |
| Bilder kopieren oder verschieben. | 93 |
| Eine Diashow erstellen            | 94 |
| Überprüfen des Speicherstatus     | 94 |
| Meine Musik                       | 94 |
| Töne einstellen                   | 94 |
| Videos                            | 95 |
|                                   |    |

# Inhalt

| Videos ansehen95                     |
|--------------------------------------|
| Videoclip senden95                   |
| Spiele und Anwendungen95             |
| Ein Spiel starten96                  |
| Mobile Java96                        |
| Musik96                              |
| Track abspielen97                    |
| Eine Playlist erstellen97            |
| Eine Playlist wiedergeben98          |
| Playlist löschen98                   |
| Radio98                              |
| Radiostationen suchen98              |
| Radio hören99                        |
| Organizer100                         |
| Hinzufügen eines neuen Termins 100   |
| Standard-Kalenderansicht ändern. 100 |
| Der Aufgabenliste ein Element        |
| hinzufügen101                        |
| Wecker einstellen 101                |
| Office Mobile verwenden102           |
| Taschenrechner106                    |
| Datei-Explorer verwenden             |
| Mobile Zip106                        |
| Adobe Reader LE 110                  |

| A ==== 111                            |
|---------------------------------------|
| ActiveSync I I I                      |
| Windows Vista <sup>™</sup> einrichten |
| Synchronisierung am Windows           |
| Mobile-Gerätecenter einrichten 113    |
| Daten synchronisieren114              |
| Synchronisierung über Bluetooth 118   |
| Musik, Videos und Bilder              |
| synchronisieren118                    |
| Das Internet 121                      |
| Browser                               |
| Zugriff zum Internet 121              |
| Lesezeichen hinzufügen und            |
| darauf zugreifen121                   |
| Optionenmenüs des                     |
| Browsers verwenden122                 |
| Services 123                          |
| Einstellungen124                      |
| Profile anpassen124                   |
| Anzeigeeinstellungen ändern 124       |
| Telefoneinstellungen ändern 125       |
| Flugmodus128                          |
| Datum und Zeit ändern 128             |
| Internetfreigabe129                   |
| GPS-Einstellungen 129                 |

| Bluetooth131                       |
|------------------------------------|
| Bluetooth aktivieren131            |
| Koppeln mit anderen                |
| Bluetooth-Geräten131               |
| Senden und Empfangen von           |
| Dateien über Bluetooth132          |
| Bluetooth-Einstellungen ändern 133 |
| Wi-Fi134                           |
| Wi-Fi aktivieren134                |
| Wi-Fi einrichten134                |
| Einstellungen für ein              |
| Drahtlosnetzwerk135                |
| Wi-Fi-Verbindungseinstellungen     |
| konfigurieren136                   |
| DUN 138                            |
| Zubehör 141                        |
| Netzdienste142                     |
| Technische Daten142                |
| Fehlerbehebung144                  |

# Richtlinien für eine sichere und effiziente Handhabung

| Symbol | Beschreibung                                                                                       | Symbol | Beschreibung                                                        |
|--------|----------------------------------------------------------------------------------------------------|--------|---------------------------------------------------------------------|
|        | Sicherheitshinweise<br>dieses<br>Benutzerhandbuchs<br>beachten                                     |        | In Flugzeugen<br>und Flughäfen<br>auf Aufforderung<br>ausschalten   |
| A      | Während der Fahrt kein<br>Handtelefon benutzen                                                     | ***    | In Umgebungen, in<br>denen Explosionsgefahr<br>besteht, ausschalten |
|        | Beim Tragen einen<br>Sicherheitsabstand von<br>1,5 cm einhalten                                    |        | Nicht an Tankstellen<br>verwenden                                   |
|        | Kleinteile können<br>verschluckt werden                                                            | پخ     | Gerät kann hell<br>aufleuchten oder<br>blinken                      |
|        | Gerät kann einen lauten<br>Ton erzeugen                                                            | *      | Nicht verbrennen                                                    |
|        | Von Herzschrittmachern<br>und anderen<br>persönlichen<br>medizinischen Geräten                     | Ċ      | Kontakt mit<br>magnetischen Medien<br>vermeiden                     |
|        | fernhalten                                                                                         |        | Extreme Temperaturen                                                |
| 招      | In Krankenhäusern und<br>anderen medizinischen<br>Einrichtungen<br>auf Aufforderung<br>ausschalten |        | Trocken halten<br>und Kontakt mit<br>Flüssigkeiten vermeiden        |

| Symbol | Beschreibung                                                                      |
|--------|-----------------------------------------------------------------------------------|
| ĭ      | Nicht öffnen oder<br>auseinandernehmen                                            |
| ÷.     | Funktion bei Notrufen<br>kann nicht unter allen<br>Umständen garantiert<br>werden |
|        | Ausschließlich<br>zugelassenes Zubehör<br>verwenden                               |

Lesen Sie diese einfachen Richtlinien sorgfältig durch. Die Nichtbeachtung dieser Richtlinien kann gefährlich oder gesetzeswidrig sein. Sicherheitshinweis über die Einwirkung elektromagnetischer **Energie** im Radiofrequenzbereich DIESES GERÄT ENTSPRICHT DEN INTERNATIONALEN RICHTLINIEN HINSICHTLICH DER EINWIRKUNG FLEKTROMAGNETISCHER FELDER Dieses mobile Gerät sendet und empfängt Frequenzsignale. Es wurde so entworfen und hergestellt, dass es die internationalen Richtlinien (ICNIRP) für Grenzwerte für die Abgabe elektromagnetischer Felder (Funkfrequenzen) nicht überschreitet. Diese Grenzwerte sind Bestandteil eines umfassenden Regelwerks und legen die Grenzwerte für die Belastung der allgemeinen Bevölkerung durch elektromagnetische Felder in den Funkfrequenzen

## Richtlinien für eine sichere und effiziente Handhabung

fest. Die Richtlinien wurden von unabhängigen Wissenschaftsinstituten durch die regelmäßige und gründliche Auswertung wissenschaftlicher Studien entwickelt. Diese Grenzwerte beinhalten einen großen Sicherheitsspielraum, um eine gesundheitliche Gefährdung von Personen (unabhängig von Alter und allgemeinem Gesundheitszustand) auszuschließen.

Die Normen für die Abgabe elektromagnetischer Felder durch mobile Geräte basieren auf einer Maßeinheit, die als Spezifische Absorptionsrate (SAR) bezeichnet wird. Der SAR-Grenzwert beträgt in den internationalen Richtlinien 2,0 W/kg\*. Der SAR-Wert wird mit standardisierten Testmethoden ermittelt, bei denen das Gerät in allen getesteten Frequenzbändern mit der höchsten zulässigen Sendeleistung betrieben wird. Obwohl die SAR bei der höchsten zulässigen Sendeleistung ermittelt wird, können die tatsächlichen SAR-Werte beim Bedienen des Geräts weit unter dem Maximalwert liegen. Dies ist der Fall, weil das Gerät so konstruiert ist, dass es mit verschiedenen Sendeleistungen arbeiten kann; es wird jeweils nur die Sendeleistung verwendet, die zum Zugriff auf das Netz erforderlich ist. Allgemein gesagt ist die benötigte Sendeleistung umso niedriger, je näher Sie der Antennenstation sind, Bevor ein Telefonmodell öffentlich verkauft werden kann, muss die Erfüllung der Europäischen R&TTE-Richtlinie nachgewiesen werden. Die Hauptanforderung dieser Richtlinie ist der Schutz von Gesundheit und Sicherheit der Benutzer und anderer Personen.

LG GM750 | Benutzerhandbuch

Der höchste SAR-Wert, der beim Testen dieses Geräts am Ohr gemessen wurde, betrug 1.16 W/kg.

Dieses Gerät entspricht den Sicherheitsstandards hinsichtlich der Strahlenbelastung bei normaler Verwendung am Ohr oder wenn der Abstand vom Körper mindestens 1,5 cm beträgt. Tragetaschen, Gürtelclips oder Vorrichtungen zum Tragen des mobilen Geräts am Körper dürfen kein Metall enthalten und müssen das Gerät in einem Abstand von mindestens 1,5 cm vom Körper halten. Um Dateien oder Nachrichten übertragen zu können, benötigt dieses Gerät eine gute Netzverbindung. In einigen Fällen wird die Übertragung von Dateien und Nachrichten verzögert, bis die Netzverbindung entsprechend gut ist. Stellen Sie sicher, dass der oben genannte Abstand eingehalten

wird, bis die Übertragung abgeschlossen ist. Der höchste SAR-Wert, der beim Testen dieses Geräts am Körper gemessen wurde, betrug 1.12 W/kg.

\* Der empfohlene SAR-Grenzwert beträgt 2,0 Watt/Kilogramm (W/ kg) gemittelt über zehn Gramm Gewebe. Dieser Grenzwert enthält einen großen Sicherheitsspielraum für den Schutz von Personen und zur Berücksichtigung etwaiger Messabweichungen.

SAR-Werte können aufgrund von nationalen Anforderungen an Berichterstattung und aufgrund von Netzfrequenzen schwanken. SAR-Information zu anderen Regionen finden Sie unter www. Igmobile.com.

# Richtlinien für eine sichere und effiziente Handhabung

## FCC SAR-Information

Ihr Mobilgerät wurde außerdem so konzipiert, dass es die Anforderungen seitens der Federal **Communications** Commission (USA) und Industry Canada zum Kontakt mit Radiowellen erfüllt Diese Anforderungen legen einen SAR-Grenzwert von 1.6 W/kg gemittelt über 1 Gramm Gewebe fest. Der höchste SAR-Wert, der unter dieser Norm während der Produktzertifizierung gemessen wurde, liegt bei 1.36 W/kg am Ohr und 1.06 W/kg beim ordnungsgemäßen Tragen am Körper.

Des Weiteren wurde das Gerät getestet für die typische Nutzung am Körper, mit einem Abstand von 2 cm zwischen dem Körper des Nutzers und der Rückseite des Telefons. Gemäß der FCC-Richtlinie über RF-Signale muss ein Mindestabstand von 2 cm zwischen dem Körper des Benutzers und der Rückseite des Telefons bestehen.

## **\* FCC-Hinweis & Warnung**

#### Hinweis!

Dieses Gerät wurde geprüft und erfüllt die Grenzwerte gemäß Teil 15 der Richtlinien der amerikanischen Bundesbehörde für das Fernmeldewesen FCC (Federal Communications Commission). Beim Betrieb müssen demnach folgende Bedingungen erfüllt werden:

- Das Gerät darf keine schädlichen Funkstörungen verursachen.
- (2) Dieses Gerät muss empfangene Störungen aufnehmen, die unerwünschten Betrieb verursachen können.

### Achtung!

Jegliche Änderungen, die nicht ausdrücklich vom Hersteller gestattet wurden, können zum Verlust der Nutzungsberechtigung für das Gerät führen.

### Pflege und Wartung des Telefons

## \land WARNUNG

Verwenden Sie ausschließlich Akkus, Ladegeräte und Zubehörteile, die für die Verwendung mit diesem Mobiltelefon zugelassen sind. Die Verwendung anderer Teile kann zum Erlöschen der Zulassungen oder Garantien für dieses Mobiltelefon führen und kann gefährlich sein.

 Öffnen Sie dieses Mobiltelefon nicht. Sollten Reparaturen erforderlich sein, wenden Sie sich an einen qualifizierten Kundendienstmitarbeiter.

- Bewahren Sie dieses Mobiltelefon nicht in der Nähe elektrischer Geräte auf (z.B. Fernsehgeräte, Radios, PCs).
- Halten Sie das Telefon von Wärmequellen wie Heizungen oder Herdplatten fern.
- Lassen Sie das Telefon nicht fallen.
- Setzen Sie das Telefon keinen starken Erschütterungen oder Stößen aus.
- Schalten Sie das Telefon aus, wenn dies aufgrund von jeweils geltenden Bestimmungen erforderlich ist. Verwenden Sie Ihr Telefon beispielsweise nicht in Krankenhäusern, da andernfalls die Funktionalität empfindlicher medizinischer Geräte beeinträchtigt werden kann.
- Fassen Sie das Telefon während des Ladevorgangs nicht mit nassen Händen an. Dadurch kann es zu einem elektrischen

# Richtlinien für eine sichere und effiziente Handhabung

Schock oder einer schweren Beschädigung des Telefons kommen.

- Laden Sie das Telefon nicht in der Nähe von entflammbarem Material auf, da das Telefon heiß werden kann und somit eine Brandgefahr darstellt.
- Reinigen Sie das Gerät außen mit einem trockenen Tuch (verwenden Sie keine Lösungsmittel wie Benzin, Verdünner oder Alkohol).
- Legen Sie das Telefon beim Aufladen nicht auf Polstermöbel.
- Das Telefon sollte in einer gut belüfteten Umgebung aufgeladen werden.
- Bewahren Sie das Telefon nicht in sehr verrauchten oder staubigen Umgebungen auf.
- Bewahren Sie das Telefon nicht in der Nähe von Gegenständen mit Magnetstreifen (Kreditkarten,

Flugscheine usw.) auf, da andernfalls die auf dem Magnetstreifen gespeicherten Informationen beschädigt werden könnten.

- Berühren Sie das Display nicht mit spitzen oder scharfen Gegenständen; andernfalls kann das Telefon beschädigt werden.
- Setzen Sie das Mobiltelefon keiner Feuchtigkeit, Luftfeuchtigkeit oder Nässe aus.
- Verwenden Sie Zubehörteile (wie z. B. Kopfhörer) immer mit der erforderlichen Sorgfalt. Üben Sie keinen unnötigen Druck auf die Antenne aus.
- Verwenden Sie Gerät und Zubehör nicht an Orten mit hoher Luftfeuchtigkeit, wie
   z. B. an Swimmingpools oder in Gewächshäusern, Solarien oder tropischen Umgebungen. Dies kann zur Beschädigung des Telefons und zum Erlöschen der Garantie führen.

LG GM750 | Benutzerhandbuch

## Effiziente Verwendung des Telefons

### Elektronische und medizinische Geräte

Bei Mobiltelefonen kann es zu Interferenzen kommen, die die Leistung beeinträchtigen können.

- Verwenden Sie das Mobiltelefon nicht unerlaubt in der Nähe medizinischer Geräte. Bitte besprechen Sie mit Ihrem Arzt, ob die Verwendung Ihres Telefons Störungen Ihres medizinischen Geräts verursachen kann.
- Einige Hörhilfen können durch Mobiltelefone beeinträchtigt werden.
- Bei Fernsehgeräten, Radios, PCs usw. können ebenfalls leichte Interferenzen auftreten.

## Herzschrittmacher

Die Hersteller von Herzschrittmachern empfehlen, dass zwischen Ihrem Herzschrittmacher und einem Mobiltelefon ein Mindestabstand von 15 cm eingehalten werden sollte, um eventuelle Störungen Ihres Herzschrittmachers zu vermeiden. Verwenden Sie das Telefon daher bitte an dem Ohr, das weiter von Ihrem Herzschrittmacher entfernt ist, und bewahren Sie es nicht in Ihrer Brusttasche auf.

## Krankenhäuser

Bitte schalten Sie Ihr drahtloses Gerät in Krankenhäusern, Kliniken und Gesundheitseinrichtungen aus, wenn Sie dazu aufgefordert werden. Dies soll mögliche Störungen empfindlicher medizinischer Geräte verhindern.

# Richtlinien für eine sichere und effiziente Handhabung

## Sicherheit im Straßenverkehr

Erkundigen Sie sich über die jeweils geltenden Gesetze und Bestimmungen über die Verwendung von Mobiltelefonen in Fahrzeugen.

- Benutzen Sie während der Fahrt kein Handtelefon.
- Richten Sie Ihre ganze Aufmerksamkeit auf den Straßenverkehr.
- Verwenden Sie, sofern verfügbar, eine Freisprecheinrichtung.
- Parken Sie ggf. zuerst das Fahrzeug, bevor Sie Anrufe tätigen oder entgegennehmen.
- Elektromagnetische Strahlen können u.U. elektronische Systeme in Ihrem Fahrzeug stören, wie beispielsweise das Autoradio oder Sicherheitssysteme.

 Wenn Sie Musik hören, während Sie unterwegs sind, stellen Sie sicher, dass die Lautstärke auf ein angemessenes Maß eingestellt ist, so dass Sie Ihre Umgebung wahrnehmen. Dies ist vor allem dann wichtig, wenn Sie sich in der Nähe einer Straße befinden.

## Vermeiden von Hörschäden

Wenn Sie längere Zeit einem hohen Geräuschpegel ausgesetzt sind, können Hörschäden auftreten. Wir empfehlen deshalb, dass Sie das Telefon beim Ein- und Ausschalten nicht ans Ohr halten. Es empfiehlt sich außerdem, die Lautstärke von Musik und Anrufen auf ein angemessenes Maß einzustellen.

## Glasteile

Einige Teile Ihres mobilen Geräts bestehen aus Glas. Das Glas kann zerbrechen, wenn Ihr Gerät herunterfällt, oder wenn es einen kräftigen Stoß oder Schlag erfährt. Sollte das Glas zerbrechen, drücken Sie nicht darauf, und versuchen Sie nicht, es zu entfernen. Verwenden Sie das Gerät erst wieder, wenn das Glas von einem autorisierten Dienstanbieter ersetzt wurde.

### Sprenggebiete

Benutzen Sie das Telefon nicht in Sprenggebieten. Beachten Sie die Einschränkungen, und befolgen Sie alle geltenden Vorschriften und Regeln.

### **Explosionsgefährdete Orte**

- Verwenden Sie das Telefon nicht in der N\u00e4he von Kraftstoffen oder Chemikalien.
- Transportieren und lagern Sie keine brennbaren Flüssigkeiten, Gase oder Explosivstoffe im selben Raum des Fahrzeugs, in dem sich auch das Mobiltelefon oder Mobiltelefonzubehör befindet.

### In Flugzeugen

In einem Flugzeug können Telefone zu Interferenzen führen.

- Schalten Sie daher Ihr Mobiltelefon aus, bevor Sie in ein Flugzeug steigen.
- Verwenden Sie es auch nicht während des Aufenthalts auf dem Flughafengelände, sofern dies nicht ausdrücklich vom Personal erlaubt wurde.

# Richtlinien für eine sichere und effiziente Handhabung

## Kinder

Bewahren Sie das Mobiltelefon an einem sicheren Ort außerhalb der Reichweite von Kleinkindern auf. Es enthält Kleinteile, die verschluckt oder eingeatmet werden könnten.

## Antenne

Berühren Sie die Antenne nicht unnötig, da dadurch der Empfang gestört werden kann.

Sie befindet sich, wie unten abgebildet, unterhalb des Akkufachs.

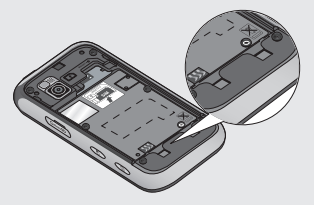

## Notrufe

Notrufe sind möglicherweise nicht in allen Mobilfunknetzen möglich. Verlassen Sie sich daher bei Notrufen nie ausschließlich auf ein Mobiltelefon. Weitere Informationen dazu erhalten Sie von Ihrem Dienstanbieter.

## Hinweise zum Akku und zur Pflege des Akkus

- Es ist nicht erforderlich, den Akku vor dem Laden vollständig zu entladen. Anders als bei herkömmlichen Akkus tritt bei diesem Akku kein Memory-Effekt auf, der die Leistung vermindert.
- Verwenden Sie ausschließlich Akkus und Ladegeräte von LG. Ladegeräte von LG sind so ausgelegt, dass die Lebensdauer des Akkus optimiert wird.
- Öffnen Sie den Akku nicht und schließen Sie ihn nicht kurz.

- Achten Sie darauf, dass die Kontakte des Akkus sauber sind.
- Tauschen Sie den Akku aus, wenn die Leistung nicht mehr zufrieden stellend ist. Ein Akku kann mehrere Hundert Mal aufgeladen werden, bevor er ausgetauscht werden muss.
- Wenn Sie den Akku längere Zeit nicht verwendet haben, laden Sie ihn erneut auf, um maximale Leistung zu erzielen.
- Setzen Sie das Ladegerät keiner direkten Sonneneinstrahlung oder hoher Luftfeuchtigkeit (z. B. im Badezimmer) aus.
- Bewahren Sie den Akku nicht in sehr heißen oder sehr kalten Räumen auf, da dies die Leistung beeinträchtigen kann.

- Entsorgen Sie unbrauchbar gewordene Akkus gemäß den Anweisungen des Herstellers. Nutzen Sie Recycling, wenn dies möglich ist. Geben Sie Akkus nicht einfach in den Hausmüll.
- Wenn Sie den Akku ersetzen müssen, wenden Sie sich an einen LG Electronics Service Point oder Händler in Ihrer Nähe.
- Entfernen Sie das Ladegerät immer aus der Steckdose, wenn das Telefon voll aufgeladen ist. So vermeiden Sie, dass das Ladegerät unnötig Strom verbraucht.
- Die tatsächliche Lebensdauer des Akkus ist abhängig von der Netzwerkkonfiguration, den Produkteinstellungen, dem Gebrauch und den Umgebungsbedingungen.

# Ihr neues Mobiltelefon

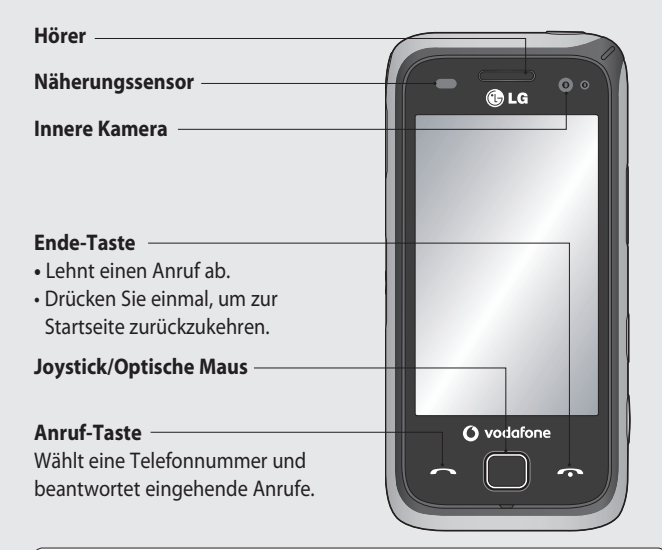

**WARNUNG:** Das LCD-Display und der Touchscreen können beschädigt werden, wenn Sie schwere Gegenstände auf das Telefon legen oder sich darauf setzen. Verdecken Sie den Schutzüberzug über dem Näherungssensor des LCD nicht, da dies zu Fehlfunktionen des Sensors führen kann.

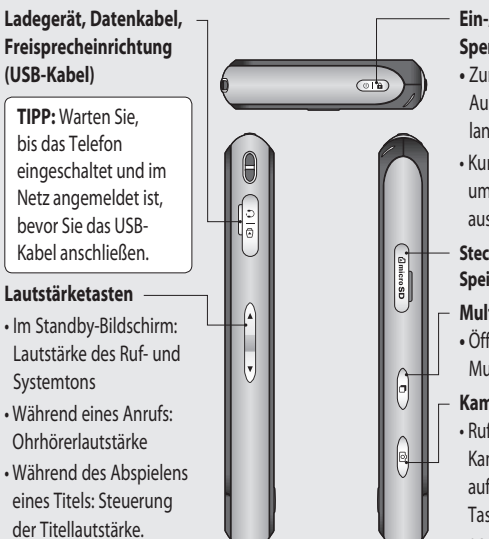

### Ein-/Aus- und Sperrtaste

- Zum Ein- bzw. Ausschalten 3 Sekunden lang gedrückt halten.
- Kurz betätigen, um den Bildschirm auszuschalten.

#### Steckplatz für microSD-Speicherkarte

### Multi-Tasking-Taste

 Öffnet das Multitasking-Menü.

### Kamera-Taste

• Ruft die

Kameravorschau direkt auf, wenn die Kamera-Taste auf der Startseite gedrückt wird.

### Zeitbedarf zum Starten

Das GM750 benötigt für einen Kaltstart etwa 150 Sekunden. Bitte beachten Sie, dass diese Zeit beim ersten Starten (Kaltstart) erforderlich ist. Der Kaltstart wird durchgeführt, wenn Sie das Gerät nach dem Kauf zum ersten Mal einschalten. Wenn Sie einen Kaltstart vornehmen, benötigt das Dateisystem etwa 150 Sekunden für die Initialisierung. Anschließend reduziert sich die für den Start benötigte Zeit auf etwa 50 Sekunden.

## Ansicht des geöffneten Telefons

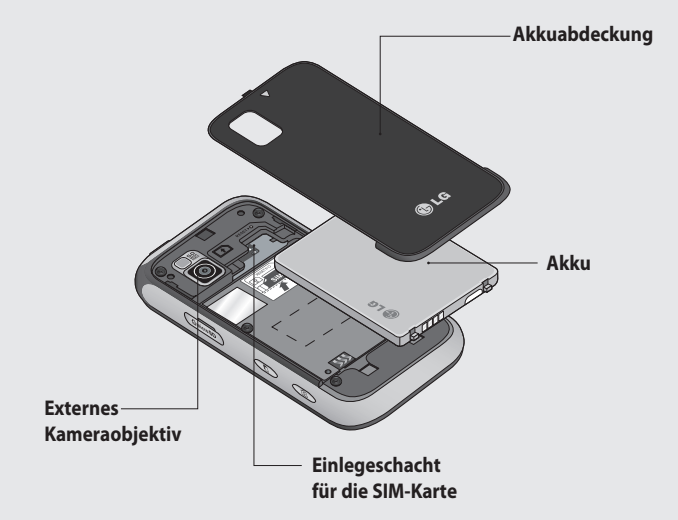

# Einlegen der SIM-Karte und des Akkus

### 1 Akkuabdeckung abnehmen

Schieben Sie die Akkuabdeckung nach unten und weg vom Telefon.

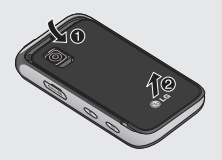

#### 2 Akku entnehmen

Nehmen Sie den Akku mithilfe der Aussparung auf der Unterseite aus dem Akkufach heraus.

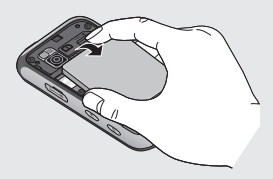

MARNUNG: Entfernen Sie den Akku nicht, während das Telefon eingeschaltet ist. Dies könnte Schäden am Telefon zur Folge haben.

#### 3 SIM-Karte einsetzen

Setzen Sie die SIM-Karte in die dafür vorgesehene Halterung ein. Die goldfarbenen Kontakte auf der Karte müssen dabei nach unten zeigen. Schieben Sie die SIM-Kartenhalterung zurück.

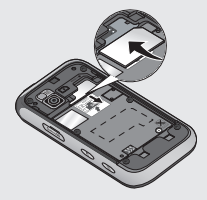

# Einlegen der SIM-Karte und des Akkus

#### 4 Akku einsetzen

Legen Sie den Akku zuerst mit dem oberen Ende am oberen Rand des Akkufachs ein. Vergewissern Sie sich, dass die Kontakte des Akkus die Kontakte des Telefons berühren. Drücken Sie anschließend das obere Ende des Akkus hinein, bis es einrastet.

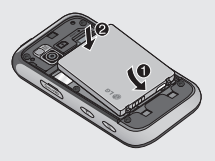

#### **5 Telefon laden**

Öffnen Sie die Abdeckung der Buchse für das Ladegerät seitlich am GM750. Stecken Sie das Ladegerät ein, und schließen Sie es dann an eine Netzsteckdose an. Wenn Sie Ihr Telefon im ausgeschalteten Zustand wieder aufladen, leuchtet die LED am Telefon rot auf.

Die LED wird grün, sobald das Telefon vollständig aufgeladen ist.

Wenn der Akku vollständig entladen ist, können Sie das Telefon nicht einschalten. Es dauert etwa 5 – 10 Minuten, bis ein ausreichender Ladezustand erreicht ist, um das Telefon zu starten.

Das Aufladen über eine USB-Verbindung dauert 20 Minuten länger.

Wenn Sie die Ein-/Austaste im Lademodus etwa 1 Sekunde lang gedrückt halten, wird das Telefon eingeschaltet.

Wenn der Benutzer das externe Ladegerät anschließt, wird eine Ladeanimation angezeigt und die Hintergrundbeleuchtung des LCD ist dunkel.

Hält der Benutzer bei ausgeschalteter LCD-

LG GM750 | Benutzerhandbuch

Beleuchtung die OK-Taste gedrückt, wird die Beleuchtung des LCD wieder eingeschaltet, und die Ladeanimation wird angezeigt.

Bei einem zu niedrigen Ladezustand des Akkus erscheint das entsprechende Symbol, um anzuzeigen, dass der Akku länger nachgeladen werden muss. **HINWEIS:** Um die Lebensdauer

des Akkus zu verbessern, muss dieser beim ersten Ladevorgang vollständig aufgeladen werden.

WARNUNG: Schließen Sie das Ladegerät nicht am Telefon an, wenn kein Akku eingelegt ist. Sie müssen sich vor dem Laden vergewissern, dass der Akku eingelegt ist.

**WARNUNG:** Entfernen Sie während des Ladevorgangs nicht den Akku oder die SIM-Karte. WARNUNG: Bei Austausch des Akkus mit einem ungeeigneten Akkutyp kann das Telefon beschädigt werden. Entsorgen Sie unbrauchbar gewordene Akkus gemäß den Anweisungen des Herstellers.

WARNUNG: Trennen Sie bei Gewitter das Ladegerät vom Telefon und von der Steckdose, um die Gefahr eines Elektroschocks oder Brands zu vermeiden.

WARNUNG: Stellen Sie sicher, dass keine spitzen Gegenstände in Kontakt mit dem Akku kommen. Dies könnte eine Brandgefahr darstellen.

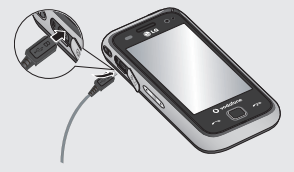

# Speicherkarte

### Einsetzen der Speicherkarte

Sie können den Speicherplatz des Telefons mittels einer microSD-Speicherkarte erweitern.

**HINWEIS:** Die Speicherkarte ist als optionales Zubehör erhältlich. Führen Sie die Speicherkarte oben in den Steckplatz ein, bis sie einrastet. Die goldfarbenen Kontakte müssen dabei nach unten zeigen.

WARNUNG: Schieben Sie die Speicherkarte vollständig in den Steckplatz. Andernfalls kann die Karte beschädigt werden.

**WARNUNG:** Entfernen Sie die Speicherkarte nicht, während das Telefon eingeschaltet ist. Dies könnte Schäden an der Karte zur Folge haben.

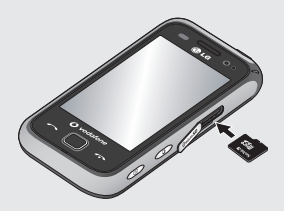

# Zurücksetzen des Geräts

Sie müssen Ihr Gerät unter Umständen gelegentlich zurücksetzen Beim normalen Zurücksetzen Ihres Telefons (Warmstart) wird der aktive Programmspeicher geleert, und alle aktiven Programme werden geschlossen. Dies ist empfehlenswert, wenn das Telefon ungewöhnlich langsam läuft oder wenn ein Programm nicht richtig funktioniert Fin Warmstart ist außerdem nach der Installation einiger Programme erforderlich. Wird der Warmstart ausgelöst, wenn die Programme noch laufen, gehen nicht gespeicherte Änderungen verloren.

Sie können das Telefon auch vollständig zurücksetzen (auch Hardware-Reset genannt). Ein Hardware-Reset sollte nur durchgeführt werden, wenn der normale Warmstart ein bestehendes Systemproblem nicht löst. Nach dem HardwareReset wird das Gerät auf die Standardeinstellungen zurückgesetzt, d. h. auf die Einstellungen, die Sie unmittelbar nach dem Kauf beim ersten Einschalten vorgefunden haben. Alle von Ihnen installierten Programme, eingegebenen Daten und benutzerdefinierten Einstellungen gehen dabei verloren.

### So funktioniert der Warmstart

Suchen Sie die Warmstart-Taste.

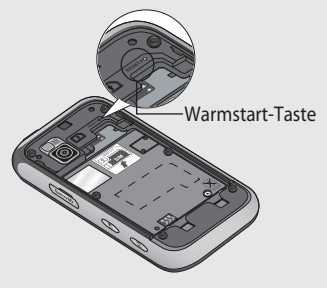

# Zurücksetzen des Geräts

Halten Sie die Warmstart-Taste eine Zeit lang mit dem Eingabestift gedrückt. Ihr Telefon wird automatisch neu gestartet, und die Startseite wird angezeigt.

## So funktioniert der Hardware-Reset

Der Hardware-Reset sollte erst durchgeführt werden, nachdem alle anderen Möglichkeiten der Fehlerbehebung ausgeschöpft sind. Nach dem Hardware-Reset wird das Gerät auf die Standardeinstellungen zurückgesetzt, d. h. auf die Einstellungen, die Sie unmittelbar nach dem Kauf beim ersten Einschalten vorgefunden haben. Alle von Ihnen installierten Programme, eingegebenen Daten und benutzerdefinierten Einstellungen gehen dabei verloren.

1 Schalten Sie das Gerät EIN.

- 2 Drücken Sie Start > Einstellungen > Registerkarte System > Speicher löschen.
- **3** Geben Sie zwei Mal das Kennwort 1234 ein.
- 4 Drücken Sie Eingabe.
- 5 Wählen Sie aus, ob Sie den internen Speicher (Telefonspeicher) oder den externen Speicher (Speicherkarte) zurücksetzen möchten.
- 6 Sie können auch das Kennwort ändern, indem Sie die Funktion "Kennwort ändern" drücken.

# Touchscreen verwenden

## **Touchscreen-Tipps**

Die Startseite ist zudem der ideale Ort, um sich mit der Verwendung des Touchscreens vertraut zu machen.

Tippen Sie in die Mitte eines Symbols, um es auszuwählen.

- Bitte nur leicht berühren, da das Touchpad schon auf die leichteste Berührung reagiert.
- Mit der Fingerspitze das gewünschte Objekt leicht berühren. Achten Sie dabei darauf, dass Sie nicht die Tasten für andere Funktionen berühren.
- Wenn die Beleuchtung ausgeschaltet ist, drücken Sie auf die Ein-/Austaste, um zur Startseite zurückzukehren.
- Wird das GM750 nicht genutzt, kehrt es automatisch zum Bildschirm "Telefonsperre" zurück.

## Kalibrieren des Geräts

Zur Kalibrierung des Geräts tippen Sie mit dem Eingabestift in die Mitte eines Kreuzes, das an verschiedenen Stellen am Bildschirm angezeigt wird. Damit wird sichergestellt, dass ein angetipptes Element aktiviert wird, wenn Sie mit dem Eingabestift darauf tippen.

Wenn das Telefon nicht korrekt auf Ihre Tippbefehle reagiert, führen Sie die folgenden Schritte zur Neukalibrierung aus.

- 1 Tippen Sie auf Start > Einstellungen > Registerkarte System > Bildschirm.
- 2 Berühren Sie auf der Registerkarte Ausrichtung die Funktion Touchscreen ausrichten, und folgen Sie den Anweisungen am Bildschirm.
- **3** Sobald die Kalibrierung durchgeführt wurde, wird der Ausrichtungsbildschirm erneut

# Touchscreen verwenden

angezeigt. Klicken Sie auf **OK** in der rechten oberen Ecke.

### Steuerelemente auf dem Touchscreen

Die Steuerelemente auf dem Touchscreen des GM750 ändern sich dynamisch, abhängig von der momentan ausgeführten Aufgabe.

### Öffnen von Anwendungen

Um eine Anwendung zu öffnen, berühren Sie einfach das entsprechende Symbol.

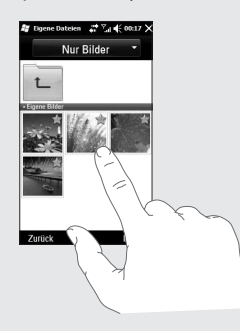

### Bildlauf

Ziehen Sie zum Blättern von einer Seite zur anderen. Bei einigen Anzeigen, wie beispielsweise Webseiten, können Sie auch nach oben und unten blättern.

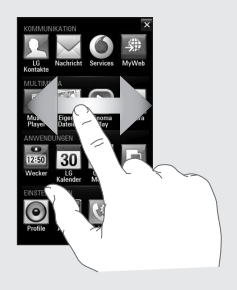

# Joystick verwenden

## Joystick-Funktion auswählen

- 1 Drücken Sie Start > Einstellungen > Registerkarte System > Optischer Joystick.
- 2 Wählen Sie **Maus**, wenn Sie den Joystick zum Steuern des Mauszeigers am Bildschirm einsetzen möchten. Klicken Sie auf "OK" in der rechten oberen Ecke.

| <b>₽</b> 0 | Maus      |       |   |      |
|------------|-----------|-------|---|------|
| <b>†</b> • | Taste (Ai | ıf/Ab |   |      |
| Cursorer   | npfindlic | nkeit |   |      |
| Niedr 🛀    |           | )     | ł | Hoch |
|            |           |       |   |      |

HINWEIS: Die Bedienbarkeit der Taste (Auf/Ab/Links/Rechts) hängt von der Schnelligkeit Ihrer Fingerbewegungen ab.

## Joystick verwenden

- Legen Sie Ihren Finger auf den Joystick-Sensor, und führen Sie eine gleichmäßige Bewegung aus. Der Mauszeiger am Bildschirm folgt der Bewegung Ihres Fingers. Sie müssen den Joystick nicht drücken, um den Cursor zu verschieben.
- 2 Schieben Sie den Mauszeiger auf das Symbol, das Sie ausführen möchten, und drücken (klicken) Sie auf den Joystick. Die von Ihnen ausgewählte Anwendung wird geöffnet.

# Ihre Startseite

Von diesem Bildschirm aus haben Sie Zugang zu Menüoptionen, Sie können einen Anruf tätigen, den Status Ihres Mobiltelefons einsehen und vieles mehr.

## Startseite auswählen

- 1 Tippen Sie auf Start > Einstellungen > Registerkarte Persönlich > Homescreen.
- Wählen Sie ein Layout für die Startseite Ihres Telefons. Wenn Sie LG
  Smart Homescreen auswählen, erhalten Sie eine Startseite mit
  5-Wege-Navigation. Wenn Sie Windows Mobile Standard auswählen, können Sie die Heute-Seite von Windows Mobile verwenden.

## Benutzerspezifische Einstellung der LG Smart-Startseite

- 1 LG Smart- -Startseite
- 2 Widget- Startseite
- 6 Entgangene Anrufe
- 7 Mitteilungen
- 8 E-Mail

for Start

- - 4 Startseite der bevorzugten Kontakte
  - 5 Verknüpfung-Startseite
  - 9 Zeitplan
  - **10** Einfache Einstellungen

### Verwendung des GM750

- Die Benutzeroberfläche basiert auf fünf Arten von Startseiten. Sie wechseln die Startseite, indem Sie schnell von links nach rechts oder
- 32 umgekehrt über das Display streichen.
  - LG GM750 | Benutzerhandbuch

#### Widget-Startseite

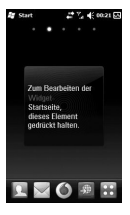

Auf der Widget-Startseite können Sie sich Ihre Lieblingswidgets anzeigen lassen. Wenn Sie ein Symbol berühren und gedrückt halten, gelangen Sie in das Bearbeitungsmenü. in dem alle noch nicht am Bildschirm angezeigten Widgets in einer Leiste im unteren Bildschirmbereich angezeigt werden. Durch Berühren der Widgetleiste können Sie innerhalb der Auswahl blättern

### **Multimedia-Startseite**

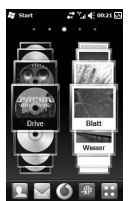

Auf der Multimedia-Startseite können Sie sich auf dem Bildschirm rechts Ihre Lieblingsbilder und links Ihre Lieblingsmusik anzeigen lassen.

### Kontakt-Startseite

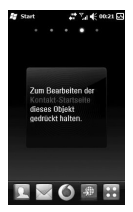

Die Kontakt-Startseite kann dazu verwendet werden, Ihre wichtigsten Kontakte in einer Listenansicht oder zum Blättern anzuzeigen.

# Verknüpfung-Startseite

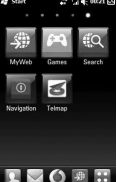

Auf der Verknüpfung-Startseite können Sie sich Ihre am häufigsten verwendeten Verknüpfungssymbole anzeigen lassen.

## Ihre Startseite

#### LG Smart-Startseite

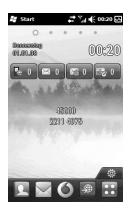

Auf der I G Smart-Startseite werden die Liste der entgangenen Anrufe, nicht aelesene Nachrichten, F-Mails und bevorstehende Termine, Aufgaben und Alarme angezeigt. Tippen Sie auf einen Bereich auf dem Bildschirm, um das entsprechende Programm zu öffnen

## Benutzerspezifische Einstellung des Standardbildschirms von Windows Mobile

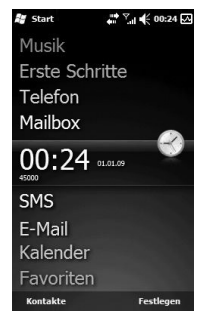

#### Berühren Sie Start > Einstellungen > Heute > Elemente

 Wählen Sie das Element, das auf der Heute-Seite angezeigt werden soll.
- 2 Um seine Position zu verändern, tippen Sie auf Nach oben oder Nach unten. Sie können noch weitere Anzeigeoptionen für den Kalender- und Aufgabenbereich ändern, indem Sie auf Optionen tippen.
- Aktivieren Sie das Kontrollkästchen bei Bildsch.
   "Heute" anzeigen nach: und wählen Sie anschließend die Anzahl der Stunden aus der Dropdown-Liste.
   Wenn Sie Ihr Telefon über die hier definierte Dauer nicht benutzen, schaltet der Bildschirm auf die Heute-Ansicht um.
- 4 Berühren Sie Start > Einstellungen > Heute > Darstellung.
- 5 Sie können das gewünschte Design für den Hintergrund auswählen.

Wenn Sie ein eigenes
 Hintergrundbild verwenden
 möchten, tippen Sie auf
 Dieses Bild als Hintergrund
 verwenden. Tippen Sie auf
 Durchsuchen, um nach der
 gewünschten Datei zu suchen.

# Ihre Startseite

### Schnelltasten

Mit den Schnelltasten auf Ihrer LG Smart-Startseite können Sie mit einem Tastendruck schnell auf die am häufigsten verwendeten Funktionen zugreifen.

| Symbol   | Beschreibung                                                                                                    |
|----------|----------------------------------------------------------------------------------------------------|
| <u>}</u> | Berühren Sie diese Taste, um Ihre "Kontakte" zu öffnen. So<br>suchen Sie nach der Nummer, die Sie wählen möchten: Geben<br>Sie den Namen des Kontakts ein, indem Sie auf Q neben dem<br>Tastenfeld für neue Kontakte tippen. Sie können auch neue<br>Kontakte erstellen und vorhandene bearbeiten. |
| $\times$ | Berühren Sie diese Taste, um auf das Menü <b>Nachrichten</b><br>zuzugreifen. Hier können Sie eine neue SMS oder MMS erstellen.                                                                                                    |
| -\$\$P   | Berühren Sie dieses Symbol, um auf <b>MyWeb</b> zuzugreifen.                                                                                                    |
| 6        | Berühren Sie dieses Symbol, um direkt auf das Service-Menü zuzugreifen.                                                                                                    |
| ::       | Berühren Sie dieses Symbol, um das Hauptmenü zu öffnen, das<br>in vier Untermenüs unterteilt ist.                                                                                                    |
| 6        | Berühren Sie diese Taste, um die Softtastatur aufzurufen, mit der Sie Anrufe tätigen können.                                                                                                    |
| @        | Berühren Sie diese Taste, um auf das Menü <b>LG E-Mail</b><br>zuzugreifen. Sie haben die Möglichkeit, Ihre eingegangenen<br>E-Mails zu lesen und neue zu schreiben.                                                                                                    |

36

| Symbol | Beschreibung |
|--------|--------------|
|--------|--------------|

| 12:50 | Berühren Sie dieses Symbol, um direkt auf das Alarm-Menü |
|-------|----------------------------------------------------------|
|       | zuzugreifen.                                             |

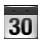

Berühren Sie dieses Symbol, um Ihren **Kalender** aufzurufen und Ihren Terminplan einzusehen.

Berühren Sie dieses Symbol, um direkt auf das Menü "Musik" zuzugreifen.

# Ihre Startseite

#### Anzeigen der Statusleiste

Mittels verschiedener Symbole zeigt die Statusleiste unter anderem die Signalstärke, neue Nachrichten und die Akkulaufzeit oder die Bluetooth- bzw. GPRS-Aktivität an.

In der nachstehenden Tabelle werden die gängigen Symbole der Statusleiste erklärt.

| Symbol | Beschreibung                                      |
|--------|---------------------------------------------------|
| A      | Bluetooth-<br>Freisprechverbindung<br>hergestellt |
|        | Bluetooth-<br>Freisprechkanal geöffnet            |
| A      | Hochwertiger Bluetooth-<br>Audiokanal geöffnet    |
| e      | Zeigt den<br>Akkuladestand an                     |
| 브      | Zeigt an, dass die<br>Batterie fast leer ist      |
| e)     | Aufladen des Akkus                                |
|        | Ton ein                                           |

| Symbol      | Beschreibung                           |
|-------------|----------------------------------------|
| <b>▲</b> ×  | Ton aus                                |
| <i>′</i> ₽, | Klingelton im<br>Vibrationsmodus       |
| ***         | Verbindung ist aktiv                   |
|             | Verbindung ist nicht<br>aktiv          |
| tð          | Synchronisierung läuft                 |
| •           | Synchronisierungsfehler                |
| ۲ı          | Anzeige der maximalen<br>Signalstärke  |
| Y           | Kein Signal                            |
| *           | Anzeige des Bluetooth-<br>Diensts      |
| ٣ı          | Kein Telefondienst                     |
| <u>Ÿ.</u>   | Suche nach<br>Telefondienst            |
| <u>C</u> il | Sprachanruf aktiv                      |
| С,          | Anrufe werden<br>weitergeleitet        |
| <i>с</i>    | Anruf gehalten                         |
| હ           | Entgangener oder<br>abgewiesener Anruf |

38

LG GM750 | Benutzerhandbuch

| Symbol | Beschreibung                                                                                                    |
|--------|----------------------------------------------------------------------------------------------------|
| G      | GPRS (General Packet<br>Radio Services)<br>verfügbar                                                                  |
| Ξ      | EDGE (Enhanced<br>Data Rates For Global<br>Evolution) verfügbar                                                       |
| X      | Neue E-Mail oder<br>Textnachrichten                                                                                   |
|        | Neue Sprachnachricht                                                                                                  |
| Ş      | Es sind mehrere<br>Benachrichtigungen<br>vorhanden. Tippen Sie<br>auf das Symbol, um sich<br>alle anzeigen zu lassen. |
| ප      | SIM-Karte nicht<br>eingesteckt.<br>Netzwerkdienste<br>können ohne SIM-Karte<br>nicht genutzt werden.                  |
| 5      | Bei Antippen dieses<br>Symbols wird eine<br>Liste aller geöffneten<br>Anwendungen<br>angezeigt.                       |

### Verwenden der Multitasking-Funktion

Es gibt 3 Möglichkeiten die Multitasking-Funktion aufzurufen.

- 1 Sie drücken die seitliche Taste "Multitasking".
- **2** Sie tippen auf das Multitasking-Symbol in der Statuszeile.
- 3 Sie berühren Start > LG S-CLASS > Multitasking-Funktion.

Von hier aus sehen Sie die derzeit aktiven Anwendungen und können durch einfaches Berühren darauf zugreifen oder diese schließen.

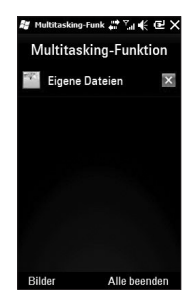

### Starttaste verwenden

Nach Tippen auf die Starttaste in der linken, oberen Ecke der Heute-Seite wird eine Liste von Programmen angezeigt. Von hier aus können Sie problemlos von einem Programm in das nächste wechseln. Sie haben auch die Möglichkeit, ein Programm zu starten, indem Sie es aus dem Menü auswählen.

#### Programme

Die folgende Liste enthält einige Symbole von Programmen, die bereits auf Ihrem Gerät installiert sind.

| Symbol  | Beschreibung                                                                                                    |
|---------|----------------------------------------------------------------------------------------------------|
| 62      | LG S-CLASS Zur Verwendung von LG-Anwendungen wie Kamera, Musik und weiteren Anwendungen.                                                                                                    |
| *       | <b>Tools</b> Bieten Zugang zu einer Reihe von Extras und<br>Dienstprogrammen auf Ihrem Mobiltelefon.<br><b>Adobe Reader LE</b> ermöglicht das Öffnen und Lesen<br>von PDF-Dateien, mit FM Radio können Sie Radio hören,<br><b>Mobile Zip</b> ermöglicht das Entpacken einer Vielzahl von<br>Archivierungsformaten und mit der <b>Stoppuhr</b> können Sie die<br>Zeit für ein Ereignis stoppen. |
| $\odot$ | ActiveSync Zur Synchronisierung von Informationen zwischen Ihrem Telefon und einem PC.                                                                                                    |
| + =     | <b>Rechner</b> Zur Ausführung der Grundrechenarten wie Addition, Subtraktion, Multiplikation und Division.                                                                                                    |

40

| Symbol       | Beschreibung                                                                                                    |
|--------------|----------------------------------------------------------------------------------------------------|
| 30           | Kalender Behalten Sie Ihre Termine im Auge, und erstellen Sie Meeting-Anfragen.                                                                             |
| 2            | Kontakte Bleiben Sie mit Freunden und Kollegen in Kontakt.                                                                                                  |
|              | <b>Datei-Explorer</b> Organisieren und Verwalten von Dateien auf Ihrem Gerät.                                                                               |
|              | <b>Erste Schritte</b> Eine Führung durch die wesentlichen Funktionen beim ersten Start Ihres Telefons.                                                      |
| 1            | Internetfreigabe Nutzen Sie Ihr Telefon für die Internetfreigabe.                                                                                           |
|              | Java Ermöglicht den Download und die Installation von Java-<br>Anwendungen, wie z. B. Spielen und Extras, auf Ihr Gerät.                                    |
| $\mathbf{x}$ | <b>E-Mail</b> Senden und Archivieren Sie Ihre E-Mails und Textnachrichten.                                                                                  |
|              | <b>Messenger</b> Zum Senden und Empfangen von Instant<br>Messages mit Ihren Kontakten im Windows Live Messenger.                                            |
|              | <b>Notizen</b> Zum Erstellen von handgeschriebenen oder getippten Notizen, Zeichnungen und Aufzeichnungen                                                   |
|              | Bilder & Videos Zum Sammeln, Verwalten und Sortieren von<br>Bild- und Videodateien im Order "Meine Bilder" auf Ihrem<br>Gerät oder auf einer Speicherkarte. |
| Q            | Telefon durchsuchen Suchen Sie nach Dateien auf Ihrem Gerät.                                                                                                |

| Symbol              | Beschreibung                                                          |
|---------------------|-----------------------------------------------------------------------|
| 1.24                | <b>Task Manager</b> Überprüfen von Informationen zu aktiven Aufgaben. |
| Ì                   | Aufgaben Behalten Sie den Überblick über Ihre Aufgaben.               |
| <b>0</b> <u>1</u> 0 | DUN Nutzen Sie Ihr Mobiltelefon als Modem.                            |
| H.                  | Windows Live Ermöglicht Windows Live-Zugang.                          |
| D                   | Windows Media Ermöglicht die Multimedia-Funktionen auf Ihrem Gerät.   |

### Einstellungen

Sie können die Einstellungen Ihres Telefons an Ihre eigene Arbeitsweise anpassen. Um sich die verfügbaren Einstellungen anzeigen zu lassen, klicken Sie auf **Start > Einstellungen** und anschließend auf **Persönlich**, **System**, **Verbindungen** und weitere Geräteeinstellungen.

Menü "Persönlich"

| Symbol | Beschreibung                                                                                                    |
|--------|----------------------------------------------------------------------------------------------------|
| ()     | Tasten Ordnen Sie einer Hardwaretaste ein Programm oder eine Funktion zu.                                                       |
| r Co   | Homescreen Zur Auswahl eines Layouts für Ihr Gerät.                                                                             |
| :2     | <b>Eingabe</b> Zur Einstellung von Optionen für die einzelnen<br>Eingabemethoden.                                               |
| 24     | Besitzer-Information Geben Sie hier persönliche<br>Informationen in Ihr Gerät ein.                                              |
| Ģ.     | <b>Telefon</b> Zur benutzerdefinierten Einstellung Ihres Telefons, wie z. B. Rufton, Einstellen der PIN für Ihre SIM-Karte etc. |

Menü "System"

| Symbol                | Beschreibung                                                                                                    |
|-----------------------|----------------------------------------------------------------------------------------------------|
| ×.                    | <b>Info</b> Hier sehen Sie grundlegende Informationen wie z. B.<br>die Windows Mobile <sup>®</sup> -Version und die Art des in Ihrem Gerät<br>verwendeten Prozessors. Sie können auch einen Namen für Ihr<br>Gerät vergeben. |
| ę                     | Beleuchtung Einstellung des Ausschaltzeitpunkts für die<br>Hintergrundbeleuchtung sowie der Helligkeit, der externen<br>Stromversorgung und der Tasten.                                                                      |
|                       | Sicherheitszertifikate Zur Ansicht von Informationen zu den auf Ihrem Gerät installierten Zertifikaten.                                                                                                    |
|                       | <b>Speicher löschen</b> Tippen Sie auf dieses Symbol, wenn Sie alle<br>Daten und Dateien auf dem internen oder externen Speicher<br>löschen und Ihr Gerät auf die Werkseinstellungen zurücksetzen<br>möchten.                |
| 144                   | Kundenfeedback Nehmen Sie am Programm zur<br>Verbesserung der Benutzerfreundlichkeit teil, indem Sie Ihr<br>Feedback an Microsoft schicken.                                                                                  |
| <b>(1111111111111</b> | Verschlüsselung Ermöglicht die Verschlüsselung von Dateien<br>auf Ihrer Speicherkarte. Verschlüsselte Dateien sind nur auf<br>Ihrem Gerät lesbar.                                                                            |
| K                     | Fehlerbericht Zur Aktivierung bzw. Deaktivierung von<br>Fehlerprotokollen, wenn Fehler auf Ihrem Gerät auftreten.                                                                                                    |

| Symbol     | Beschreibung                                                                                                    |
|------------|----------------------------------------------------------------------------------------------------|
| <b>\$</b>  | <b>Externes GPS</b> Zur Einstellung des entsprechenden GPS-Ports<br>(falls erforderlich). Dies ist unter Umständen nicht erforderlich,<br>wenn Sie über Programme auf Ihrem Gerät verfügen, die<br>Zugang zu GPS-Daten haben, oder wenn Sie einen GPS-<br>Empfänger an Ihr Gerät angeschlossen haben. Weitere<br>Informationen finden Sie in der Hilfe.                                   |
| <b>∖</b> + | <b>Optischer Joystick</b> Wählen Sie Ihre Joystick-Einstellungen.<br>Wenn Sie <b>Maus</b> wählen, wird ein Mauszeiger auf dem<br>Bildschirm angezeigt, und Sie können den Joystick als Maus<br>verwenden. Wenn Sie <b>Taste (Auf/Ab)</b> wählen, können Sie<br>Ihren Joystick als Navigationstaste einsetzen. Sie müssen den<br>Joystick nicht herunterdrücken, um den Cursor zu bewegen. |
| ×          | LG X-Taste Zum Einrichten der "X"-Taste, um Programme<br>durch einmaliges Antippen sofort schließen zu können.                                                                                                    |
| 6          | Verwaltete Programme An dieser Stelle können Sie sehen,<br>was wann auf Ihrem Gerät installiert wurde.                                                                                                    |
|            | Speicher Zur Überprüfung der aktuellen Zuweisung des Gerätespeichers und Speicherkarten-Informationen.                                                                                                    |
|            | <b>Energie</b> Zur Überprüfung der verbleibenden Akkuleistung.<br>Sie können auch den Zeitpunkt festlegen, zu dem das Display<br>ausgeschaltet wird (Umschalten auf Standby-Modus), um die<br>Akkustandzeit zu verlängern.                                                                                                    |
| <i></i>    | Ländereinstellung Zur Einstellung der regionalen<br>Konfiguration auf Ihrem Gerät, einschließlich des Formats für<br>die Anzeige von Zahlen, Währungen, Datum und Uhrzeit.                                                                                                    |

| Symbol | Beschreibung                                                                                                    |
|--------|----------------------------------------------------------------------------------------------------|
| ) (X)  | <b>Programme entfernen</b> Zum Entfernen von Programmen, die Sie auf Ihrem Gerät installiert haben.                         |
| N.     | Bildschirm Zur Neukalibrierung des Bildschirms und Änderung der angezeigten Textgröße.                                      |
| v      | Systeminformation Überprüft Ihre System- und Speicherinformationen.                                                         |
| 5.44   | <b>Task Manager</b> Überprüft die Informationen zu aktiven<br>Aufgaben. Hier können Sie auch laufende Programme<br>beenden. |

#### Menü "Verbindungen"

| Symbol   | Beschreibung                                                                                                    |  |  |
|----------|----------------------------------------------------------------------------------------------------|--|--|
| <b>N</b> | BrowserConnect Zur Konfigurierung des Internet Explorer,<br>um sich über einen der Namen des Zugriffspunkts (Access<br>Point Name, APN) zu verbinden:<br>Vodafone live!: Standard-APN<br>Standard-Internetverbindung: Standardmäßig<br>voreingestellter Internet-APN<br>HINWEIS<br>Dieser Service ist nicht in jedem Land verfügbar. Weitere<br>Informationen erhalten Sie von Ibrem Dienstanbieter |  |  |
|          | informationen ernalten sie von miem Dienstanbieter.                                                                                                    |  |  |

46

| Symbol          | Beschreibung                                                                                                    |
|-----------------|----------------------------------------------------------------------------------------------------|
| ŝ.              | Verbindungen Zur Einrichtung einer oder mehrerer<br>Modemverbindungsarten für Ihr Gerät, wie z. B.<br>Telefoneinwahl, GPRS etc., so dass Ihr Gerät mit dem Internet<br>oder einem privaten lokalen Netzwerk verbunden werden<br>kann. |
|                 | <b>Registrierung in Domäne</b> Um Ihr Gerät mit einem<br>Firmennetz zu verbinden.                                                                                                    |
| <sup>\$\$</sup> | <b>GPRS konfigurieren</b> Festlegung der GPRS-<br>Authentifizierungsmethode, einschließlich "Aus", "PAP-<br>Authentifizierung" und "CHAP-Authentifizierung".                                                                          |
| Ţ               | <b>USB zu PC</b> Ermöglicht eine Verbindung zwischen Ihrem Telefon und einem PC über USB.                                                                                                    |
| ((to            | Wi-Fi Ermöglicht eine benutzerdefinierte Wi-Fi-Einstellung.                                                                                                    |
| ((1))           | VerbManager Zur Verwaltung aller drahtlosen Einstellungen für Wi-Fi, Bluetooth und Telefon.                                                                                                    |
|                 | <b>GPS-Einstellungen</b> Wählen Sie als GPS-Typ entweder "A-GPS" oder "Eigenständiges GPS".                                                                                                    |

Weitere Geräteeinstellungen

| Symbol | Beschreibung                                                                                                    |
|--------|----------------------------------------------------------------------------------------------------|
| *      | Bluetooth Ermöglicht eine benutzerdefinierte Bluetooth-<br>Einrichtung.                                                                                                    |
|        | Uhrzeit & Wecker Zum Einstellen der Uhr im Telefon auf<br>das Datum und die Uhrzeit Ihrer Zeitzone vor Ort oder auf<br>eine Besucherzeitzone, wenn Sie auf Reisen sind. Außerdem<br>können Alarme auf bestimmte Tage und Zeiten innerhalb der<br>Woche festgelegt werden. |
|        | Sounds & Benachrichtigungen Zur Aktivierung von Tönen<br>für Ereignisse, Benachrichtigungen etc. sowie zur Einstellung<br>der Benachrichtigungsart für unterschiedliche Ereignisse.                                                                                       |
|        | Heute Anpassung der Heute-Seite und der darauf angezeigten Informationen an die Wünsche des Benutzers.                                                                                                    |
| Ë      | Microsoft My Phone Zur Synchronisierung der Inhalte Ihres<br>Telefons mit Ihrem My Phone-Konto unter http://myphone.<br>microsoft.com                                                                                                    |

Sie können verschiedene Eingabemethoden einrichten, wie z. B. Strichzugerkenner, Tastatur, Buchstabenerkenner, LG XT9 Keypad, LG JavaKey und Transcriber. Das Symbol für das Eingabemenü erscheint in der Menüleiste, um anzuzeigen, welche Eingabemethode derzeit aktiv ist. Über den Pfeil für die Eingabeauswahl (rechts neben dem Symbol für das Eingabemenü) öffnen Sie eine Liste der verfügbaren Eingabemethoden. In den unten angeführten Beispielen wird das Menü Notizen verwendet.

### Übersicht über das Eingabemenü

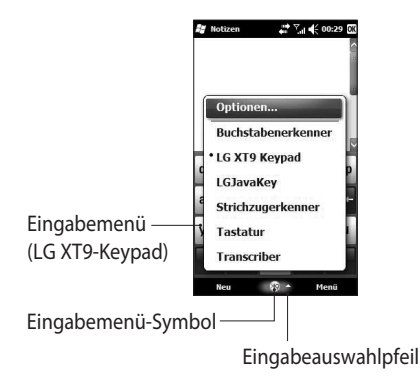

Tippen Sie auf den Pfeil der Eingabeauswahl, um die Eingabemethode auszuwählen.

| Symbol     | Angewählte<br>Eingabemethode          |  |
|------------|---------------------------------------|--|
|            | Tastatur                              |  |
| -          | Transcriber                           |  |
| L          | Buchstaben- oder<br>Strichzugerkenner |  |
| <b>(49</b> | LG XT9 Keypad                         |  |
| 125        | LG JavaKey                            |  |

### Tastatur verwenden

Um Text, Symbole und Zahlen einzugeben, können Sie entweder die QWERTZ-Tastatur, die ABC-Zeichen oder die standardmäßige **Tastatur** am Bildschirm verwenden.

#### Die standardmäßige Bildschirmtastatur verwenden

Die Tastatur am Bildschirm ist verfügbar, wenn eine Texteingabe möglich ist. Sie können den Text durch Tippen der Tasten auf der Tastatur eingeben, die am Bildschirm angezeigt wird.

#### Texteingabe mithilfe der Bildschirmtastatur

- Die Tastatur am Bildschirm
   ist verfügbar, wenn eine Texteingabe möglich ist.
- Um die Tasten größer anzuzeigen, tippen Sie auf den Pfeil für die Eingabeauswahl und anschließend auf Optionen. Wählen Sie in der Liste Eingabemethode die Option Tastatur und anschließend Große Tasten.
- Die allgemeinen Regeln für die Eingabe von Text sind identisch mit denen für einen MSbasierten PC.

### Buchstabenerkennung verwenden

Über den Buchstabenerkenner können Sie einzelne Buchstaben, Zahlen und Satzzeichen schreiben, die dann in getippten Text umgesetzt werden.

#### Texteingabe mithilfe der Buchstabenerkennung

 Die Buchstabenerkennung ist verfügbar, wenn eine Texteingabe möglich ist.

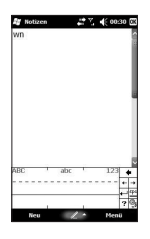

Unter ? finden Sie eine
 Demonstration f
ür die
 Schreibweise der Buchstaben.

# Strichzugerkennung verwenden

Über den Strichzugerkenner können Buchstaben, Zahlen, Symbole und Satzzeichen mit einzelnen Strichen angedeutet werden, die anschließend in getippten Text umgesetzt werden.

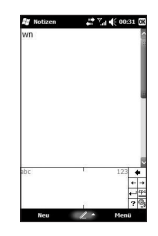

 Die Strichzugerkennung ist verfügbar, wenn eine Texteingabe möglich ist.

- Mit der Strichzugerkennung können Buchstaben, Zahlen, Symbole und Satzzeichen mit einzelnen Strichen angedeutet werden, die anschließend in getippten Text umgesetzt werden.
- Die Liste der bevorzugten Wörter wird ausgeblendet, wenn sie nicht innerhalb von 6 Sekunden genutzt wird.
- Geben Sie Buchstaben ein, indem Sie sie in den ABC-Bereich (links) der Box schreiben.
- Geben Sie Zahlen ein, indem Sie sie in den 123–Bereich (rechts) der Box schreiben.
- Geben Sie Symbole und Satzzeichen ein, indem Sie einen der beiden Bereiche der Box antippen und dann das gewünschte Zeichen schreiben.
- Unter ? finden Sie eine Demonstration für die
   Schreibweise der Buchstaben.

#### XT9-Tastatur

Mit der XT9-Tastatur können Sie Text eingeben, indem Sie auf die am Bildschirm angezeigten Tasten tippen. Dies ist die am häufigsten genutzte Methode zur Eingabe von Text mithilfe der Wörterbuchfunktion.

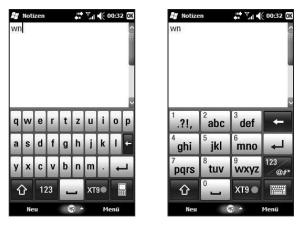

- Die XT9-Tastatur ist verfügbar, wenn eine Texteingabe möglich ist.
- Geben Sie Buchstaben ein, indem Sie auf die entsprechenden Tasten mit den gewünschten Buchstaben tippen.

 Berühren Sie dieses Symbol, um den T9-Modus zu aktivieren.
 Tippen Sie auf dieses Symbol, um zwischen den Tastenfeldern für Zahlen, Symbole und Text umzuschalten.

Mit einem kurzen Tippen schalten Sie für das nächstfolgende Zeichen auf Großschreibung um, längeres Drücken schaltet komplett auf Großschreibung um.

#### XT9-Modus

Im XT9-Modus wird age angezeigt. Im XT9-Modus wird bei jedem Tastendruck automatisch ein internes Wörterbuch nach passenden Wörtern durchsucht. Dadurch sind weitaus weniger Tasteneingaben als im herkömmlichen ABC-Modus erforderlich. Dies wird auch als Texterkennung bezeichnet. Diese Funktion

wird nur unterstützt, wenn

der Bildschirm im Hochformat verwendet wird.

**Hinweis:** Der XT9-Modus kann in der Sucheingabemaske nicht aktiviert werden.

#### ABC-Modus (Herkömmliche Texteingabe)

Sie können Buchstaben eingeben, indem Sie bei der Texteingabe die Taste, auf der der gewünschte Buchstabe steht, einmal oder mehrmals hintereinander drücken, bis der gewünschte Buchstabe angezeigt wird. Tippen Sie ein Mal für die ersten Buchstaben und zwei Mal für die zweiten Buchstaben. Dieser Modus wird als Multitap-Modus bezeichnet.

#### LG JavaKey

LG JavaKey ist die Navigationstaste, die Sie bei Java-Anwendungen einsetzen. Deshalb können Sie mithilfe des LG JavaKey keine Buchstaben eingeben.

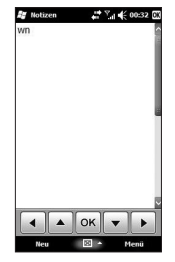

### Transcriber verwenden

#### Transcriber ist ein

Erkennungsprogramm für Handschrift, mit dem Sie in Schreiboder Druckschrift oder einer Mischung aus beidem schreiben können. Transcriber arbeitet im Hintergrund von Programmen und erkennt Wörter mit seinem integrierten Wörterbuch. Bei eingeschaltetem Transcriber werden die Bewegungen des Eingabestifts an jedem Punkt des Bildschirms als handschriftliche Eingabe interpretiert. Weitere Informationen über den Gebrauch des Transcribers finden Sie im Bereich "Hilfe" auf Ihrem Telefon.

#### So starten Sie den Transcriber

- 1 Starten Sie ein Programm, das Benutzereingaben zulässt, wie z. B. Word Mobile.
- 2 Tippen Sie auf den Pfeil für die Eingabeauswahl, und wählen Sie den Transcriber aus. Die Eingangsseite des Transcribers wird angezeigt.

#### So schreiben Sie mit dem Transcriber

1 Positionieren Sie in einem Programm den Cursor an der Stelle, an der der Text angezeigt werden soll.

LG GM750 | Benutzerhandbuch

Schreiben Sie mit dem
 Eingabestift an einer beliebigen
 Stelle auf dem Bildschirm.
 Die Handschrift wird in Text
 umgewandelt, sobald Sie den
 Eingabestift vom Bildschirm
 nehmen.

#### So geben Sie Satzzeichen und Symbole ein

Der Transcriber enthält eine Bildschirmtastatur, über die Sie bequem Satzzeichen oder spezielle Symbole in den bestehenden Text einfügen können.

Tippen Sie in einem laufenden Programm auf in der Symbolleiste des Transcribers. Die Tastatur bleibt so lange sichtbar, bis Sie die Taste erneut drücken.

Hinweis: Um die Tastatur an eine andere Stelle zu verschieben, tippen Sie die Titelleiste an, und halten Sie sie gedrückt. Ziehen Sie dann die Tastatur auf die gewünschte Position.

#### So ändern Sie Text

- 1 Ziehen Sie in einem laufenden Programm eine Linie über den Text, den Sie ändern möchten. Dies funktioniert unter Umständen nur, wenn die Linie von links nach rechts gezogen wird.
- 2 Sobald Sie den Eingabestift vom Bildschirm nehmen, verschwindet die Linie und der ausgewählte Text ist markiert.
- 3 Von hier aus können Sie Folgendes tun:
- Sie können den Text umschreiben.
- Sie können über Strichbewegungen Kleinbuchstaben in Großbuchstaben umwandeln, ein Leerzeichen einfügen und vieles mehr.

| Strichbewegungen am                                                                                                    |                                                                                                    | Aktion | Effekt                                                                                                    |  |
|----------------------------------------------------------------------------------------------------|----------------------------------------------------------------------------------------------------|--------|----------------------------------------------------------------------------------------------------|--|
| Machen Sie schnelle Bewegungen<br>mit dem Eingabestift, um<br>Ihren Text zu bearbeiten oder<br>Zeilenumbrüche, Leerzeichen oder |                                                                                                    |        | Verschiebt den Cursor<br>um eine Position nach<br>hinten und löscht den<br>Text.<br>Ziehen Sie diese Linie<br>von rechts nach links.                                                                           |  |
| Aktion Effekt                                                                                                    |                                                                                                    |        | Öffnet das Menü<br>mit alternativen                                                                                                    |  |
|                                                                                                    | Fügt einen<br>Zeilenumbruch an der<br>Cursorposition ein.<br>Der horizontale Strich<br>muss mindestens<br>doppelt so lang sein wie<br>der vertikale. | ţ      | wortvorschlagen,<br>wenn ein Wort<br>ausgewählt ist, oder die<br>Bildschirmtastatur des<br>Transcribers, wenn kein<br>Text markiert ist.<br>Ziehen Sie eine Linie<br>gerade nach unten und<br>wieder nach oben |  |
| L.,                                                                                                    | Fügt ein Leerzeichen an<br>der Cursorposition ein.<br>Der horizontale Strich<br>muss mindestens<br>doppelt so lang sein wie<br>der vertikale.        | t      | Ändert einen markierten<br>Buchstaben, ein Wort<br>oder einen Textblock<br>von Groß- auf<br>Kleinschreibung oder                                                                                               |  |
|                                                                                                    |                                                                                                    |        | Ziehen Sie hierzu eine<br>gerade Linie nach oben.                                                                                                    |  |

56

| Aktion | Effekt                                                                                                    | Aktion                                                                                                    | Effekt                                                                                                    |
|--------|----------------------------------------------------------------------------------------------------|----------------------------------------------------------------------------------------------------|----------------------------------------------------------------------------------------------------|
| ţ),    | Macht die letzte Aktion<br>rückgängig.<br>Ziehen Sie hierzu eine<br>gerade Linie nach oben<br>und wieder nach unten.                                                                                    |                                                                                                    | Fügt einen Tabulator<br>ein.<br>Der horizontale Strich<br>muss mindestens<br>doppelt so lang sein wie                                    |
|        | Kopiert den markierten<br>Text.<br>Ziehen Sie diese Linie<br>von links nach rechts<br>und wieder zurück.                                                                                                | der vertikale.<br>Hinweis: Sie können auch die<br>Eingabe-, Leer- oder Rücktaste in<br>der Symbolleiste des Transcribers<br>verwenden.<br>Die Symbolleiste des Transcribe<br>Aktion Effekt |                                                                                                    |
|        | Schneidet den<br>markierten Text aus.<br>Ziehen Sie diese Linie<br>von rechts nach links<br>und wieder zurück.                                                                                          |                                                                                                    |                                                                                                    |
| Δ      | Fügt einen kopierten<br>oder ausgeschnittenen<br>Text ein.<br>Ziehen Sie die Linie von<br>der linken unteren Ecke<br>des Bildschirms diagonal<br>nach rechts oben und<br>diagonal nach rechts<br>unten. |                                                                                                    | Sie können verschiedene<br>Optionen für den<br>Transcriber setzen, wie<br>z. B. die Schreibrichtung,<br>Wörterbücher und<br>Stenografie. |
|        |                                                                                                    | <del>k</del>                                                                                                    | Sie können<br>Buchstabenformen<br>für Ihre Handschrift<br>definieren.                                                                    |

| Aktion | Effekt                                                                                                    | Aktion        | Effekt                                                               |
|--------|----------------------------------------------------------------------------------------------------|---------------|----------------------------------------------------------------------|
| ₩      | Sie können Zahlen,<br>Satzzeichen und<br>Symbole hinzufügen.                                                                                                    | spc           | Sie können ein<br>Leerzeichen an der<br>Cursorposition einfügen.     |
| ð      | Sie können die<br>Texteingabemethoden<br>ändern.<br>• a-Modus: Dies ist die<br>Standardeinstellung<br>für eine optimale<br>Handschrifterkennung.<br>• 123-Modus: Zahlen<br>und einige Buchstaben<br>sind zulässig, und der<br>Rechner ist aktiv.<br>• A-Modus: Alle<br>Buchstaben werden<br>automatisch groß | Ţ             | Sie können einen<br>Zeilenumbruch an der<br>Cursorposition einfügen. |
|        |                                                                                                    | +             | Sie können den Cursor<br>eine Position nach links<br>verschieben.    |
|        |                                                                                                    | $\rightarrow$ | Sie können den Cursor<br>eine Position nach<br>rechts verschieben.   |
|        |                                                                                                    | •             | Zurück und Text<br>löschen.                                          |
|        |                                                                                                    | $\bigcirc$    | Hilfe                                                                |
|        | Im A- oder 123-Modus<br>kehrt das System<br>automatisch auf<br>den Standardmodus<br>zurück, wenn Sie den<br>Eingabestift vom<br>Bildschirm nehmen.                                                                                                    |               |                                                                      |

58

### Zeichnen und Schreiben am Bildschirm

Sie können direkt auf dem Rildschirm zeichnen oder am **Bildschirm schreiben und Notizen** in Ihrer eigenen Handschrift speichern. Hierzu müssen Sie den Eingabemodus in den Notizen auf Schreihen umstellen Wenn Sie lieber Handschrift benutzen oder Ihren Notizen häufig Zeichnungen anfügen, ist es unter Umständen sinnvoll. die Einstellung "Schreiben" als Standardeingabemethode festzulegen. Wenn Sie Druckschrift bevorzugen, geben Sie Tippen als Standard an

#### So legen Sie den Eingabemodus für Notizen fest

- 1 Tippen Sie auf Start > Notizen.
- 2 Wählen Sie in der Notizenliste Menü > Optionen.

- 3 Tippen Sie im Dialogfeld Standardmodus auf eine der folgenden Optionen:
- Schreiben, wenn Sie entweder Zeichnungen oder handschriftlichen Text in eine Notiz eingeben möchten.
- Tippen, wenn Sie eine Notiz in Druckschrift erstellen möchten.
- 4 Tippen Sie auf OK.

#### So schreiben Sie eine Notiz

Tippen Sie auf **Start** > **Notizen**.

- 1 Wählen Sie in der Notizenliste die Option **Neu**.
- **2** Schreiben Sie Ihren Text auf dem Bildschirm.
- **3** Wenn Sie fertig sind, tippen Sie auf **OK**, um zur Notizenliste zurückzukehren.

Hinweis: Um einen handgeschriebenen Text auszuwählen, tippen Sie neben das Geschriebene, und halten

Sie es gedrückt. Sobald Punkte angezeigt werden und bevor sie einen vollständigen Kreis bilden, ziehen Sie sie schnell über das Geschriebene.

Wenn ein Buchstabe über drei Schreiblinien gezogen wurde, wird er als Zeichnung und nicht mehr als Text betrachtet.

#### So erstellen Sie innerhalb einer Notiz eine Zeichnung

- 1 Tippen Sie auf **Start** > **Notizen**.
- 2 Wählen Sie in der Notizenliste die Option **Neu**.
- 3 Um auf dem Bildschirm zu zeichnen, verwenden Sie den Eingabestift wie einen normalen Zeichenstift.
- **4** Eine Auswahlbox wird um Ihre Zeichnung herum angezeigt.
- 5 Wenn Sie fertig sind, tippen Sie auf **OK**, um zur Notizenliste zurückzukehren.

Hinweis: Um eine Zeichnung auszuwählen (z. B. um sie zu kopieren oder zu löschen), tippen Sie auf die Zeichnung und halten Sie sie kurz. Wenn Sie den Eingabestift zurückziehen, ist die Zeichnung markiert.

### Notiz aufzeichnen

Sie können eine Notiz für sich allein erstellen (Sprachnotiz) oder eine Aufnahme zu einer Notiz hinzufügen.

#### So erstellen Sie eine Sprachnotiz

- 1 Tippen Sie auf **Start** > **Notizen**.
- 2 Von hier aus können Sie Folgendes tun:
- Eine reine Sprachaufzeichnung wird in der Notizenliste erstellt.
- Um eine Aufzeichnung zu einer Notiz hinzuzufügen, erstellen oder öffnen Sie zunächst eine Notiz.

- 3 Wenn die Symbolleiste f
  ür die Aufnahme nicht sichtbar ist, tippen Sie auf Men
  ü > Aufnahmeleiste anzeigen.
- 4 Halten Sie das Mikrofon Ihres Telefons an den Mund oder eine andere Tonquelle. Drücken Sie die Aufnahmetaste in der Aufnahme-Symbolleiste.
- 5 Wenn Sie die Aufnahme zu einer Notiz hinzufügen, tippen Sie nach Beendigung der Aufnahme auf "OK", um zu der Notiz zurückzukehren.
- 6 Haben Sie die Aufnahme bei geöffneter Notiz erstellt, wird der Notiz ein Symbol hinzugefügt.
- 7 Wenn Sie eine Aufnahme ohne Notiz erstellen, wird die Aufnahme in der Liste der Notizen angezeigt.

#### So erstellen Sie eine Sprachaufzeichnung während eines Anrufs

- Berühren Sie Notiz auf dem Anrufbildschirm, und tippen Sie auf das Aufnahmesymbol, um während eines Anrufs eine Sprachaufzeichnung zu erstellen.
- 2 Sobald Sie die Aufzeichnung beenden, wird ein Meldungsfenster angezeigt, wie weiter unten dargestellt.

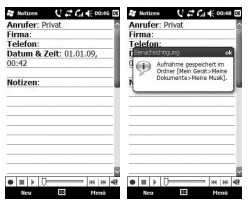

HINWEIS: Wenn Sie eine Aufnahme während eines Anrufs erstellen, ertönt kein Signalton, um den Teilnehmer am anderen Ende der Leitung darüber zu informieren.

#### Nach Informationen suchen

Sie können nach Dateien und anderen auf Ihrem Telefon gespeicherten Objekten im Ordner "Meine Dokumente" oder auf der Speicherkarte suchen. Dabei ist eine Suche nach Dateinamen oder nach einzelnen Wörtern möglich. So können Sie zum Beispiel in E-Mails, Notizen, Terminen, Kontakten und Aufgaben ebenso suchen wie in der Online-Hilfe. So suchen Sie nach einer Datei

oder einem Objekt

- 1 Tippen Sie auf Start > Telefon durchsuchen.
- 2 Geben Sie in **Suchen nach** den Dateinamen, das Wort oder

andere Informationen ein, nach denen gesucht werden soll.

- 3 Wenn Sie schon vorher einmal nach diesem Objekt gesucht haben, tippen Sie auf den Pfeil neben **Suchen nach**, und wählen das Objekt aus der Liste aus.
- 4 Wählen Sie in **Typ** den Datentyp aus, um die Suche einzuschränken.
- 5 Tippen Sie auf Suchen.
- 6 Wählen Sie in der Liste der Ergebnisse das Objekt aus, das Sie öffnen möchten.

LG GM750 | Benutzerhandbuch

# Anrufe

### Einen Sprachanruf oder einen Videoanruf tätigen

- 1 Berühren Sie 💽, um das Tastenfeld zu öffnen.
- 2 Geben Sie die Nummer über das Tastenfeld ein. Drücken Sie zum Löschen eines Zeichens die Löschtaste.
- 3 Berühren Sie die Taste oder Sprachanruf, um den Anruf einzuleiten. Berühren Sie 🔇 um den Videoanruf einzuleiten.
- 4 Berühren Sie die Taste , um den Anruf zu beenden.

**TIPP!** Zur Eingabe von "+" für die Tätigung eines internationalen Anrufs drücken und halten Sie 0+. **TIPP!** Drücken Sie die Ein-/Austaste, um die Sperre des Touchscreens zu aktivieren und ein versehentliches Wählen zu vermeiden.

### Kontakte anrufen

- 1 Berühren Sie 💽 auf der Startseite, um die **Kontakte** zu öffnen.
- 2 Blättern Sie durch die Kontakte oder berühren Sie (D), und geben Sie den (die) ersten Buchstaben des Kontakts ein, den Sie anrufen möchten.
- Berühren Sie auf der Liste den Kontakt, den Sie anrufen möchten, und wählen Sie die gewünschte Nummer, falls für den entsprechenden Kontakt mehrere Nummern vorhanden sind.
- 4 Berühren Sie **Sprachanruf** oder **Videoanruf**.

### Anrufe

### Annehmen oder Abweisen eines Sprachanrufs

Wenn das Telefon klingelt, drücken Sie die Anruftaste oder die Taste **Annehmen** am Bildschirm, um den Anruf entgegenzunehmen. Drücken Sie die Gesprächsende-Taste o, um ein eingehendes Gespräch abzulehnen.

#### **Optionen während eines Anrufs**

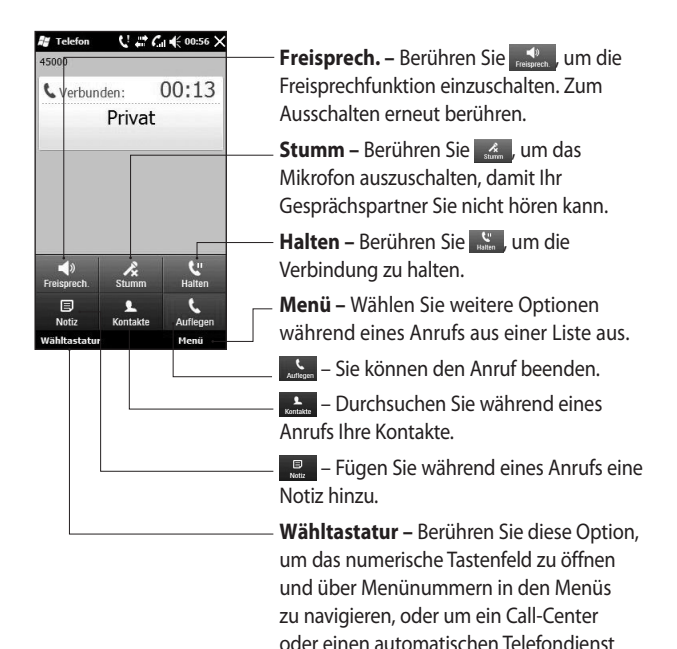

anzurufen.

# Anrufe

### Videoanrufoptionen

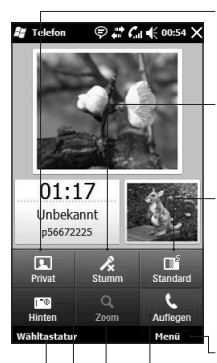

**Privat/Anz.** – Berühren Sie [1], um den privaten (Live-) Modus für Videos einzuschalten. Zum Ausschalten erneut berühren.

Stumm ein/aus – Berühren Sie , um das Mikrofon auszuschalten, damit Ihr Gesprächspartner Sie nicht hören kann.

**Standard/Fein** – Berühren Sie Gesprächspartner zu bitten, die Videoqualität einzustellen.

**Auslöser** – Drücken Sie die Kamerataste, um das Video Ihres Gesprächspartners zu aufzunehmen.

**Menü –** Wählen Sie weitere Optionen während eines Anrufs aus einer Liste aus.

Auflegen - Sie können den Anruf beenden.

**Zoom** – Berühren Sie 2000, um mit der aktiven Kamera zu zoomen.

Hinten/Vorne – Berühren Sie Hinten, um die Kamera zwischen intern und extern umzuschalten.

Wähltastatur – Berühren Sie diese Option, um das numerische Tastenfeld zu öffnen und über Menünummern in den Menüs zu navigieren, oder um ein Call-Center oder einen automatischen Telefondienst anzurufen.

LG GM750 | Benutzerhandbuch

#### Anruflautstärke anpassen

Verwenden Sie die Auf- und Abwärtstasten auf der rechten Seite des Telefons, um die Lautstärke während des Anrufs einzustellen.

### Speed Dialling [Kurzwahl]

Sie können häufig angerufenen Kontakten eine Kurzwahltaste zuweisen.

- Berühren Sie Sauf der Startseite, um die Kontakte zu öffnen.
- 2 Berühren Sie **Menü**, und wählen Sie **Kurzwahl**.
- 3 Für Ihre Mailbox ist bereits die Kurzwahltaste 1 festgelegt. Diese Einstellung kann nicht geändert werden. Berühren Sie irgendeine andere Nummer, um der Kurzwahl einen Kontakt zuzuordnen.

Ihre Kontaktliste wird geöffnet.
 Wählen Sie durch einmaliges
 Berühren der Telefonnummer
 den Kontakt, dem Sie diese
 Kurzwahl zuordnen wollen.

Um eine Kurzwahlnummer anzurufen, berühren Sie wauf der Startseite, drücken Sie dann kurz die zugewiesene Nummer, und halten Sie sie, bis der Kontakt auf dem Bildschirm angezeigt wird. Der Anruf wird automatisch eingeleitet, ohne dass **Sprachanruf** berührt werden muss.

### Anruflisten anzeigen

Berühren Sie auf der Startseite und dann **Protokoll** in der Registerkarte KOMMUNIKATION. Alternativ können Sie dieses Menü aufrufen, indem Sie "Sendetaste" > "Menü" > "Anrufliste" wählen. Zeigt die vollständige Liste aller gewählten, empfangenen und entgangenen Anrufe an.

# Anrufe

**TIPP!** Berühren Sie in einer beliebigen Anrufliste "Menü" und "Alle Anrufe löschen", um alle aufgezeichneten Einträge zu löschen.

**TIPP!** Berühren einzelner Anrufprotokolle zeigt Datum, Zeit und Dauer des Anrufes an.

# Kontakte

### Kontakte suchen

#### Von der Startseite

- Berühren Sie auf der Startseite, um die Kontakte zu öffnen. Berühren Sie , und geben Sie den Namen des Kontakts über das Tastenfeld ein.
- 2 Berühren Sie Videoanruf oder Sprachanruf oder die Taste , um den Anruf einzuleiten.

#### Im Hauptmenü

- 1 Berühren Sie **Sie** und danach LG Kontakte in der Registerkarte KOMMUNIKATION.
- 2 Berühren Sie **Menü** und dann **Suchen**.

### Neuen Kontakt hinzufügen

- Berühren Sie auf der Startseite und anschließend Menü und Neuer Kontakt.
- 2 Legen Sie fest, ob Sie den Kontakt auf dem **Telefon** oder

der SIM speichern möchten.

- 3 Wenn Sie den einzelnen Kontakten ein Bild hinzufügen wollen, berühren Sie Bild hinzufügen.
- 4 Geben Sie Vorname und Nachname des neuen Kontakts ein. Sie müssen nicht beide, aber mindestens einen eingeben.
- **5** Geben Sie die Nummern ein, und weisen Sie jeder Nummer eine Kategorie zu.
- **6** Fügen Sie abschließend die E-Mail-Adressen hinzu.
- Weisen Sie den Kontakt einer oder mehreren Gruppen zu, indem Sie zwischen Keine Gruppe, Business, Persönlich, Familie, Jahreszeit oder einer anderen von Ihnen erstellten Gruppe wählen.
- 8 Sie können außerdem weitere Daten wie Rufton, Adresse, Firma, Position, Bürostandort,

### Kontakte

**Notizen** usw. hinzufügen, wenn Sie auf die Taste **Mehr** drücken.

9 Berühren Sie **OK**, um den Kontakt zu speichern.

### Eine Gruppe erstellen

- Berühren Sie auf der Startseite und dann LG Kontakte in der Registerkarte KOMMUNIKATION.
- 2 Berühren Sie **Menü**, und wählen Sie **Neue Gruppe.**
- **3** Geben Sie einen Namen für die neue Gruppe ein.
- **4** Berühren Sie **OK**, um die Gruppe zu speichern.

**HINWEIS:** Wenn Sie eine Gruppe löschen, bleiben die einzelnen Kontakte dieser Gruppe erhalten. Sie bleiben in Ihren Kontakten gespeichert. TIPP! Sie können jede vorhandene Gruppe bearbeiten, indem Sie die gewählte Gruppe einmal berühren. Wählen Sie dann eine der folgenden Optionen: "Mitglieder anzeigen", "Gruppe bearbeiten", "Nachricht senden", "Kontakt senden" oder "Gruppe löschen".

### Kontaktoptionen verwenden

- Berühren Sie LG Kontakte in der Registerkarte KOMMUNIKATION und anschließend Menü und Einstellungen.
- 2 Hier können Sie folgende Einstellungen anpassen:

Name anzeigen – Wählen Sie, ob erst der Vorname oder der Nachname eines Kontakts angezeigt wird.

70
#### Informationen anzeigen

- Berühren Sie LG Kontakte in der Registerkarte KOMMUNIKATION und anschließend Menü und Information.
- 2 Hier werden

Servicerufnummern, Eigene Nummern, Speicherinfo (freier Speicherplatz) und die Option Meine Visitenkarte angezeigt.

TIPP! Um Ihre eigene Visitenkarte hinzuzufügen, wählen Sie **Meine Visitenkarte**, und geben Sie Ihre Kontaktdaten wie für jeden anderen Kontakt ein. Berühren Sie zum Abschluss "OK".

#### Kontakte übertragen

#### So übertragen Sie Kontakte von Ihrer SIM auf das Mobiltelefon:

- Blättern Sie auf der Registerkarte KOMMUNIKATION zu LG Kontakte, berühren Sie Menü und anschließend Speicherort ändern.
- 2 Berühren Sie Auf Telefon kopieren.
- 3 Wählen Sie die Namen nacheinander aus, und drücken Sie OK.

# Messaging

### Messaging

Ihr GM750 vereint SMS und MMS in einem intuitiven und benutzerfreundlichen Menü.

Sie können das Nachrichten-Menü auf zwei verschiedenen Arten aufrufen:

- 1 Berühren Sie auf der Startseite
- 2 Berühren Sie **EE**, und blättern Sie zu **Nachricht** in der Registerkarte KOMMUNIKATION.

#### Senden von Nachrichten

- Berühren Sie und dann Neue Nachricht verfassen, um eine neue Nachricht zu verfassen.
- 2 Berühren Sie An, um die Rufnummer des Empfängers einzugeben, oder wählen Sie , um Ihre Kontakte zu öffnen. Nachdem Sie die Rufnummer des Empfängers eingegeben haben, können Sie zum

Bildschirm für die Eingabe von Nachrichten zurückkehren, indem Sie "OK" drücken. Sie können mehrere Kontakte hinzufügen.

- Wenn Sie fertig sind, berühren Sie unten den Nachrichteneingang, um mit der Texteingabe zu beginnen.
- 4 Berühren Sie 6, um ein Bild, ein Video, einen Ton oder Ähnliches einzufügen.
- 5 Berühren Sie **OK**, und drücken Sie anschließend **E4**.

### Nachrichtenordner

Die Struktur Ihrer Nachrichtenordner ist einfach und übersichtlich.

**Eingang** – Alle eingehenden Nachrichten werden im Eingang gespeichert. Hier können Sie sie anzeigen und löschen sowie weitere Funktionen ausführen. Ausgang – Hier werden Nachrichten während der Übertragung vorübergehend gespeichert.

**Gesendet** – Nachrichten, die Sie versendet haben, werden in diesem Ordner gespeichert.

Entwürfe – In diesem Ordner können Sie Nachrichten speichern, die Sie aus Zeitmangel nicht fertigstellen konnten.

Chat-Ansicht – Ähnlich wie bei einem Instant Messaging Client können Sie Nachrichten sehen, während Sie sie versenden oder empfangen.

**Archiv** – Sie können Ordner erstellen, um Ihre Nachrichten zu speichern.

**Gelöscht** – Von Ihnen gelöschte Nachrichten

werden in diesem Ordner abgelegt.

### Einstellungen für Textnachrichten ändern

Die Nachrichteneinstellungen des GM750 sind vordefiniert, damit Sie sofort Nachrichten senden können. Diese Einstellungen können Sie nach Bedarf ändern.

Blättern Sie zu **Einstellungen für Nachrichten** in der Registerkarte EINSTELLUNGEN, und berühren Sie **SMS.** Sie können Änderungen zu folgenden Punkten vornehmen:

**SMS-Zentrale** – Geben Sie die Detailinformationen der Nachrichtenzentrale ein.

Übertragungsbericht –Schieben Sie den Schalter nach links, um eine Sendebestätigung für Ihre Nachricht zu erhalten. Diese Funktion ist nur verfügbar, wenn eine Reihe von Bedingungen erfüllt sind, d. h., wenn die Netze des Senders und des Empfängers und das Windows Mobile-Gerät des

# Messaging

Empfängers alle diese Funktion unterstützen.

Gesendete Nachricht speichern – Ein/Aus

## Einstellungen für Multimedia- Nachrichten (MMS) ändern

Die Nachrichteneinstellungen des GM750 sind vordefiniert, damit Sie sofort Nachrichten senden können. Diese Einstellungen können Sie nach Bedarf ändern.

Berühren Sie das Menü **Nachricht** und dann **Einstellungen**, und wählen Sie anschließend **MMS** aus. Sie können folgende Änderung vornehmen:

**MMS Profile** – Geben Sie die Detailinformationen der Nachrichtenzentrale ein.

#### Abrufmodus

Sofort abrufen

Ein: Sie erhalten MMS-Nachrichten sofort. Aus: Sie erhalten lediglich eine Benachrichtigung. Nur im Heimatnetz abrufen wird auf Aus eingestellt.

Nur im Heimatnetz abrufen – Ein/Aus

Alle Nachrichten ablehnen – Mit dieser Auswahl empfangen Sie keine MMS-Nachrichten – "Ein" oder "Aus".

#### Übertragungsbericht –

Wählen Sie hier, ob Sie einen Übertragungsbericht zulassen und/ oder senden möchten – "Bericht anfordern" ("Ein" oder "Aus"), "Bericht zulassen" ("Ein" oder "Aus").

Lesebericht – Wählen Sie, ob Sie eine Lesebestätigung zulassen und/oder senden möchten – "Bericht anfordern" ("Ein" oder

"Aus"), "Bericht zulassen" ("Ein" oder "Aus").

#### Nachrichtenklasse –

Wählen Sie hier Ihre Nachrichtenklasse – "Privat", "Werbung", "Informationen" und "Automatisch".

Priorität – Wählen Sie hier die Prioritätsklasse Ihrer MMS – "Niedrige Priorität", "Normale Priorität" oder "Hohe Priorität".

Gültigkeit – Wählen Sie, wie lange Nachrichten im Nachrichten-Center gespeichert bleiben – "1 Stunde", "6 Stunden", "12 Stunden", "1 Tag", "3 Tage" oder "Maximum".

#### Gesendete Nachricht speichern -

Wählen Sie, ob Sie gesendete Nachrichten speichern möchten – "Ein" oder "Aus".

Sendezeitpunkt – Wählen Sie den Zeitraum bis zum Versenden einer Nachricht – "Sofort", "Nach 1 Stunde", "Nach 1 Tag" oder "Nach 1 Woche". Seiten-Anzeigedauer – Legen Sie fest, wie lange Dias auf dem Bildschirm angezeigt werden – "2 Sekunden", "3 Sekunden", "4 Sekunden", "5 Sekunden" etc. Speicherort – "Telefonspeicher" oder "Speicherkarte".

#### E-Mail einrichten

Per E-Mail bleiben Sie mit Ihrem GM750 auch unterwegs in Verbindung. Es geht einfach und schnell, ein POP3- oder IMAP4-Konto einzurichten.

- 1 Berühren Sie auf der Startseite , und blättern Sie dann zu LG E-Mail in der Registerkarte KOMMUNIKATION.
- Um eine neue Nachricht zu erstellen, wählen Sie MSExchange und anschließend E-Mail verfassen.

# Messaging

HINWEIS: Die folgenden Daten benötigen Sie von Ihrem Serviceanbieter: Server-Adresse, Domänenname, Benutzername, Kennwort. Unter Umständen benötigen Sie außerdem das von Ihrem Mobilfunkanbieter bereitgestellte Zertifikat auf Ihrem Telefon.

#### So richten Sie Ihre E-Mail mithilfe des Microsoft® Exchange Servers ein

- Tippen Sie auf der Startseite bzw. im Startmenü auf das E-Mail-Symbol > "Einstellungen" > "Konto hinzufügen" > "MSExchange".
- 2 Geben Sie dann Ihre E-Mail-Adresse, das Kennwort, den Domänennamen und die Server-Adresse ein.

- 3 Wählen Sie "Automatische Suche", um die E-Mail-Einstellungen automatisch aus dem Internet zu beziehen.
- 4 Werden die Server-Einstellungen nicht erkannt, geben Sie sie manuell ein, und klicken Sie anschließend auf "OK".

### E-Mail für einen bekannten E-Mail-Dienstanbieter einrichten

- Tippen Sie auf der Startseite bzw. im Startmenü auf das E-Mail-Symbol > "Einstellungen" > "Konto hinzufügen".
- 2 Wählen Sie den E-Mail-Dienstanbieter.
- 3 Geben Sie die Benutzerkennung, das Kennwort und den entsprechenden Eintrag unter "Mein Name" ein.

- 4 Wählen Sie **Push aktivieren**, wenn Sie Ihre E-Mails automatisch empfangen möchten.
- 5 Tippen Sie auf "OK", um das E-Mail-Konto einzurichten.

#### Warnung!

- Durch die Internetverbindung können zusätzliche Kosten entstehen.
- Der Akku entlädt sich schneller, wenn Sie sehr viele E-Mails erhalten.
- Die Zeit zum Empfang einer E-Mail hängt unter Umständen von Ihrem Konto ab.
- Wenn Sie Push aktivieren wählen, kann sich das GM750 unabhängig von den Benutzereinstellungen für den Empfang bzw. Versand von E-Mails im Internet einwählen.

#### E-Mail für andere Anbieter einrichten

- Tippen Sie auf der Startseite bzw. im Startmenü auf das E-Mail-Symbol > "Einstellungen" > "Konto hinzufügen".
- 2 Wählen Sie Andere.
- 3 Geben Sie Ihre E-Mail-Adresse, das E-Mail-Kennwort, den Anzeigenamen des Kontos und den entsprechenden Eintrag unter "Mein Name" ein.

HINWEIS: Wenn Sie keinen Namen eingeben, wird automatisch der erste Teil der E-Mail-Adresse eingetragen.

HINWEIS: Bei bestimmten E-Mail-Anbietern, z. B. Hotmail, sollte der Benutzer den vollständigen Kontonamen einschließlich der Domäne im Feld "Anmeldung abgehender Server" eingeben (Beispiel: beispiel@hotmail.com).

# Messaging

#### E-Mails senden bzw. verfassen

- Tippen Sie auf der Startseite bzw. im Startmenü auf das E-Mail-Symbol, berühren Sie "MSExchange" und anschließend "E-Mail verfassen".
- 2 Wählen Sie rechts neben , und berühren Sie anschließend "An", "Cc" bzw. "Bcc".
- **3** Um einen Titel einzugeben, tippen Sie auf **Betreff**.
- 4 Durch Berühren von 6 in der rechten Bildschirmecke können Sie eine Musikdatei, ein Video oder eine Bilddatei anhängen.
- **5** Tippen Sie auf **C**, um die E-Mail zu versenden.

HINWEIS: Je nach E-Mail-Konto oder Server-Einstellungen wird Ihre E-Mail unter Umständen nicht im Postausgang gespeichert.

## E-Mails versenden bzw. beantworten

Sie können eine E-Mail beantworten oder weiterleiten.

- Tippen Sie auf der Startseite bzw. im Startmenü auf das E-Mail-Symbol, berühren Sie MSExchange > Eingang, wählen Sie das Antwortsymbol und anschließend Antworten/Allen antworten/Weiterleiten.
- **2** Geben Sie die Inhalte ein, die Sie versenden möchten.
- 3 Tippen Sie auf Senden.

#### E-Mail-Einstellungen ändern

Tippen Sie auf das E-Mail-Symbol und berühren Sie anschließend "Einstellungen".

**Vorschau** – Mit dieser Option legen Sie die Vorschauzeile fest.

Signaltöne – Definieren Sie den Signalton für eingehende E-Mails. Signatur – Legen Sie hier fest, ob der Nachricht automatisch eine Signatur angefügt werden soll. Schriftart – Legen Sie die Schriftgröße und Schriftart fest. Spam-Nachricht – Aktivieren

Sie diese Option, um Spam-Nachrichten auszusortieren.

#### Beim Löschen von Nachrichten – Definieren Sie hier, ob die E-Mail auf dem Server verbleiben soll.

### E-Mail Downloads Begrenzung –

Legen Sie die Bedingungen fest, um E-Mails vom Server herunterzuladen.

### Messenger

HINWEIS: Dieser Service ist nicht in jedem Land verfügbar. Weitere Informationen erhalten Sie von Ihrem Dienstanbieter.

Über dieses Menü können Sie sich mit anderen Benutzern per Chat unterhalten. Der Messenger kann nur verwendet werden, wenn die Funktion von der SIM-Karte und dem Anbieter des jeweiligen Landes unterstützt wird.

## Kamera

#### Ein Foto machen

- Halten Sie die Kamerataste auf der rechten Seite des Telefons länger als eine halbe Sekunde gedrückt.
- 2 Halten Sie das Mobiltelefon horizontal, und richten Sie die Linse auf das Motiv, das Sie fotografieren wollen.
- **3** Drücken Sie leicht auf die Aufnahmetaste, und halten Sie sie für einige Augenblicke gedrückt.
- 4 Wenn die Fokusbox auf grün schaltet, ist Ihre Kamera scharf auf den Gegenstand eingestellt.
- 5 Drücken Sie die Aufnahmetaste vollständig herunter und das Bild wird aufgenommen.

#### Nach der Aufnahme des Fotos

Ihr aufgenommenes Bild wird auf dem Bildschirm angezeigt. Der LG GM750 | Benutzerhandbuch

80

# Bildname wird mit vier Symbolen auf der rechten Seite angezeigt.

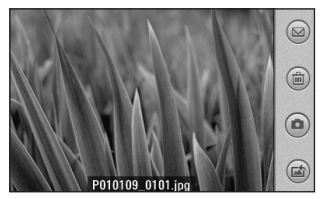

Durch Berühren dieser Option können Sie das Foto als Nachricht, E-Mail oder über Bluetooth senden.

Berühren Sie dieses Symbol, um das Bild zu löschen.

Berühren Sie dieses Symbol, um sofort ein weiteres Foto aufzunehmen. Ihr aktuelles Foto wird gespeichert.

Berühren Sie dieses Symbol, um das Bild als Hintergrund oder Kontaktfoto zu verwenden.

#### **Der Sucher**

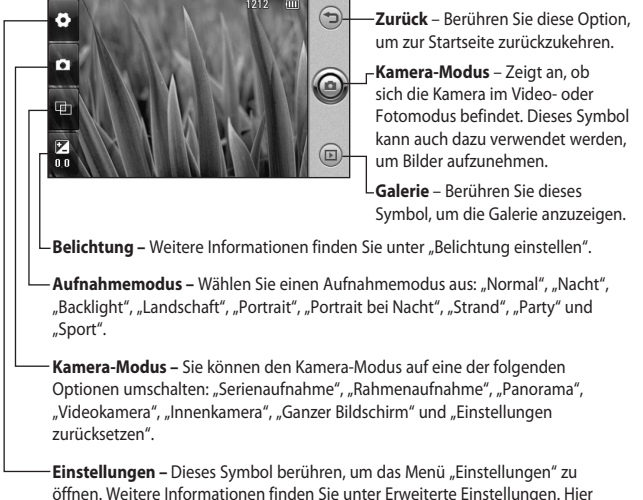

öffnen. Weitere Informationen finden Sie unter Erweiterte Einstellungen. Hier können Sie die folgenden Einstellungen vornehmen: "Bildgröße", "Rasteransicht", "Auslöseton", "Symbole verbergen", "Speicherort", "Bildqualität", "Timer", "Weißabgleich" und "Farbeffekt".

TIPP! Sie können alle Shortcut-Optionen schließen, um einen übersichtlicheren Sucher-Bildschirm zu erhalten. Berühren Sie dazu einfach kurz die Mitte des Suchers. Um die Optionen wieder aufzurufen, berühren Sie den Bildschirm erneut.

## Kamera

### **Belichtung einstellen**

Mit der Belichtung wird festgelegt und gesteuert, wie stark die Aufnahme belichtet wird.

Eine geringe Belichtung lässt ein Bild dunkler wirken, während eine hohe Belichtung das Bild heller erscheinen lässt

- 1 Berühren Sie 🔀 .
- 2 Schieben Sie den Kontrastanzeiger entlang des Balkens hin und her, in Richtung 🗖 für eine geringere Belichtung und ein dunkleres Bild oder in Richtung 🗄 für eine stärkere Belichtung und ein helleres Bild.

### Erweiterte Einstellungen

Berühren Sie im Sucher @. um alle Optionen für "Erweiterte Einstellungen" zu öffnen. Sie können die Kameraeinstellungen durch Drehen des abgebildeten Rades ändern.

Wählen Sie die entsprechende Option, und berühren Sie dann die OK-Taste

Bildgröße – Ändern Sie die Bildgröße, um Speicherplatz einzusparen oder um ein Bild für einen Kontakt in der passenden Größe aufzunehmen

Farbeffekt – Wählen Sie einen Farbton für das neue Foto Testen Sie den Farbeffekt durch Anwahl einer der Optionen: Aus, Negativ, Sepia, Mono, Wasser, Relief, Skizze, Rot, Grün und Solarisieren.

Weißabgleich – Wählen Sie zwischen Automatisch, Kunstlicht. Sonnig, Fluoreszierend und Bewölkt

Timer – Mit dem Selbstauslöser können Sie eine Zeitverzögerung festlegen, die beim Drücken der Aufnahmetaste aktiviert wird. Wählen Sie Aus, 3 Sek., 5 Sek. oder 10 Sek. Ideal, wenn Sie selbst

LG GM750 | Benutzerhandbuch

auch auf dem Foto sein wollen.

Bildqualität – Wählen Sie zwischen Superfein, Fein und Normal. Je höher die Qualität eingestellt ist, desto schärfer wird das Foto. Allerdings erhöht sich dadurch die Dateigröße, so dass Sie weniger Fotos auf Ihrem Telefon speichern können.

**Speicherort** – Wählen Sie, ob Fotos im Telefonspeicher oder auf der Speicherkarte gespeichert werden sollen.

Symbole verbergen – Wählen Sie, ob die Symbole im Kameramenü automatisch oder manuell verborgen werden sollen.

Auslöseton – Wählen Sie entweder eines der vier Auslösegeräusche oder "Aus", um Bilder geräuschlos aufzunehmen.

Rasteransicht – Wählen Sie zwischen Aus, Einfaches Kreuz oder Gitterlinien. TIPP! Wenn Sie den Kameramodus verlassen, werden alle Einstellungen außer "Bildgröße", "Rasteransicht", "Auslöseton", "Symbole verbergen" und "Bildqualität" auf die Standardeinstellungen zurückgesetzt. Alle benutzten, nicht standardmäßigen Einstellungen (z. B. "Farbeffekt") müssen erneut eingestellt werden. Bitte überprüfen Sie diese Einstellungen, bevor Sie Ihr nächstes Foto aufnehmen.

TIPP! Das Menü

"Einstellungen" überlagert den Sucher. Wenn Sie also Elemente der Bildfarbe oder Bildqualität ändern, sehen Sie hinter dem Menü "Einstellungen" in der Vorschau, wie sich das Bild verändert.

## Kamera

#### Bildauflösung ändern

Je mehr Pixel, desto höher die Dateigröße, wodurch die Dateien mehr Speicherkapazität benötigen. Falls Sie mehr Bilder auf Ihrem Mobiltelefon speichern möchten, können Sie die Anzahl der Pixel ändern, um die Dateien zu verkleinern.

- 1 Berühren Sie im Sucher <sup>(®)</sup> in der linken oberen Ecke.
- 2 Wählen Sie **Bildgröße** im Menü "Vorschau".
- Wählen Sie einen Pixelwert aus den sechs verfügbaren Auflösungen (5M: 2560x1920, 3M: 2048x1536, 2M: 1600x1200, 1M: 1280x960, 640x480, 320x240).

## Farbton wählen

- 1 Berühren Sie im Sucher <sup>(</sup>) in der linken oberen Ecke.
- 2 Wählen Sie **Farbeffekt** im Menü "Vorschau".
- 3 Es gibt zehn Farbtonoptionen: Aus, Negativ, Sepia, Mono, Wasser, Relief, Skizze, Rot, Grün oder Solarisieren.
- 4 Wenn Sie Ihre Auswahl getroffen haben, können Sie das Farbtonmenü mit OK schließen. Danach können Sie ein Foto aufnehmen.

**TIPP!** Sie können ein Farbfoto in ein Schwarzweißoder ein Sepia-Foto umwandeln, aber Sie können kein Monooder Sepia-Foto in ein Farbfoto umwandeln.

#### Innere Kamera

Ihr LG GM750 verfügt über eine innere Kamera (640x480) sowohl für Videoanrufe als auch zur Aufnahme von Fotos.

- Um auf die innere Kamera umzuschalten, berühren Sie und anschließend Innenkamera im Menü "Vorschau".
- 2 Nach ein paar Sekunden sehen Sie sich im Sucher. Um das Bild aufzunehmen, drücken Sie einfach die Aufnahmetaste.
- 3 Nach der Aufnahme des Fotos stehen Ihnen die gleichen Optionen zur Verfügung, wie bei einem mit der Hauptkamera aufgenommenen Foto.
- 4 Um zur Hauptkamera zurückzukehren, berühren Sie i und anschließend Außenkamera im Menü "Vorschau".

#### **Gespeicherte Fotos ansehen**

Sie können aus dem Kameramodus heraus auf gespeicherte Fotos zugreifen. Berühren Sie einfach , und Ihre Galerie wird auf dem Bildschirm angezeigt.

# Videokamera

### **Aufnehmen von Videos**

- 1 Drücken Sie die Kamera-Taste auf der rechten Seite des Telefons.
- 2 Berühren Sie anschließend , und wählen Sie Videokamera, um in den Videomodus zu wechseln.
- 3 Der Sucher der Videokamera wird auf dem Bildschirm angezeigt.
- 4 Halten Sie das Mobiltelefon horizontal und richten Sie die Linse auf das Motiv.
- **5** Drücken Sie die Aufnahmetaste einmal, um die Aufnahme zu starten.
- 6 Unten im Sucher werden **REC** und ein Timer mit der Länge des Videos angezeigt.

7 Berühren Sie 🔘 auf dem Bildschirm, um die Aufnahme zu beenden.

### Nach der Aufnahme des Videos

Ein Standbild, das Ihr aufgenommenes Video darstellt, erscheint auf dem Bildschirm. Der Name des Videos wird unten im Bildschirm angezeigt, und auf der rechten Seite werden drei Symbole eingeblendet.

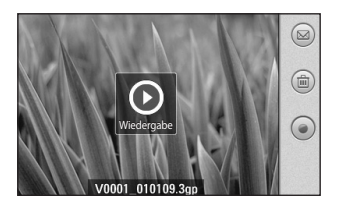

Durch Berühren dieser Option können Sie das Video per **E-Mail** oder über **Bluetooth** senden.

Berühren Sie diese Option, um das gerade aufgenommene Video zu löschen, und bestätigen Sie den Vorgang durch Berühren von **Ja**. Der Sucher erscheint wieder.

 Berühren Sie diese Option, um sofort ein weiteres Video aufzunehmen. Ihr aktuelles Video wird gespeichert.

## Videokamera

#### **Der Sucher**

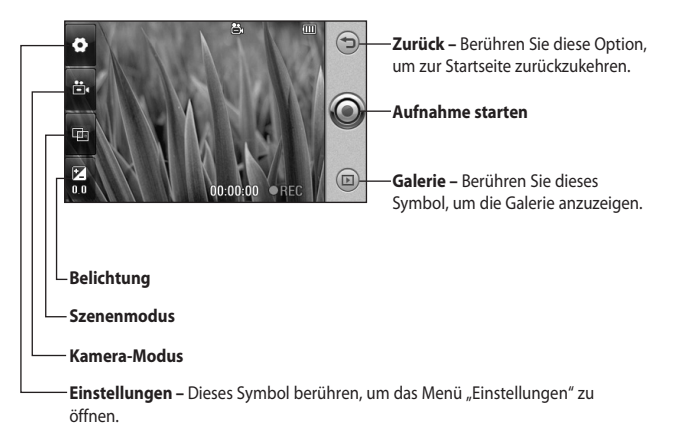

**TIPP!** Sie können alle Shortcut-Optionen schließen, um einen übersichtlicheren Sucher-Bildschirm zu erhalten. Berühren Sie dazu einfach kurz die Mitte des Suchers. Um die Optionen wieder aufzurufen, berühren Sie den Bildschirm erneut.

### **Belichtung einstellen**

Die Belichtung bestimmt den Unterschied zwischen hellen und dunklen Bereichen in einem Bild. Eine geringe Beleuchtung lässt ein Bild dunkler wirken, während eine hohe Beleuchtung das Bild heller erscheinen lässt.

- 1 Berühren Sie 🖾 .
- 2 Schieben Sie den
  - Kontrastanzeiger entlang des Balkens hin und her, in Richtung für eine geringere Belichtung und ein dunkleres Bild oder in Richtung f für eine stärkere Belichtung und ein helleres Bild.

#### **Erweiterte Einstellungen**

Berühren Sie im Sucher (2), um alle Optionen für die erweiterten Einstellungen zu öffnen. Sie können die Videokamera-Einstellungen durch Drehen des abgebildeten Rades ändern. Nachdem Sie eine Option gewählt haben, berühren Sie die Schaltfläche **OK**.

Videogröße – Ändern Sie die Auflösung des Videos, um Speicherplatz einzusparen. Rasteransicht – Wählen Sie zwischen Aus, Einfaches Kreuz oder Gitterlinien.

Sprache – Wählen Sie Stumm, um ein Video ohne Ton aufzunehmen. Symbole verbergen – Wählen Sie, ob die Symbole im Kameramenü automatisch oder manuell verborgen werden sollen.

Speicherort – Wählen Sie, ob Videos im Telefonspeicher oder auf der Speicherkarte gespeichert werden sollen.

Videoqualität – Wählen Sie zwischen Superfein, Fein und Normal. Je höher die Qualität, desto schärfer wird das Video. Allerdings erhöht sich dadurch die Dateigröße, so dass Sie weniger

# Videokamera

Videos im Telefonspeicher ablegen können.

Dauer – Legen Sie eine Längenbeschränkung für das Video fest. Wählen Sie zwischen Normal oder MMS, um die Größe zu beschränken und das Video als MMS zu senden.

**TIPP!** Wenn Sie **MMS** verwenden, können Sie mit einer niedrigeren Bildqualität längere Videos erstellen.

Weißabgleich – Der Weißabgleich stellt sicher, dass alle Weißtöne im Video realistisch sind. Damit die Kamera den Weißabgleich korrekt vornehmen kann, müssen Sie eventuell die Lichtverhältnisse einstellen. Wählen Sie zwischen Automatisch, Kunstlicht, Sonnig, Fluoreszierend oder Bewölkt. **Farbeffekt** – Wählen Sie einen Farbton oder einen Farbeffekt für Ihr Video.

## Videoauflösung ändern

Je mehr Pixel, desto höher die Dateigröße, wodurch die Dateien mehr Speicherkapazität benötigen. Falls Sie mehr Videos auf dem Mobiltelefon speichern möchten, können Sie durch eine Änderung der Auflösung die Dateien verkleinern.

- 1 Berühren Sie im Sucher ⊚ in der linken oberen Ecke.
- 2 Wählen Sie Videogröße im Menü "Vorschau".
- **3** Wählen Sie eine der vier Auflösungen: 1. 400 x 240
  - 2. 320 x 240
  - 3. 176 x 144
  - 4. 128 x 96

### Farbton wählen

- 1 Berühren Sie im Sucher <sup>(</sup>) in der linken oberen Ecke.
- 2 Wählen Sie Farbeffekt im Menü "Vorschau".
- 3 Es gibt zehn Farbeffektoptionen: Aus, Negativ, Sepia, Mono, Wasser, Relief, Skizze, Rot, Grün oder Solarisieren.
- **4** Berühren Sie den Farbton, den Sie verwenden wollen.

#### Innere Videokamera

- Um zur Innenkamera umzuschalten, berühren Sie 
   , und wählen Sie Innenkamera im Menü Kamera-Modus.
- 2 Nach ein paar Sekunden sehen Sie sich im Sucher. Um die Aufnahme des Videos zu starten, drücken Sie ganz normal die Aufnahmetaste, und drücken diese dann erneut, um die Aufnahme zu stoppen.

- 3 Nach der Videoaufnahme stehen Ihnen die gleichen Optionen zur Verfügung, wie bei einem mit der Hauptkamera aufgenommenen Video.
- 4 Um zur Hauptkamera zurückzukehren, berühren Sie im und dann Außenkamera.

#### Gespeicherte Videos ansehen

- 1 Berühren Sie im Sucher 回.
- **2** Ihre Galerie erscheint auf dem Bildschirm.
- **3** Berühren Sie das Video, das Sie ansehen möchten.

# Multimedia

Sie können Multimediadateien im Telefonspeicher speichern, damit Sie einfachen Zugriff auf all Ihre Bilder, Töne, Videos und Spiele haben. Sie können Ihre Dateien auch auf einer Speicherkarte speichern. Mit einer Speicherkarte können Sie im Telefonspeicher wieder Platz schaffen.

Berühren Sie zum Zugreifen auf das Multimedia-Menü 👥 und wählen Sie dann **Eigene Dateien** in der Registerkarte MULTIMEDIA. Sie können eine Liste der Ordner öffnen, in denen alle Ihre Multimediadateien gespeichert sind.

### Bilder

Meine Bilder enthält eine Liste mit Bilddateien, u. a. Standardbilder, die auf Ihrem Mobiltelefon vorgespeichert sind, Bilder, die Sie heruntergeladen haben, und Bilder, die mit der Kamera Ihres Mobiltelefons aufgenommen wurden.

#### Optionenmenü "Meine Bilder"

Die verfügbaren Optionen in **Meine Bilder** hängen davon ab, welchen Bildtyp Sie wählen. Für Fotos, die Sie mit der Kamera Ihres Telefons aufgenommen haben, sind alle Optionen verfügbar.

#### Fotos senden

- 1 Um ein Foto zu senden, wählen Sie einfach das gewünschte Foto aus.
- 2 Berühren Sie Menü, und wählen Sie Senden. Wählen Sie Nachricht, E-Mail oder Bluetooth.
- 3 Wenn Sie **Nachricht** oder **E-Mail** wählen, wird Ihr Foto an eine Nachricht angehängt, und Sie können Ihre Nachricht ganz

LG GM750 | Benutzerhandbuch

normal schreiben und senden. Wenn Sie **Bluetooth** wählen, sucht Ihr Mobiltelefon nach einem Gerät, an das das Foto gesendet werden kann.

#### **Bilder verwenden**

Sie können Bilder als Bildschirmhintergrund, Kontakt-, Einschalt- oder Ausschaltbild oder als Anrufbild für aus- oder eingehende Anrufe verwenden.

- 1 Berühren Sie die Menütaste , und wählen Sie dann **Eigene Dateien** in der Registerkarte MULTIMEDIA.
- 2 Berühren Sie Meine Bilder.
- 3 Wählen Sie ein Bild, und berühren Sie **Menü**.
- 4 Berühren Sie Verwenden als, und wählen Sie Hintergrund oder Kontaktfoto.

#### Bilder kopieren oder verschieben

Sie können ein Bild zwischen dem Telefonspeicher und der Speicherkarte verschieben oder kopieren. Dies empfiehlt sich, um Speicherkapazität in einem der Speicher freizugeben oder Ihre Bilder vor dem Verlorengehen zu bewahren.

- Berühren Sie die Menütaste , und wählen Sie dann Eigene Dateien in der Registerkarte MULTIMEDIA.
- 2 Berühren Sie Meine Bilder.
- 3 Wählen Sie ein Bild, und berühren Sie **Menü**.
- 4 Wählen Sie Verschieben oder Kopieren.

# Multimedia

### **Eine Diashow erstellen**

Wenn Sie die im Telefon gespeicherten Bilder anzeigen möchten, können Sie eine Diashow erstellen, so dass Sie nicht jedes einzelne Bild öffnen und schließen müssen.

- Berühren Sie die Menütaste , und wählen Sie dann Eigene Dateien in der Registerkarte MULTIMEDIA.
- 2 Berühren Sie Meine Bilder.
- 3 Berühren Sie Menü und dann Diashow.

## Überprüfen des Speicherstatus

Sie können prüfen, wie viel Speicherplatz belegt ist und wie viel Ihnen noch zur Verfügung steht.

Berühren Sie die Menütaste :
und wählen Sie dann Eigene

**Dateien** in der Registerkarte MULTIMEDIA.

- 2 Berühren Sie Meine Bilder.
- **3** Berühren Sie **Menü** und dann **Speicherinfo**.

### **Meine Musik**

Der Ordner **Meine Musik** enthält heruntergeladene Sounds, die Standardtöne und Sprachmemos. Hier können Sie Sounds verwalten, versenden oder als Ruftöne festlegen.

### Töne einstellen

- 1 Berühren Sie die Menütaste , und wählen Sie dann **Eigene** Dateien in der Registerkarte MULTIMEDIA.
- 2 Berühren Sie Meine Musik.
- 3 Wählen Sie einen Ton.
- 4 Sie können diesen Ton verwenden, indem Sie das Menü Verwenden als auswählen.

5 Wählen Sie entweder **Rufton** oder **Nachrichtenton**.

#### Videos

Der Ordner **Mein Video** enthält eine Liste von heruntergeladenen Videos und solchen, die Sie mit Ihrem Mobiltelefon aufgenommen haben.

## Videos ansehen

- 1 Berühren Sie die Menütaste , und wählen Sie dann **Eigene Dateien** in der Registerkarte MULTIMEDIA.
- 2 Berühren Sie Mein Video.
- **3** Wählen Sie ein Video zur Wiedergabe aus.

### Videoclip senden

- 1 Wählen Sie ein Video, und berühren Sie **Menü**.
- Berühren Sie Senden, und wählen Sie entweder Nachricht,
  E-Mail oder Bluetooth.
- 3 Wenn Sie Nachricht oder E-Mail wählen, wird Ihr Video an eine Nachricht angehängt. Wenn Sie Bluetooth wählen, sucht Ihr Mobiltelefon nach einem Gerät, an das das Video gesendet werden kann.

## Spiele und Anwendungen

Sie können neue Spiele und Anwendungen auf Ihr Telefon herunterladen, um sich die Zeit zu vertreiben.

# Multimedia

### Ein Spiel starten

- 1 Berühren Sie die Menütaste , und wählen Sie dann Spiele & Anwendungen in der Registerkarte MULTIMEDIA.
- 2 Windows-Spiele (Bubble Breaker, Solitär) sind bereits vorinstalliert. Sie können auch Spiele aus dem Internet herunterladen. Tippen Sie auf das gewünschte Spiel, um es zu starten.

#### Mobile Java

GM750 unterstützt Java, deshalb können Sie Spiele und andere Java-Anwendungen problemlos aus dem Internet herunterladen.

Mobile Java enthält zwei Unterordner: Spiele und Anwendungen.

Beachten Sie, dass durch die Verwendung von Online-Diensten zusätzliche Gebühren anfallen können.

## Musik

Ihr GM750 verfügt über einen integrierten Music Player zur Wiedergabe Ihrer Lieblingstitel. Um den Music Player zu starten, berühren Sie , und wählen Sie dann **Music Player** in der Registerkarte MULTIMEDIA. Von hier haben Sie Zugang auf verschiedene Ordner:

Alle Titel – Enthält alle Titel auf dem Mobiltelefon.

Interpreten – Blättern Sie durch Ihre Musiksammlung nach Interpreten sortiert.

Alben – Blättern Sie durch Ihre Musiksammlung nach Alben sortiert.

**Genres** – Blättern Sie durch Ihre Musiksammlung nach Genres sortiert.

**Favoriten** – Enthält die von Ihnen als Favoriten gespeicherten Titel.

## Track abspielen

- 1 Berühren Sie die Menütaste , und wählen Sie dann **Music** Player in der Registerkarte MULTIMEDIA.
- 2 Berühren Sie Alle Titel.
- **3** Wählen Sie den gewünschten Titel, und berühren Sie ihn.
- 4 Berühren Sie III, um den Titel anzuhalten.
- 5 Berühren Sie , um zum nächsten Titel zu wechseln.
- 6 Berühren Sie K, um zum vorherigen Titel zurückzukehren.

**TIPP!** Um die Lautstärke zu ändern, während Sie Musik hören, 🗇 berühren.

## Eine Playlist erstellen

Wählen Sie Titel aus dem Ordner Alle Titel, um eigene Playlists zu erstellen.

- 1 Berühren Sie die Menütaste , und wählen Sie dann **Music** Player in der Registerkarte MULTIMEDIA.
- 2 Berühren Sie Menü.
- Berühren Sie Neue Playlist, geben Sie den Namen für die Playlist ein, und berühren Sie OK.
- 4 Der Ordner "Alle Titel" wird angezeigt. Wenn Sie die Titel berühren, die in Ihre Playlist aufgenommen werden sollen, werden die jeweiligen Namen mit einem Häkchen markiert.
- 5 Berühren Sie OK.

Zur Wiedergabe einer Playlist wählen Sie sie aus und berühren den Titel, mit der die Wiedergabe starten soll.

HINWEIS: Um eine weitere Playlist hinzuzufügen, berühren Sie zunächst Menü und dann Neue Playlist.

# Multimedia

## Eine Playlist wiedergeben

- 1 Berühren Sie die Menütaste , und wählen Sie dann Music Player in der Registerkarte MULTIMEDIA.
- 2 Wählen Sie die gewünschte Playlist aus.
- **3** Berühren Sie den Titel, mit der die Wiedergabe starten soll.

## Playlist löschen

- Berühren Sie die Menütaste :: , und wählen Sie dann Music Player in der Registerkarte MULTIMEDIA.
- 2 Wählen Sie die Playlist aus, die Sie löschen möchten.
- 3 Berühren Sie Menü.
- 4 Berühren Sie Alle entfernen, um alle Titel aus der Playlist zu löschen. Die leere Playlist wird gelöscht, wenn Sie auf Alle Titel gehen.

## Radio

Ihr GM750 enthält ein FM-Radio, mit dem Sie unterwegs Ihre Lieblingssender hören können. **HINWEIS:** Zum Radiohören benötigen Sie Ihre Kopfhörer.

## **Radiostationen suchen**

Sie können die Radiosender auf Ihrem Mobiltelefon entweder manuell oder automatisch einstellen. Sie können die Stationen unter bestimmten Kanalnummern speichern, damit Sie sie nicht immer wieder von Neuem suchen müssen.

#### Automatische Suche:

- 1 Berühren Sie **...**, und wählen Sie dann **FM Radio** in der Registerkarte MULTIMEDIA.
- 2 Berühren Sie Menü.
- 3 Berühren Sie Stationen suchen.
- 4 Wählen Sie **Stopp**, um die automatische Suche

abzubrechen.

5 Wenn Sie den aktuellen Kanal speichern möchten, drücken Sie Menü, und wählen Sie dann Voreinstellung speichern.

Sie können einen Namen und eine Verknüpfung für den voreingestellten Kanal anlegen. Diese finden Sie in der Voreinstellungsliste.

#### Radio hören

- 1 Berühren Sie 🞛.
- 2 Berühren Sie FM Radio in der Registerkarte MULTIMEDIA.
- 3 Berühren Sie med, um die Liste der voreingestellten Kanäle aufzurufen.
- 4 Wählen Sie den Kanal des Senders, den Sie hören möchten, in der Voreinstellungsliste aus.
- 5 Berühren Sie Menü und anschließend Optionen. Damit können Sie RDS aktivieren.

#### **TIPP! RDS aktivieren:**

Zeigt die vom Radiosender übermittelte Datennachricht am Bildschirm an.

**TIPP!** Um den Empfang zu verbessern, verlängern Sie das Kopfhörerkabel, das als Radioantenne dient.

MARNUNG: Wenn Sie Kopfhörer anschließen, die nicht speziell für dieses Telefon entwickelt wurden, kann der Radioempfang gestört sein.

# Organizer

### Hinzufügen eines neuen Termins

- 1 Wählen Sie auf der Startseite zunächst **Heise**, und blättern Sie dann zu **LG Kalender** in der Registerkarte ANWENDUNGEN.
- 2 Wählen Sie das Datum, zu dem Sie ein neues Ereignis hinzufügen möchten.
- 3 Berühren Sie Menü und anschließend Neuer Termin.
- 4 Wenn Sie Ihrem Ereignis einen Betreff oder Notizen hinzufügen möchten, berühren Sie Betreff oder Notizen und geben Ihre Einträge ein.
- 5 Prüfen Sie Datum und Uhrzeit für den Beginn des Ereignisses. Geben Sie außerdem Datum und Uhrzeit für das Ende des Ereignisses ein.
- 6 Wählen Sie **Wecker**, um einen Alarm für das Ereignis einzustellen. Wenn Sie den

Termin wiederholen möchten, wählen Sie **Wiederholen**.

- 7 Berühren Sie Kategorien, und wählen Sie zwischen
  Geschäftlich, Ferien, Persönlich, Jahreszeit oder erstellen Sie eine Neue
  Kategorie.
- 8 Berühren Sie "OK", um Ihr Ereignis im Kalender zu speichern. Ein farbiger quadratischer Cursor weist auf Tage mit gespeicherten Ereignissen hin, und an dem festgesetzten Termin ertönt ein Alarm.

### Standard-Kalenderansicht ändern

 Wählen Sie auf der Startseite zunächst , und blättern Sie dann zu LG Kalender in der Registerkarte ANWENDUNGEN. Wählen Sie im Menü die Option Einstellungen.

100

LG GM750 | Benutzerhandbuch

2 Berühren Sie Standardansicht, und wählen Sie Monat, Woche, Tag, Liste oder Alle Aufgaben.

### Der Aufgabenliste ein Element hinzufügen

- 1 Wählen Sie auf der Startseite zunächst **\*\***, und blättern Sie dann zu **LG Kalender** in der Registerkarte ANWENDUNGEN.
- 2 Wählen Sie im **Menü** die Option **Neue Aufgabe**.
- 3 Legen Sie das Datum für Ihre Aufgabe fest, fügen Sie Notizen hinzu, und wählen Sie dann die Prioritätsstufe: Hoch, Normal oder Niedrig.
- 4 Speichern Sie die Aufgabe, indem auf **OK** tippen.

#### Wecker einstellen

- Wählen Sie auf der Startseite zunächst , und blättern Sie dann zu Wecker in der Registerkarte ANWENDUNGEN.
- 2 Wenn Sie einen neuen Alarm hinzufügen wollen, berühren Sie Neuer Weckruf.
- 3 Wenn Sie einen Weckruf so einstellen wollen, dass er innerhalb der nächsten Stunde ertönt, berühren Sie **Countdown**.
- **4** Geben Sie die gewünschte Alarmzeit ein.
- Wählen Sie die Wiederholungsart, in der der Alarm wiederholt werden soll. Die Abkürzungen zeigen die Wochentage an, die Sie auswählen.

# Organizer

- 6 Wählen Sie **Ton/Vibration**, und wählen Sie Ihren bevorzugten Alarmtyp aus.
- 7 Nachdem Sie das Symbol Mehr berührt haben, können Sie einen Alarmton auswählen und Lautstärke, Vibrationstyp und Vibrationslautstärke einstellen.
- 8 Setzen Sie das Snooze-Intervall auf 5, 10, 20, 30 Minuten oder schalten Sie es aus. Wählen Sie anschließend die Snooze-Wiederholung.
- **9** Fügen Sie abschließend zu dem Alarm eine Notiz hinzu.

#### **Office Mobile verwenden**

#### Excel Mobile

Excel Mobile ermöglicht dem Benutzer, auf dem PC erstellte Excel-Arbeitsblätter und Vorlagen zu öffnen und zu bearbeiten. Sie können außerdem neue Arbeitsblätter und Vorlagen auf Ihrem Telefon erstellen.

**HINWEIS:** Schalten Sie auf den Vollbildmodus um, damit Sie so viel wie möglich von Ihrem Arbeitsblatt sehen können.

- 1 Wählen Sie 🚼 auf der Startseite.
- 2 Wählen Sie Office Mobile in der Registerkarte ANWENDUNGEN und anschließend Excel Mobile > Neu, um ein Arbeitsblatt zu öffnen.
- 3 Tippen Sie auf Ansicht > Zoom, und wählen Sie den Prozentwert so aus, dass Sie das Arbeitsblatt bequem lesen können.

#### Nicht unterstützte Funktionen in Excel Mobile

Excel Mobile unterstützt manche Funktionen wie Formeln und Zellkommentare nicht vollständig. Einige Daten und Formatierungen können verloren gehen, wenn Sie

das Arbeitsblatt auf Ihrem Telefon speichern.

#### PowerPoint Mobile

Mit PowerPoint Mobile können Sie auf Ihrem PC erstellte Diashow-Präsentationen im \*.ppt- und \*.pps-Format öffnen und ansehen. Viele in diesen Präsentationen verwendete Elemente – wie z. B. Folienübergänge und Animationen – lassen sich auf Ihrem Telefon wiedergeben. Wenn die Präsentation entsprechend programmiert wurde, wechselt das System automatisch von einer Folie zur nächsten. Es werden auch Links zu URLs unterstützt.

#### So starten Sie eine Diashow-Präsentation

1 Wählen Sie auf der Startseite zunächst **E.**, blättern Sie dann zu **Office Mobile** in der Registerkarte ANWENDUNGEN,

# und wählen Sie **PowerPoint** Mobile.

- 2 Tippen Sie in der Liste der Präsentationen diejenige an, die Sie öffnen möchten.
- **3** Tippen Sie auf die aktuelle Folie, um zur nächsten zu gelangen.

Wenn die Präsentation entsprechend programmiert wurde, wechselt das System automatisch von einer Folie zur nächsten.

#### So stoppen Sie eine Diashow

• Tippen Sie in einer PowerPoint Mobile-Präsentation auf ▲ und **Präsentation beenden**.

#### So navigieren Sie zwischen den Folien

Sie können zur nächsten Folie gehen, zur vorherigen zurückkehren oder unabhängig von der Reihenfolge zu jeder beliebigen Folie wechseln, wenn

# Organizer

eine Präsentation nicht als Diashow programmiert wurde.

- 1 Wählen Sie auf der Startseite zunächst . blättern Sie dann zu Office Mobile in der Registerkarte DIENSTPROGRAMME, und wählen Sie PowerPoint Mobile.
- **2** Wählen Sie die gewünschte Präsentation aus.
- 3 Tippen Sie auf ▲ sowie Weiter oder Zurück, oder wählen Sie Gehe zu Folie, und tippen Sie auf die Folie, die Sie sehen möchten.

#### TIPP!

- Tippen Sie einfach auf die aktuelle Folie, um zur nächsten zu gelangen.
- Wenn Sie die Ansicht einer Folie vergrößert haben, um weitere Details sichtbar zu machen, können Sie erst zur nächsten Folie gehen, nachdem Sie die Ansicht wieder verkleinert haben. Durch Tippen auf "Weiter" oder "Zurück" wird unter Umständen eine Animation auf einer Folie ausgeführt und keine neue Folie geöffnet.

#### Word Mobile

Word Mobile ist eine reduzierte Version von Microsoft Word. Auf Ihrem PC erstellte Word-Dokumente können mit Ihrem Telefon geöffnet und bearbeitet werden. Sie können außerdem in Word Mobile Dokumente oder Vorlagen erstellen, bearbeiten und als \*.doc-, \*.rtf-, \*.txt-, und \*.dot-Dateien speichern.

Sie können nicht mehrere Dokumente gleichzeitig öffnen. Sobald Sie ein zweites Dokument öffnen, wird das erste automatisch gespeichert und geschlossen.

Wenn Sie ein neu erstelltes Dokument schließen, wird es automatisch nach den ersten Wörtern in diesem Dokument benannt und in der Dokumentenliste von Word Mobile abgelegt. Sie können dem Dokument jederzeit einen aussagekräftigen Namen geben und es in einen anderen Ordner oder auf die Speicherkarte verschieben.

#### So erstellen Sie eine Datei

Wählen Sie auf der Startseite zunächst **E**, blättern Sie dann zu **Office Mobile** in der Registerkarte ANWENDUNGEN, und wählen Sie **Word Mobile**.

- 1 Tippen Sie in Word Mobile auf "Neu".
- 2 Es erscheint entweder ein leeres Dokument oder eine leere Vorlage, je nachdem, was Sie als Standardauswahl festgelegt haben.
- 3 Schreiben Sie Ihren Text.
- 4 Wenn Sie den Text beendet haben, tippen Sie auf "OK", um die Datei zu speichern.

Word Mobile unterstützt nicht alle Funktionen von Microsoft Word vollständig, wie z. B. Revisionszeichen und Passwortschutz. Einige Daten und Formatierungen können verloren gehen, wenn Sie das Dokument auf Ihrem Telefon speichern.

# Organizer

## Taschenrechner

- 1 Wählen Sie auf der Startseite zuerst ... und blättern Sie dann zu **Rechner** in der Registerkarte ANWENDUNGEN.
- **2** Berühren Sie die Zifferntasten, um Zahlen einzugeben.
- **3** Für einfache Berechnungen berühren Sie die gewünschte Funktion (+, –, x, ÷), gefolgt von =.

#### Datei-Explorer verwenden

Ermöglicht das Navigieren zwischen den auf Ihrem Telefon gespeicherten Dateien.

- 1 Wählen Sie auf der Startseite zuerst **E.**, und blättern Sie dann zu **Datei Explorer** in der Registerkarte ANWENDUNGEN.
- **2** Berühren Sie den gewünschten Ordner.

## Mobile Zip

Mobile Zip ist ein umfassendes Archivierungstool, mit dem Sie eine Vielzahl von Archivierungsformaten sehen und extrahieren können.

Berühren Sie 👥, wählen Sie "Extras" in der Registerkarte ANWENDUNGEN, und tippen Sie dann auf Mobile Zip.

#### Hauptfunktionen von Mobile Zip

- Oberfläche mit mehreren Registerkarten
- Öffnen und Durchsuchen zahlreicher Archivformate
- Besonders leichte Nutzung dank benutzerfreundlicher Oberfläche
- Einhändige Bedienung mit umfangreicher Unterstützung von Auswahl- und Navigationstasten
- Geteilte Ordneransichten zum schnellen Kopieren, Verschieben, Extrahieren und Hinzufügen von Dateien zwischen zwei Ordnern
- Unterstützung des Extract-View-Edit-Zyklus. Öffnen und Bearbeiten Sie Objekte im Archiv, und fügen Sie sie erneut in das Archiv ein.
- Öffnen des Archivs als regulären Ordner in der Ordneransicht
- Verschlüsselung: Mobile
   Zip verfügt über die
   Standardverschlüsselung
   Zip 2.0, die mit gängigen Zip Anwendungen auf dem Desktop
   kompatibel ist, sowie über die
   erweiterte Verschlüsselung
   AES 256, die einigen der neuesten
   Zip-Dienstprogramme auf dem
   Desktop zur Verfügung steht.
- Verschlüsselung: Mobile Zip beinhaltet den Kennwort-Manager (PassMan), mit dem der Benutzer Kennwörter über ein einziges Master-Kennwort speichern und abrufen kann.

• Verschlüsselung: In der Ansicht "Kennwort-Manager" stehen Verknüpfungen zu den Einstellungen der Kennwortliste zur Verfügung.

#### Ansichten

- In der Ansicht Home können Sie einige grundlegende Funktionen kennenlernen und Grundeinstellungen vornehmen.
- Die Ansichten Erster Ordner und Zweiter Ordner sind geteilte Ordneransichten, die das Kopieren, Verschieben, Extrahieren und Archivieren von Daten zum Kinderspiel machen.
- Die Ansicht PassMan ist eine Kennwort-Manager-Ansicht mit verschiedenen Verknüpfungen zu Einstellungen, mit denen der Benutzer Kennwörter in einer einzigen, durch ein Master-Kennwort verschlüsselten Datenbank verwalten kann.

## Organizer

Die Ansicht Optionen beinhaltet Verknüpfungen zu Einstellungsdialogen und andere informative Verknüpfungen.

#### **Zip-Archiv erstellen**

Wählen Sie im ausgewählten Ordner ein oder mehrere Elemente aus, und halten Sie die ausgewählten Elemente gedrückt. Blättern Sie durch das erscheinende Shortcut-Menü, um eine der folgenden Optionen auszuwählen:

- Wird zu Archiv hinzugefügt: Mit diesem Befehl können Sie ein Archiv hinzufügen und dabei Kennwort, Name und Typ einrichten.
- Zu 'Name.zip' hinzufügen: Mit diesem Befehl können Sie das genannte Archiv direkt ohne Kennwort hinzufügen.

#### Archive extrahieren

Halten Sie in der ausgewählten Ordneransicht das bzw. die gewünschten Archive gedrückt. Wählen Sie im Shortcut-Menü für den Ordner eine der folgenden Optionen:

- Extrahieren: Mit diesem Befehl können Sie ein oder mehrere ausgewählte Archive extrahieren, einen Zielordner und ein Kennwort festlegen, das Extraktionsverhalten auswählen usw.
- Hierher extrahieren: Mit diesem Befehl können Sie den Inhalt der ausgewählten Archive einfach in den aktuellen Ordner extrahieren.
- In 'Ordnername' extrahieren: Mit diesem Befehl können Sie den Inhalt der ausgewählten Archive einfach in den genannten Ordner extrahieren.

#### Kennwort-Manager

Der Kennwort-Manager ist ein Kennwortmanagementmodul zur einfachen und sicheren Kennwortverwaltung. Die Kennwortdatenbankdatei wird mit AES-256-Verschlüsselung über ein Master-Kennwort im Anwendungsverzeichnis gespeichert. Wenn Sie Ihr Master-Kennwort verlieren, können Sie nicht mehr auf die Kennwortliste zugreifen. In diesem Fall müssen Sie die Kennwortliste über den Befehl "Alle löschen" entfernen und eine neue erstellen. In der Ansicht PassMan (Kennwort-Manager) haben Sie die folgenden Optionen:

 Über den PassMan-Status können Sie den Kennwort-Manager aktivieren und deaktivieren. Der Benutzer wird aufgefordert, das Master-Kennwort einzugeben, um den Kennwort-Manager zu aktivieren. Sobald der Kennwort-Manager aktiviert ist, wird im Kennwortdialog der Befehl "PassMan" angezeigt (rechte Auswahltaste), Diesen können Sie für iedes kennwortgeschützte Archiv verwenden, um auf die Kennwortliste im Kennwortdialog zuzuareifen. Wenn die Kennwortliste nicht definiert wurde, wird durch das Aktivieren des Kennwort-Managers eine Kennwortdatenbank erstellt und der Benutzer aufgefordert, ein Master-Kennwort für die Datenbank einzugeben.

 Die Kennwort-Liste ist die Verknüpfung zum Verwaltungsdialog der Kennwortliste eines Benutzers. In diesem Dialog können Sie, wenn Sie ein Feld länger gedrückt halten, Kennwörter in der Liste hinzufügen, bearbeiten, löschen oder speichern. Zum Hinzufügen

## Organizer

eines neuen Kennworts wählen Sie "Neu", geben Sie die ID und das Kennwort ein, und wählen Sie anschließend "Anwenden".

- Mit der Option Master-Kennwort kann der Benutzer ein neues Master-Kennwort für die bestehende Kennwortliste festlegen.
- Mit der Option Alle löschen kann der Benutzer die gesamte Kennwortliste ohne Eingabe des Master-Kennworts löschen. Nutzen Sie diese Option, wenn Sie Ihr Master-Kennwort vergessen haben.

## Adobe Reader LE

Adobe Reader LE ist eine Erweiterung der Adobe PDF-Software für Mobiltelefone. Sie ermöglicht die Ansicht von umfassenden, beeindruckenden und sichereren Inhalten auf Ihrem GM750.

#### So zeigen Sie eine Datei an

Wählen Sie auf der Startseite zunächst **E.** blättern Sie dann zu "Extras" in der Registerkarte ANWENDUNGEN, und wählen Sie **Adobe Reader LE**.

Suchen Sie nach der zu öffnenden Datei.

110

LG GM750 | Benutzerhandbuch

## ActiveSync

ActiveSvnc dient der Synchronisierung von Informationen zwischen Ihrem Telefon und einem PC (z. B. Inhalte aus Outlook). Die Synchronisierung kann auch über ein Mobilfunknetz und einen Microsoft Exchange Server erfolgen, wenn Ihr Unternehmen oder Ihr Dienstanbieter einen solchen Server mit Exchange ActiveSync betreibt. Bei der Synchronisierung veraleicht ActiveSvnc die Informationen auf Ihrem Telefon mit denen auf Ihrem PC und/oder dem Exchange Server und bringt alle Bereiche auf den neuesten Stand.

Innerhalb von ActiveSync haben Sie die folgenden Möglichkeiten:

Synchronisieren Sie Informationen wie Outlook E-Mails, Kontakte, Kalendertermine und Aufgaben zwischen Ihrem Telefon und Ihrem PC ebenso wie Bilder, Videos und Musik.

- Synchronisieren Sie Informationen wie Outlook E-Mails, Kontakte, Kalendertermine und Aufgaben auf Ihrem Telefon mit dem Exchange Server, so dass Sie auch bei ausgeschaltetem PC auf dem Laufenden bleiben.
- Tauschen Sie Dateien zwischen Ihrem Telefon und Ihrem PC auch ohne Synchronisierung aus.
- Wählen Sie aus, welche Daten synchronisiert werden sollen, und geben Sie das Ausmaß der Synchronisierung an. So können Sie beispielsweise festlegen, für welche Zeitspanne Kalendertermine synchronisiert werden sollen.

Bevor Sie Daten mit einem PC synchronisieren können, müssen Sie zunächst ActiveSync auf Ihrem PC installieren.

## ActiveSync

Anschließend müssen Sie die Synchronisierungsbeziehung zwischen Ihrem Telefon und dem PC definieren. Sie können ActiveSync aus dem Internet unter http://www. microsoft.com/windowsmobile/enus/help/synchronize/device-synch. mspx installieren.

Sobald Sie ActiveSync installiert und eine Synchronisierungsbeziehung definiert haben, erkennt ActiveSync auf dem PC Ihr Telefon, sobald Sie es anschließen, und überträgt automatisch die Synchronisierungseinstellungen, die Sie auf Ihrem Telefon festgelegt haben.

Sie können Ihr Telefon unter Umständen auch mithilfe des Exchange Servers über ein Firmennetz oder einen Mobilfunkanbieter synchronisieren. Wenn Sie dies vorhaben, benötigen Sie vor dem Start des ActiveSync-Einrichtungsassistenten von Ihrem Administrator die E-Mail-Adresse, die Adresse des Exchange Servers, den Benutzernamen, das Kennwort und den Domainnamen.

### Windows Vista™ einrichten

Das Microsoft Windows Mobile®-Gerätecenter ersetzt in Windows Vista™ das zuvor verwendete Microsoft® ActiveSync®.

HINWEIS: Bei einigen Versionen von Windows Vista ist das Windows Mobile-Gerätecenter bereits installiert. Sie können Ihre E-Mails, Kontakte, Kalender, Musiktitel, Bilder und Internetfavoriten mit ihrem auf Windows basierten PC synchronisieren. Starten Sie, indem Sie folgende Microsoft-Webseite besuchen:

www.microsoft.com/getstarted.

112

### Synchronisierung am Windows Mobile-Gerätecenter einrichten

Wenn Sie Ihr Telefon an Ihren PC angeschlossen haben und das Windows Mobile-Gerätecenter zum ersten Mal starten, werden Sie aufgefordert, eine Windows Mobile-Partnerschaft mit Ihrem Telefon einzurichten. Folgen Sie den Anweisungen am Bildschirm, um eine Partnerschaft einzurichten.

- Schließen Sie Ihr Gerät an den PC an. Das Windows Mobile-Gerätecenter konfiguriert sich selbst und wird dann geöffnet.
- Klicken Sie auf der Seite der Lizenzvereinbarung auf Akzeptieren.

HINWEIS: Wählen Sie Ohne Einrichten des Geräts verbinden, wenn Sie lediglich Mediendateien transferieren, auf Updates prüfen und Ihr Telefon durchsuchen, aber keine Outlook-Informationen synchronisieren möchten.

- Wählen Sie die Elemente aus, die Sie synchronisieren möchten, und klicken Sie dann auf Weiter.
- Geben Sie einen Gerätenamen ein, und klicken Sie auf Einrichten. Wenn Sie den Einrichtungsassistenten beenden, synchronisiert das Windows Mobile-Gerätecenter Ihr Telefon automatisch. Die Outlook-E-Mails und weitere Informationen werden nach der Synchronisierung auf Ihrem Telefon angezeigt.

Das Windows Mobile-Gerätecenter verwenden

Um das Windows Mobile-Gerätecenter zu öffnen, klicken Sie auf **Start > Alle Programme > Windows Mobile-Gerätecenter** auf Ihrem Windows Vista-Computer. Im Windows Mobile-

## ActiveSync

Gerätecenter stehen Ihnen folgende Optionen zur Verfügung:

- Klicken Sie auf Einstellungen des Mobilgeräts, um die Synchronisierungseinstellungen zu ändern.
- Wenn Sie auf Bilder, Musik und Videos > \_\_\_\_ neue Bilder/Videoclips stehen zum Importieren zur Verfügung klicken, wird ein Assistent angezeigt, der Sie durch die Auswahl und den Transfer der Fotos von Ihrem Telefon in die Bildergalerie auf Ihrem Windows Vista-PC führt.
- Klicken Sie auf Bilder, Musik und Videos > Mehr > Windows Media Player-Medien auf das Gerät übertragen, um Musikund Video-Dateien mithilfe des Windows Media™ Players zu synchronisieren. Weitere Informationen hierzu finden Sie unter "Windows Media® Player

Mobile" in Kapitel 11.

Klicken Sie auf Dateiverwaltung > Inhalt des Geräts durchsuchen, um sich die Dokumente und Dateien auf Ihrem Telefon anzeigen zu lassen.

## Daten synchronisieren

Wenn Sie Ihr Telefon über USB oder Bluetooth mit dem PC verbinden, beginnt ActiveSync sofort mit der Synchronisierung. Solange das Gerät verbunden ist, synchronisiert ActiveSync die Daten jedes Mal, wenn Sie eine Änderung am PC oder am Gerät vornehmen.

Synchronisierung von Outlook-Daten

#### Wenn Sie eine

Synchronisierungspartnerschaft zwischen Ihrem Gerät und dem PC eingerichtet haben, hält die Synchronisierung die Outlook-

LG GM750 | Benutzerhandbuch

Daten auf dem Computer und am Mobiltelefon auf dem neuesten Stand. ActiveSync synchronisiert standardmäßig nur eine eingeschränkte Datenmenge, um Speicherplatz auf Ihrem Telefon zu sparen. Sie können die zu synchronisierende Datenmenge für einen bestimmten Datentyp ändern, indem Sie die Einstellungen für diesen Datentyp ändern.

Sie können Ihr Gerät so einrichten, dass es mit mehr als einem PC synchronisiert wird oder mit einer Kombination aus einem oder mehreren PCs und einem Exchange Server. Werden mehrere Computer synchronisiert, erscheinen die zu synchronisierenden Elemente auf allen Computern, mit denen Sie synchronisiert werden.

Wenn Sie beispielsweise eine Synchronisierung mit zwei PCs (PC 1 und PC 2) eingerichtet haben, auf denen sich unterschiedliche Elemente befinden, und Sie synchronisieren Kontakte und Kalenderdaten auf dem Telefon mit beiden Computern, sieht das Ergebnis wie folgt aus:

| Ort   | Neuer Zustand                                                                                                    |
|-------|----------------------------------------------------------------------------------------------------|
| PC 1  | Alle Outlook-Kontakte<br>und -Kalendertermine,<br>die auf PC 2 waren,<br>sind jetzt auch auf PC 1<br>verfügbar.     |
| PC 2  | Alle Outlook-Kontakte<br>und -Kalendertermine,<br>die auf PC 1 waren,<br>sind jetzt auch auf PC 2<br>verfügbar.     |
| Gerät | Alle Outlook-Kontakte<br>und -Kalendertermine<br>von PC 1 und PC 2 sind<br>jetzt auch auf dem<br>Telefon verfügbar. |

## ActiveSync

So starten und stoppen Sie die Synchronisierung

- Um Outlook-Daten und andere lokale Daten, einschließlich Mediendateien, auf dem PC zu synchronisieren, verbinden Sie Ihr Gerät entweder über Bluetooth oder über Kabel mit dem PC.
- Wenn Sie direkt mit einem Exchange Server synchronisieren, können Sie eine PC-Verbindung nutzen, die unter den Regeln auf "Durchgang" zum Internet eingestellt ist, oder Sie können ohne Verbindung zum PC über ein Mobilfunknetz synchronisieren.
- Tippen Sie in ActiveSync auf Synchronisieren. Um die Synchronisierung abzubrechen, tippen Sie auf "Stopp". So ändern Sie den zu synchronisierenden Informationstyp:

- Tippen Sie auf Ihrem Telefon in ActiveSync auf Menü > Optionen.
- 2 Von hier aus können Sie Folgendes tun:
- Aktivieren Sie die Kontrollkästchen bei allen Elementen, die Sie synchronisieren möchten. Wenn Sie ein Kästchen nicht aktivieren können, müssen Sie eventuell ein Kontrollkästchen für dieselben Daten an einer anderen Stelle in der Liste deaktivieren.
- Deaktivieren Sie die Kontrollkästchen bei allen Elementen, die Sie nicht mehr synchronisieren möchten.
- 3 Um die Synchronisierung mit einem PC vollständig zu unterbinden, tippen Sie auf den PC und anschließend auf "Löschen".

HINWEIS: Outlook E-Mails können nicht mit mehr als einem Computer synchronisiert werden. Um die verfügbaren Synchronisierungseinstellungen zu ändern, wählen Sie den Informationstyp aus, und tippen Sie auf Einstellungen.

So synchronisieren Sie direkt mit einem Exchange Server

Sie können eine Synchronisierung mit einem Exchange Server auf Ihrem Telefon einrichten, wenn Sie über Ihr Unternehmen oder Ihren Mobilfunkbetreiber einen entsprechenden Zugang haben. Allerdings sollten Sie erst Ihren Administrator um die folgenden Informationen bitten: E-Mail-Adresse, Exchange Server-Adresse, Benutzername, Kennwort und Domänennamen. Erst dann sollten Sie die folgenden Schritte ausführen.

- 1 Tippen Sie auf Ihrem Telefon in ActiveSync auf **Menü** > **Server konfigurieren**. Wenn Sie bislang noch keine Synchronisierung mit einem Exchange Server eingerichtet haben, werden Sie aufgefordert, eine **Serverquelle hinzuzufügen**.
- 2 Geben Sie die E-Mail-Adresse ein, und tippen Sie auf **Weiter**.
- 3 Geben Sie unter "Server-Adresse" die Adresse des Servers ein, auf dem der Exchange Server läuft. Aktivieren Sie das entsprechende Kontrollkästchen, wenn dieser Server eine verschlüsselte Verbindung (SSL) erfordert. Tippen Sie auf **Weiter**.
- 4 Geben Sie den Benutzernamen, das Kennwort und die Domäne ein, und tippen Sie auf Weiter. Um die Regeln zur Auflösung von Synchronisierungskonflikten zu ändern, tippen Sie auf "Erweitert".

## ActiveSync

- 5 Aktivieren Sie die Kästchen für die Informationstypen, die Sie mit dem Exchange Server synchronisieren möchten.
- 6 Um die verfügbaren Synchronisierungseinstellungen zu ändern, wählen Sie den Informationstyp aus, und tippen Sie auf **Einstellungen**.
- 7 Tippen Sie auf Fertig stellen.

## Synchronisierung über Bluetooth

Sie können Ihr Telefon über Bluetooth mit dem PC verbinden, der synchronisiert werden soll.

So synchronisieren Sie mit einem PC über Bluetooth

 Aktivieren Sie zunächst im Menü "Verbindungseinstellungen" von ActiveSync auf Ihrem PC "Verbindung über folgenden Anschluss zulassen". Wählen Sie den entsprechenden COM-Anschluss. Stehen keine Verbindungen zur Verfügung, müssen Sie zuerst ein Bluetooth-Pairing erstellen.

2 Wählen Sie das ActiveSync-Symbol im Menü "Programme", dann ActiveSync<sup>\$</sup>Menü<sup>\$</sup>Via Bluetooth verbinden.

### Musik, Videos und Bilder synchronisieren

Wenn Sie Ihre Musik oder Ihre anderen digitalen Medien auf Reisen mitnehmen möchten, können Sie über ActiveSync und den Windows Media Player Ihre Musik, Videos und Bilder synchronisieren.

Im Gegensatz zur Auswahl der zu synchronisierenden Informationstypen in ActiveSync, müssen hierfür alle Synchronisationseinstellungen

LG GM750 | Benutzerhandbuch

im Windows Media Player vorgenommen werden. Vor der Synchronisierung Ihrer Mediendateien müssen Sie allerdings Folgendes tun:

- Installieren Sie den Windows Media Player in der Version 10 oder höher auf Ihrem PC.
- Verbinden Sie Ihr Telefon per USB mit dem PC. Ist das Gerät gerade über Bluetooth verbunden, müssen Sie diese Verbindung beenden, bevor die Medien synchronisiert werden können.
- Stecken Sie eine Speicherkarte in Ihr Telefon ein (empfehlenswert sind 32 MB oder mehr).
- Richten Sie eine Synchronisierungspartnerschaft zwischen der Speicherkarte und dem Windows Media Player ein.

Medien-Synchronisationseinstellungen ändern

Sobald Sie den zu synchronisierenden Medieninformationstyp in ActiveSync ausgewählt haben, können alle Ihre bevorzugten Titel, Videos oder Bilddateien in den Wiedergabelisten des Windows Media Player synchronisiert werden. Sie müssen im Windows Media Player nur noch die Synchronisierung für diese Mediendateien einrichten. So richten Sie eine Synchronisierungsbeziehung mit einer Speicherkarte ein

- 1 Öffnen Sie den Windows Media Player.
- 2 Klicken Sie auf die Registerkarte **Synchronisieren**.

## ActiveSync

- **3** Wählen Sie die Speicherkarte aus.
- 4 Klicken Sie auf Synchronisierung einrichten.

## Das Internet

### Browser

Mit dem **Browser** haben Sie direkt von Ihrem Mobiltelefon Zugriff auf eine große Auswahl an Spielen, Musik, Nachrichten, Sport, Unterhaltung und vielem mehr. Wo immer Sie sich gerade aufhalten: Für jeden Geschmack ist etwas dabei!

## Zugriff zum Internet

- 1 Wählen Sie auf der Startseite und dann **MyWeb** in der Registerkarte KOMMUNIKATION.
- **2** Die Eingangsseite des Browsers wird angezeigt.

HINWEIS: Für die Verbindung mit diesem Dienst und das Herunterladen von Inhalten entstehen zusätzliche Kosten. Erkundigen Sie sich bei Ihrem Netzbetreiber nach eventuellen Zusatzkosten.

## Lesezeichen hinzufügen und darauf zugreifen

Um schnell und einfach auf Ihre Lieblingswebseiten zu gelangen, können Sie Lesezeichen hinzufügen und Webseiten speichern.

- 1 Wählen Sie auf der Startseite und dann **MyWeb** in der Registerkarte KOMMUNIKATION.
- 2 Wählen Sie 🐼. Die Liste Ihrer Lesezeichen wird auf dem Bildschirm angezeigt.
- 3 Um ein neues Lesezeichen hinzuzufügen, wählen Sie Geben Sie einen Namen für das Lesezeichen und die entsprechende URL ein.
- 4 Berühren Sie Hinzufügen. Ihr Lesezeichen wird nun in der Liste der Lesezeichen angezeigt.
- 5 Um auf das Lesezeichen zuzugreifen, berühren Sie es einfach. Die entsprechende URL wird aufgerufen.

## Das Internet

### Optionenmenüs des Browsers verwenden

Die folgenden Menüs werden sichtbar, wenn Sie auf "Menü" tippen.

**Startseite** – Von hier können Sie die Startseite direkt öffnen.

Verlauf – Sie können eine Liste der besuchten Websites anzeigen.

Vorwärts – Wenn Sie zuvor besuchte Websites ansehen, können Sie über Vorwärts die nächste Seite nach der aktuell besuchten Webseite öffnen.

**Aktualisieren** – Lädt die aktuell angezeigte Webseite erneut.

#### Anzeigen

- Textgröße: Sehr groß/Größer/ Mittel/Kleiner/Sehr klein
- ActiveX-Steuerelement aktivieren: Aktivieren Sie das Kontrollkästchen, um den ActiveX Controller einzuschalten.

- Handy: Mit dieser Option wird der Internet Explorer Mobile 6 als mobiler Browser gekennzeichnet.
- Desktop: Mit dieser Option wird der Internet Explorer Mobile 6 als Desktop-Browser gekennzeichnet.
   Damit können Sie die vollständige Webseite öffnen, die auf dem Desktop erscheinen würde.

#### HINWEIS

Mit diesen beiden Optionen ("Handy" und "Desktop") können Sie die Datenmenge regeln (Handy-Seiten enthalten weniger Daten als Desktop-Seiten), da verschiedene User-Agent-Strings an den Server gesendet werden. Jedes Mal, wenn ein mobiler User-Agent-String gesendet wird, sendet der Anbieter der jeweiligen Inhalte, sofern vorhanden, eine Handy-Seite. Ist keine Handy-Seite verfügbar, sendet der Anbieter eine Desktop-Seite.

#### Extras

- Link senden: Sie können den Link als Textnachricht per Nachricht, MMS oder E-Mail verschicken.
- Eigenschaften: Hier können Sie Informationen über die Seite aufrufen.
- Optionen: Sie können auch noch weitere Optionen anwählen.

Kopieren/Einfügen: Sie Sie können Texte in einer Webseite kopieren oder einfügen.

### Services

Der Bereich "Services" enthält eine Reihe von Anwendungen, die von Vodafone angeboten werden. Sie finden dieses Menü auf der Registerkarte KOMMUNIKATION. HINWEIS: Weitere Informationen hierzu finden Sie in Ihrem Vodafone Servicehandbuch, das mit Ihrem Telefon mitgeliefert wurde, oder bei Ihrem Dienstanbieter.

# Einstellungen

In diesem Menü können Sie die Einstellungen Ihres GM750 an Ihre Bedürfnisse anpassen.

## **Profile anpassen**

Auf der Registerkarte EINSTELLUNGEN können Sie jede Profileinstellung personalisieren.

- 1 Berühren Sie auf der Startseite zuerst ... und blättern Sie dann zu **Profile** in der Registerkarte EINSTELLUNGEN.
- 2 Wählen Sie das zu bearbeitende Profil: Normal, Vibrieren, Stumm, Outdoor oder Automatisch
- 3 Anschließend können Sie alle Töne und Benachrichtigungen in dieser Liste ändern.

## Anzeigeeinstellungen ändern

- 1 Berühren Sie auf der Startseite zuerst **ein** und blättern Sie dann zu **Anzeige** in der Registerkarte EINSTELLUNGEN.
- 2 Sie können die folgenden Optionsmenüs wählen:

Beleuchtung: Stellen Sie hier die Hintergrundbeleuchtung ein. HINWEIS: Je länger die Beleuchtung eingeschaltet ist, desto schneller entlädt sich der Akku, und es kann sein, dass Sie Ihr Mobiltelefon öfter aufladen müssen.

**Thema**: Wählen Sie hier ein Thema und einen Hintergrund.

**TIPP!** Die Helligkeit der Hintergrundbeleuchtung wird je nach Umgebungslicht vom Lichtsensor (ALC) automatisch angepasst.

## Telefoneinstellungen ändern

Sie können Ihr GM750 genau so einrichten, wie es Ihnen am besten zusagt.

- 1 Wählen Sie auf der Startseite zuerst **E**, und blättern Sie dann zu **Telefon** in der Registerkarte EINSTELLUNGEN.
- 2 Sie können eines der im Folgenden aufgelisteten Registerkartenmenüs auswählen:

#### Telefon

- Ruftontyp: Mit dieser Option wird die Benachrichtigungsart für eingehende Anrufe festgelegt.
   Sie haben die Wahl zwischen Rufton, Ansteigender Rufton, Einmaliger Rufton, Vibrieren, Vibrieren und Rufton, Vibrieren, dann Rufton, Kein(e).
- **Rufton:** Sie können einen Rufton für eingehende Sprachanrufe wählen.

- Wähltastatur: Sie können den Tastenton wählen, der beim Drücken der Tasten wiedergegeben wird ("Lange Töne"/ "Kurze Töne"/"Aus").

Sicherheit – Wenn die PIN-Sicherheit auf "Aktiviert" gesetzt ist, werden Sie bei jedem Einschaltvorgang aufgefordert, Ihre PIN-Nummer einzugeben.

Dienste – Um die Einstellungen für einen Dienst zu öffnen, wählen Sie ihn in der folgenden Liste aus, und tippen Sie auf **Einstellungen** abrufen.

#### - Anrufsperre

Eingehende Anrufe sperren: "Alle Anrufe"/"Bei Roamingbetrieb"/ "Aus". Ausgehende Anrufe sperren: "Alle Anrufe"/ "International"/"International, außer zum Heimatland"/"Aus" Zur Bearbeitung von Sperreinstellungen für Mobiltelefonanrufe brauchen

# Einstellungen

Sie ein Passwort. Sie erhalten das Sperrpasswort von Ihrem Dienstanbieter bei Abonnement des entsprechenden Netzdienstes. Das Sperren von Anrufen wirkt sich auf alle Sprach- und Datenanrufe mit Ausnahme von Notrufen aus.

- Rufnummernanzeige: Blättern Sie zu Alle, damit Ihre Rufnummer bei jedem Anruf übertragen wird, Anrufer-ID deaktivieren, um die Nummer zu verbergen, oder Nur an Kontakte, um die Nummer nur dann anzuzeigen, wenn Sie einen Anruf vom Telefonbuch aus tätigen.
- **Rufumleitung**: Eingehende Anrufe werden an eine andere Telefonnummer oder an Ihre Mailbox weitergeleitet.
- **Anklopfen:** Um bei ankommenden Anrufen benachrichtigt zu werden, während Sie ein Telefongespräch

führen, wählen Sie "Benachrichtigen".

- Mailbox und SMS: Wenn Sie die SIM-Karte in Ihr Telefon stecken, wird diese automatisch erkannt, und Ihre Mailbox und der SMS-Server werden standardmäßig eingerichtet. Sie können diese Einstellungen allerdings bei Bedarf einsehen. Sie können sich auch Ihre Mailboxnummern anzeigen lassen, indem Sie auf der Seite "Kurzwahl" auf "Mailbox" tippen.
- **Rufnummernbeschränkung:** Wählen Sie

Rufnummernbeschränkung, um eine Liste von Nummern einzuschalten und zu erstellen, die von Ihrem Mobiltelefon aus angerufen werden können. Von diesem Mobiltelefon können dann nur noch Nummern aus der Festwahlliste angerufen werden.

LG GM750 | Benutzerhandbuch

**Netzwerk** – Wählen Sie hier den Netzwerktyp und die gewünschte Art der Netzwerkauswahl.

- **Aktuelles Netzwerk:** Das aktuelle Netzwerk wird im gleichnamigen Feld angezeigt.
- Netzwerkauswahl: Definieren Sie hier, wie Sie unterwegs zwischen unterschiedlichen Netzwerken auswählen können. Wenn Sie beispielsweise Manuell wählen, können Sie das Netzwerk selber auswählen. Blättern Sie zu dem gewünschten Netzwerk, und tippen Sie auf OK. Um das Netzwerk automatisch auswählen zu lassen, aktivieren Sie Automatisch.

**TIPP!** Die manuelle Auswahl ist vor allem dann sinnvoll, wenn Sie wissen, dass ein anderes Netzwerk günstiger ist oder eine höhere Übertragungsrate bietet. - Bevorzugte Netzwerke: Tippen Sie auf Netzwerke festlegen (es kann einige Minuten dauern, bis die Einstellungen geladen sind). Um ein Netzwerk auszuwählen und die Reihenfolge der Netzwerkpräferenzen neu zu regeln, tippen Sie auf Nach oben oder Nach unten. Infoservice – Es werden Textnachrichten vom Infoservice vom Netzwerk an den GSM-Telefonbenutzer gesendet. Auf diese Weise können unterschiedlichste Auskunftsund Dienstleistungsangebote wie Wetterberichte. Verkehrsnachrichten. Taxibestellungen, Apothekenverzeichnisse oder Börsenticker genutzt werden. Jeder Informationstyp ist einer Nummer zugeordnet, die Sie beim Dienstanbieter erhalten. Wenn Sie

eine Nachricht vom Infoservice

# Einstellungen

erhalten, erscheint entweder eine Popup-Meldung, dass eine neue Nachricht vorliegt, oder die Nachricht wird unmittelbar am Bildschirm angezeigt.

- **Zell-Info**: Sie können den Empfangsstatus einstellen.
- **Sprache:** Wählen Sie die gewünschte Sprache aus, indem Sie darauf tippen. Die Nachrichten des Infoservice werden in der gewählten Sprache angezeigt.
- Kanal zum Bearbeiten oder Löschen: Verwalten Sie hier die Kanäle, über die Sie Informationen erhalten.
- Band Wählen Sie die Bandart, die Sie verwenden möchten. Sie haben die Wahl zwischen Automatisch, nur UMTS oder Nur GSM. Wenn Sie "Nur GSM" wählen, stehen Ihnen UMTS-Dienste wie Videoanrufe nicht zur Verfügung.

Tastentöne – Wählen Sie zwischen Melodie und Piepton.

## Flugmodus

- 1 Wählen Sie auf der Startseite und dann Wireless-Einstellungen in der Registerkarte EINSTELLUNGEN.
- 2 Schalten Sie den Flugmodus auf EIN, indem Sie auf das Symbol tippen.

Im Flugmodus können Sie keine Anrufe tätigen oder annehmen, keine Internetverbindung herstellen und keine Nachrichten senden.

## Datum und Zeit ändern

- 1 Wählen Sie auf der Startseite und anschließend Datum und Zeit in der Registerkarte EINSTELLUNGEN.
- 2 Passen Sie die Einstellungen für Datum und Uhrzeit an, oder

128

wählen Sie die automatische Zeitanpassung auf Reisen oder Sommerzeit.

## Internetfreigabe

Ermöglicht die Nutzung Ihres Telefons für die Internetfreigabe.

#### Hinweis

- Hierzu ist ActiveSync in der Version 4.5 oder höher erforderlich.
- 1 Schließen Sie das USB-Kabel am PC an.
- 2 Tippen Sie auf "Start" > "Internetfreigabe".
- **3** Stellen Sie die PC-Verbindung auf USB oder Bluetooth-PAN ein.
- 4 Stellen Sie die Netzwerkverbindung auf den korrekten APN ein.
- **5** Tippen Sie auf "Verbinden" in der untersten Zeile.

6 Die Datenverbindungsanzeige (G/E/3G) erscheint, wenn die PDP-Aktivierung erfolgreich war.

#### Hinweis

Als Betriebssystem muss auf Ihrem PC mindestens Windows XP SP2 installiert sein.

## GPS-Einstellungen

#### So stellen Sie den GPS-Typ ein

- 1 Tippen Sie auf "Start" > "Einstellung" > Registerkarte "Verbindungen".
- 2 Tippen Sie auf "GPS-Einstellungen".
- 3 A-GPS bietet eine höhere Leistungsfähigkeit, und Sie erhalten die erste GPS-Position schneller durch Herunterladen der neuesten Satellitendaten. Allerdings benötigen Sie dazu eine Netzwerkverbindung, und für die Benutzung von A-GPS fallen zusätzliche Kosten an.

## Einstellungen

Wenn Sie dies nicht möchten, wählen Sie "Eigenständiges GPS".

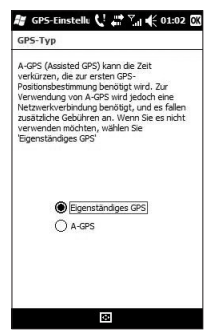

## Bluetooth

Über Bluetooth können Mobilgeräte, Peripheriegeräte und Computer, die sich in geringer Entfernung zueinander befinden, drahtlos miteinander kommunizieren. Dieses Telefon bietet Bluetooth, wodurch eine Verbindung zwischen diesem Gerät und kompatiblen Bluetooth-Kopfhörern, Computeranwendungen usw. hergestellt werden kann.

## Bluetooth aktivieren

Wählen Sie auf der Startseite **E** und dann **Wireless-Einstellungen** in der Registerkarte EINSTELLUNGEN.

Schalten Sie **EIN**, indem Sie auf das Symbol tippen.

HINWEIS: Wenn Sie eine PC-Synchronisierung über Bluetooth wählen, können Sie nur die Daten im Telefonbuch übertragen. HINWEIS: Wenn Sie Daten von einem anderen Bluetooth-Gerät empfangen, wird eine Bestätigung angefordert. Nachdem Sie die Übertragung bestätigt haben, wird die Datei auf Ihr Mobiltelefon kopiert.

### Koppeln mit anderen Bluetooth-Geräten.

Beim Koppeln des GM750 mit einem anderen Gerät können Sie einen Code einrichten, mit dem die Verbindung sicherer wird.

1 Schalten Sie Bluetooth EIN. Weitere Informationen hierzu finden Sie unter Bluetooth aktivieren.

Sie können die Sichtbarkeit im Menü **Einstellungen** verändern.

2 Wählen Sie **Bluetooth** in der Registerkarte EINSTELLUNGEN, und berühren Sie **Ein Gerät hinzufügen**.

# Bluetooth

- 3 Wählen Sie einen Gerätetyp aus, um die Suche einzuschränken, und berühren Sie Weiter. Ihr GM750 sucht nach anderen Bluetooth-fähigen Geräten.
- **4** Wählen Sie das Gerät, mit dem Ihr Telefon gekoppelt werden soll.
- 5 Prüfen Sie, ob der Code auf beiden Geräten identisch ist, und wählen Sie Ja. Ihr Telefon wird daraufhin mit dem anderen Gerät verbunden.
- 6 Ihre passwortgeschützte Bluetooth-Verbindung ist jetzt hergestellt.

### Senden und Empfangen von Dateien über Bluetooth

Bluetooth ist ideal zum Senden und Empfangen von Dateien, da kein Kabel notwendig und die Verbindung schnell und einfach ist. Die Verbindung mit BluetoothKopfhörern erlaubt Ihnen, Anrufe zu tätigen und empfangen.

#### Eine Datei senden:

- Öffnen Sie die Datei, die Sie senden möchten (meistens ein Foto, ein Video oder eine Musikdatei).
- 2 Berühren Sie Menü, und wählen Sie Senden. Wählen Sie Bluetooth.
- 3 Wenn Sie bereits ein Bluetooth-Gerät mit Ihrem Telefon gekoppelt haben, sucht das GM750 nicht automatisch nach anderen Bluetooth-Geräten. Wenn nicht, sucht Ihr GM750 automatisch nach anderen Bluetooth-fähigen Geräten in Reichweite.
- **4** Wählen Sie das Gerät, an das Sie die Datei senden möchten.
- 5 Ihre Datei wird gesendet.

**TIPP!** Verfolgen Sie die Statusleiste, um sicherzustellen, dass Ihre Datei gesendet wird.

#### Eine Datei empfangen:

- 1 Um Dateien zu empfangen, muss Ihr Bluetooth auf **Ein** geschaltet sein.
- 2 Mit einer Nachricht werden Sie aufgefordert, den Empfang der Datei zu akzeptieren. Berühren Sie Annehmen, um die Datei zu empfangen.
- 3 Sie sehen den Sender, den Namen und den Speicherort der Datei.

### Bluetooth-Einstellungen ändern

- 1 Wählen Sie auf der Startseite zuerst **E**, und blättern Sie dann zu **Bluetooth** in der Registerkarte EINSTELLUNGEN.
- 2 Wählen Sie die Registerkarte Einstellungen.

**Ein Gerät hinzufügen** – Richten Sie ein neues Bluetooth-Gerät ein.

#### Bluetooth deaktivieren -

Wählen Sie diese Option, wenn Sie Bluetooth nicht verwenden möchten.

Name – Überprüfen Sie den Gerätenamen, den andere Geräte sehen, wenn Ihr Telefon "sichtbar"ist. Sie können den Namen ändern oder den Windows Mobile-Namen verwenden.

Erkennbar – Machen Sie Ihr Gerät nur sichtbar, wenn sie möchten, dass es von anderen Bluetooth-Geräten gefunden wird. Sie können wählen zwischen Immer sichtbar, 60 Sek. lang sichtbar oder Nicht sichtbar.

**Erweitert** – Stellen Sie hier weitere Optionen ein.

**Info** – Überprüfen Sie hier Ihre Bluetooth-Informationen.

# Wi-Fi

Mit den Wireless-Einstellungen können Sie Wi-Fi-Internet auf Ihrem Gerät verwalten. Es ermöglicht das Aufbauen einer Verbindung von Ihrem Telefon zu lokalen drahtlosen Netzwerken oder das drahtlose Zugreifen auf das Internet. Wi-Fi ist schneller und verfügt über eine größere Reichweite als die Bluetooth-Technologie.

#### Warnung

Dieses Gerät verwendet keine harmonisierte Frequenz und kann in allen europäischen Ländern verwendet werden.

Das WLAN kann innerhalb der EU in Innenräumen uneingeschränkt verwendet werden. In Frankreich ist ein Verwendung im Freien jedoch nicht möglich.

## Wi-Fi aktivieren

- 1 Wählen Sie auf der Startseite und dann Wireless-Einstellungen in der Registerkarte EINSTELLUNGEN.
- 2 Schalten Sie Wi-Fi **EIN**, indem Sie auf das Symbol tippen.

## Wi-Fi einrichten

- 1 Schalten Sie Wi-Fi "Ein".
- 2 Es öffnet sich ein Fenster, das alle erkannten Zugangspunkte enthält.
- **3** Wählen Sie den Zugangspunkt, für den Sie eine Berechtigung haben, und tippen Sie auf **OK**.
- 4 Wählen Sie "Internet", um einen Internetdienst aufzurufen, und tippen Sie auf **Verbinden**.

HINWEIS: Wenn Ihr Wi-Fi-Dienstanbieter oder Netzwerkadministrator WEP-Verschlüsselung für die Netzwerksicherheit festgelegt hat, geben Sie den WEP-Schlüssel im Popup-Fenster ein. Wenn WEP-Verschlüsselung nicht festgelegt ist, wird das Popup-Fenster nicht angezeigt. Wenn Sie den Schlüssel nicht kennen, wenden Sie sich an Ihren Wi-Fi-Dienstanbieter oder Netzwerkadministrator.

## Einstellungen für ein Drahtlosnetzwerk

Sie können ein Drahtlosnetzwerk hinzufügen, wenn das Netzwerk vom System gefunden wurde, oder manuell, indem Sie die Einstellungsdaten eingeben. Erkundigen Sie sich, bevor Sie die folgenden Schritte ausführen, ob Sie zusätzliche Daten für die Authentifizierung benötigen.

1 Tippen Sie auf Start > Einstellungen > Registerkarte Verbindungen > Wi-Fi > Registerkarte Drahtlos.

- 2 Je nach Netzwerktyp, mit dem Sie sich verbinden, wählen Sie unter Auf diese Netzwerke zugreifen entweder Alle verfügbar, Nur Zugriffspunkte oder Nur Computer-mit-Computer.
- **3** Von hier aus können Sie Folgendes tun:
  - Wenn Sie das gewünschte Netzwerk nicht sehen, tippen Sie auf Menü > Neu hinzufügen.
  - Um die Netzwerkeinstellungen für ein bereits konfiguriertes Netzwerk zu ändern, tippen Sie auf Netzwerkkarten.
- 4 Folgen Sie dem Assistenten zu der Seite Drahtlosnetzwerke konfigurieren.
  - Wählen Sie die
    - Authentifizierungsmethode aus der Liste **Authentifizierung**: "Offen", "Gemeinsam", "WPA",

# Wi-Fi

- "WPA-PSK", "WPA2" und "WPA2-PSK".
- Um Datenverschlüsselung einzusetzen wählen Sie eine entsprechende Methode aus der Liste
   Datenverschlüsselung: "Deaktiviert", "WEP".
- Um einen automatischen Netzwerkschlüssel zu verwenden, tippen Sie auf **Schlüssel wird** automatisch bereitgestellt. Geben Sie andernfalls den Netzwerkschlüssel ein.

#### Wi-Fi-

## Verbindungseinstellungen konfigurieren

HINWEIS: Bevor Sie eine WLAN-Konfiguration definieren, wenden Sie sich wegen der IP-Einstellungen an Ihren WLAN-Dienstanbieter oder Netzwerkadministrator.

- 1 Tippen Sie auf Start > Einstellungen > Registerkarte Verbindungen > Wi-Fi
- 2 Tippen Sie auf die Registerkarte Netzwerkkarten, und wählen Sie Broadcom 802.11 DHD Network Adapter.
- 3 Wenn Sie auf Vom Server zugewiesene IP-Adresse tippen, werden die IP-Einstellungen automatisch zugewiesen. Wenn Sie auf Spezifische IP-Adresse tippen, müssen Sie die IP-Adresse eingeben, die Sie von Ihrem WLAN-Dienstanbieter oder Netzwerkadministrator erhalten haben.
- 4 Machen Sie entsprechende Eintragungen in den Feldern IP-Adresse, Subnetmaske und Standardgateway.
- 5 Tippen Sie auf Namensserver

6 Tragen Sie nach Bedarf DNS und Alt DNS, WINS und Alt WINS ein.

HINWEIS: Um einen möglichen Datenverlust auf Ihrem Mobiltelefon zu vermeiden, endet die WLAN-Verbindung automatisch, wenn der Akku fast leer oder zu weniger als fünf Prozent geladen ist.

# DUN

#### HINWEIS:

Bevor DUN aktiviert werden kann, muss eine GPRSfähige SIM-Karte in Ihr Gerät eingesetzt und eine GPRS-Modemverbindung hergestellt worden sein.

Stellen Sie zudem sicher, dass Ihre GPRS-fähige SIM-Karte DUN unterstützt, und dass das Gerät über ein USB-Kabel mit dem Computer verbunden ist.

- Um DUN verwenden zu können, Modem-Treiber "LGUSBWMLModemDriver" auf Ihrem Computer installieren. Siehe die Website unter. www.lgmobile.com
- Wenn Sie DUN aktivieren, wird ActiveSync automatisch deaktiviert.

#### So konfigurieren Sie Ihr Gerät als USB-Modem

- 1 Berühren Sie auf Ihrem Gerät Start > DUN
- 2 Verbinden Sie Ihr Gerät über ein USB-Kabel mit dem Computer.
- 3 Markieren Sie "Aktivieren".

#### So fügen Sie Ihr Gerät als USB-Modem zu Ihrem Computer hinzu

- 1 Klicken Sie auf dem Computer auf Start > Systemsteuerung.
- 2 Doppelklicken Sie auf "Telefonund Modemoptionen".
- 3 Klicken Sie auf die Registerkarte "Modems". Wählen Sie das neue Modem aus der Liste der Modems, und doppelklicken Sie auf das neue Modem.
- Fügen Sie in der Registerkarte "Erweitert" den folgenden AT-Befehl zu den zusätzlichen Initialisierungsbefehlen hinzu:

138

```
AT+CGDCONT=1,"ip""<Zugangsp
unktname>"
```

**NOTE:** Hinweis: Z. B. AT+CGDCONT=1,"ip"", web. vodafone.de"

#### So wählen Sie sich ins Internet ein und stellen eine Verbindung her

- 1 Klicken Sie auf dem Computer auf Start > Systemsteuerung.
- 2 Doppelklicken Sie auf "Netzwerkverbindungen".
- 3 Klicken Sie auf "Datei" > "Neue Verbindung erstellen".
- 4 Klicken Sie im Assistenten für neue Verbindungen auf **Weiter**.
- 5 Klicken Sie auf "Verbindung mit dem Internet herstellen" und dann auf "Weiter".
- 6 Wählen Sie "Verbindung manuell einrichten", und klicken Sie dann auf Weiter.

- 7 Wählen Sie **"Verbindung** mit einem DFÜ-Modem herstellen", und klicken Sie dann auf Weiter.
- 8 Wählen Sie das zuvor installierte Modem aus, und klicken Sie auf Weiter.
- **9** Geben Sie einen eindeutigen Namen für diese Verbindung ein, und klicken Sie auf **Weiter**.
- 10 Geben Sie die Telefonnummer wie folgt ein \*99# bzw. die Händler-Supportnummer (z. B. \*99\*\*\*1#), und klicken Sie auf Weiter.
- 11 Wenn Sie GPRS verwenden, ist die Eingabe von Benutzernamen und Kennwort unter Internetkontoinformationen möglicherweise nicht erforderlich. Klicken Sie zum Fortfahren auf "Weiter".
- 12 Klicken Sie auf "Fertig stellen", um den Assistenten zu verlassen.

# DUN

- 13 Das Dialogfenster "Verbinden" wird geöffnet. Klicken Sie auf "Eigenschaften", um zu überprüfen, ob das LGE WML USB-Modem ausgewählt wurde. Ist dies der Fall, klicken Sie auf "OK", und kehren Sie anschließend zum Dialogfenster "Verbinden" zurück.
- 14 Klicken Sie auf "Wählen", um sich in das Internet einzuwählen und eine Verbindung herzustellen.

# Zubehör

Diese Zubehörteile werden für Ihr GM750 zum Kauf angeboten.

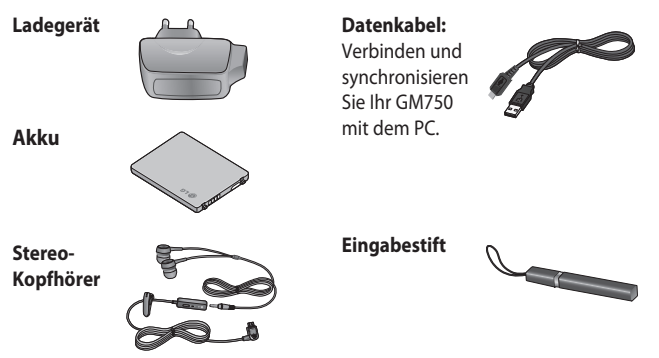

#### HINWEIS:

- · Verwenden Sie ausschließlich Originalzubehör von LG.
- Die Missachtung dieses Hinweises kann zum Erlöschen Ihrer Garantie führen.
- Zubehörteile können je nach Land oder Region unterschiedlich sein.

## Netzdienste

Das in diesem Benutzerhandbuch beschriebene Mobiltelefon ist zur Verwendung mit dem GSM 850 / E-GSM 900 / DCS 1800 / PCS 1900 /W-CDMA-Netz zugelassen. Zahlreiche Funktionen in diesem Handbuch werden als Netzdienste bezeichnet. Dies sind spezielle Dienste, die unter Umständen von Ihrem Dienstanbieter angeboten werden. Sie können diese Netzdienste erst nutzen, wenn Sie sie über Ihren Dienstanbieter abonniert und Anweisungen zur Verwendung erhalten haben.

# Technische Daten

#### Allgemeines

Produktname: GM750 System: GSM 850 / E-GSM 900 / DCS 1800 / PCS 1900 / W-CDMA

#### Umgebungstemperatur

Max. + 55 °C (entladen) +45°C (laden) Min: -10 °C
### Declaration of Conformity ILG Electronics

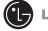

#### Namo

I G Electronics Inc

#### Addross

LG Electronics Inc. LG Twin Towers 20. Yeouido-dong, Yeongdeungpo-gu, Seoul, Korea 150-721

#### Product Details

#### Product Name

GSM 850 / F-GSM 900 / DCS 1800 / PCS 1900 Quad Band and WCDMA Terminal Equipment

Model Name

GM750

Trade Name

IG

# **(€0168①**

#### Applicable Standards Details

R&TTE Directive 1999/5/EC

```
EN 301 489-01 v1.6.1 / EN 301 489-07 v1.3.1 / EN 301 489-17 v.1.2.1/ EN 301 489-24 V1.4.1
EN 300 328 V 1.7.1
EN 60950-1:2001
EN 50360:2001/EN62209-1:2006
EN 301 511 V9.0.2
EN 301 908-1 V3.2.1. EN 301 908-2 V3.2.1
```

#### Supplementary Information

The conformity to above standards is verified by the following Notified Body(BABT)

BABT, Balfour House, Churchfield Road, Walton-on-Thames, Surrey, KT12 2TD, United Kingdom Notified Body Identification Number : 0168

#### Declaration

I hereby declare under our sole responsibility that the product mentioned above to which this declaration relates complies with the above mentioned standards and Directives

European Standard Center

LG Electronics Logistics and Services B.V. Veluwezoom 15, 1327 AE Almere, The Netherlands Tel: +31 - 36- 547 - 8940. Fax: +31 - 36 - 547 - 8794 email: iacob @ lge.com

Name

Issued Date 31. Aug. 2009

Seung Hyoun, Ji / Director

Signature of representative

## Fehlerbehebung

In diesem Kapitel werden Probleme aufgelistet, die bei der Verwendung des Mobiltelefons auftreten können. Bei einigen Problemen müssen Sie sich an Ihren Dienstanbieter wenden, die meisten können Sie jedoch problemlos selbst beheben.

| Nachricht                                 | Mögliche Ursachen                                                                                        | Mögliche Lösungen                                                                                                    |
|-------------------------------------------|----------------------------------------------------------------------------------------------------|----------------------------------------------------------------------------------------------------|
| SIM-Fehler                                | Im Mobiltelefon befindet<br>sich keine SIM-Karte, oder sie<br>wurde falsch eingesetzt.                   | Stellen Sie sicher, dass die SIM-<br>Karte korrekt eingesetzt ist.                                                                                                    |
| Keine<br>Netzwerkverbindung               | Signal schwach<br>Außerhalb der Reichweite<br>des GSM-Netzes                                             | Gehen Sie zu einem Fenster oder<br>offenen Bereich. Überprüfen Sie<br>die Netzwerkabdeckungskarte<br>des Dienstanbieters.                                                                   |
| Codes stimmen nicht<br>überein            | Um einen Sicherheitscode<br>zu ändern, müssen Sie den<br>neuen Code durch erneute<br>Eingabe bestätigen. | Wenden Sie sich an Ihren<br>Dienstanbieter.                                                                                                    |
| Funktion kann nicht<br>eingestellt werden | Diese Funktion wird vom<br>Dienstanbieter nicht<br>unterstützt oder muss<br>registriert werden.          | Wenden Sie sich an Ihren<br>Dienstanbieter.                                                                                                    |
| Anrufe nicht möglich                      | Fehler beim Wählvorgang<br>Neue SIM-Karte eingesetzt.<br>Maximale Kosten erreicht                        | Das neue Netz ist nicht<br>autorisiert. Überprüfen Sie, ob<br>neue Beschränkungen vorliegen.<br>Wenden Sie sich an Ihren<br>Dienstanbieter, oder setzen Sie<br>Höchstwerte mit PIN2 zurück. |

144

| Nachricht                     | Mögliche Ursachen                                               | Mögliche Lösungen                                                                                                    |
|-------------------------------|-----------------------------------------------------------------|----------------------------------------------------------------------------------------------------|
| Mobiltelefon kann             | Ein-/Aus-Taste wurde nicht<br>lange genug gedrückt<br>Akku leer | Drücken Sie die Ein-/Aus-Taste<br>mindestens zwei Sekunden lang.                                                                                              |
| nicht eingeschaltet<br>werden | Akkukontakte verschmutzt                                        | Lassen Sie das Ladegerät<br>für einen längeren Zeitraum<br>angeschlossen.<br>Reinigen Sie die Kontakte.                                                       |
|                               | Akku vollständig leer                                           | Laden Sie den Akku auf.                                                                                                    |
|                               | Temperatur liegt außerhalb<br>des zulässigen Bereichs           | Achten Sie darauf, dass die<br>Umgebungstemperatur richtig<br>ist, warten Sie eine Weile, und<br>laden Sie den Akku dann erneut<br>auf.                       |
| Ladefehler                    | Kontaktprobleme                                                 | Überprüfen Sie die<br>Stromversorgung und die<br>Anschlüsse des Mobiltelefons.<br>Überprüfen Sie die Akkukontakte,<br>und reinigen Sie sie<br>gegebenenfalls. |
|                               | Keine Netzspannung                                              | Verwenden Sie eine andere<br>Steckdose, oder überprüfen Sie<br>die Stromspannung.                                                                             |
|                               | Ladegerät defekt                                                | Wenn sich das Ladegerät nicht<br>erwärmt, tauschen Sie es aus.                                                                                                |
|                               | Falsches Ladegerät                                              | Verwenden Sie nur Original-<br>Zubehör von LG.                                                                                                    |
|                               | Akku defekt                                                     | Tauschen Sie den Akku aus.                                                                                                    |

## Fehlerbehebung

| Nachricht                           | Mögliche Ursachen                                            | Mögliche Lösungen                                                                  |
|-------------------------------------|--------------------------------------------------------------|------------------------------------------------------------------------------------|
| Mobiltelefon verliert<br>Netzsignal | Signal zu schwach                                            | Die Verbindung zu einem<br>anderen Dienstanbieter wird<br>automatisch hergestellt. |
| Nummer nicht<br>zulässig            | Die Funktion<br>"Rufnummernbeschränkung"<br>wurde aktiviert. | Überprüfen Sie die Einstellungen.                                                  |

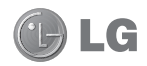

Some of the contents in this manual may differ from your phone depending on the software of the phone or your service provider.

This handset is not recommended for blind and disabled people as it has a touch screen keypad.

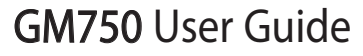

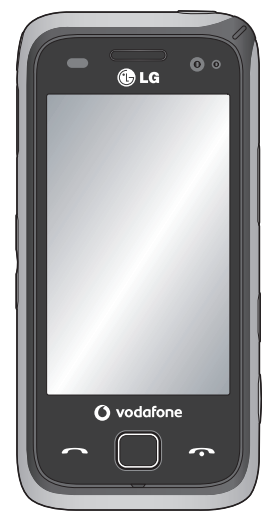

Congratulations on your purchase of the advanced and compact GM750 phone from LG which is designed to operate with the latest digital mobile communication technology.

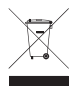

#### Disposal of your old appliance

- 1 When this crossed-out wheeled bin symbol is attached to a product it means the product is covered by the European Directive 2002/96/EC.
- 2 All electrical and electronic products should be disposed of separately from the municipal waste stream via designated collection facilities appointed by the government or the local authorities.
- 3 The correct disposal of your old appliance will help prevent potential negative consequences for the environment and human health.
- 4 For more detailed information about disposal of your old appliance, please contact your city office, waste disposal service or the shop where you purchased the product.

## Contents

| Guidelines for safe and           |
|-----------------------------------|
| efficient use8                    |
| Getting to know your phone18      |
| Open view20                       |
| Installing the USIM and battery21 |
| Memory card24                     |
| Resetting the device25            |
| Using your Touch screen27         |
| Using your Joystick               |
| Your Home Screen                  |
| Select Home Screen                |
| Customising the LG Smart Home     |
| Screen30                          |
| Customising the Windows Mobile    |
| default screen32                  |
| Quick keys                        |
| Viewing the status bar            |
| Using the Multitasking function35 |
| Using the Start Button            |
| Programs                          |
| Settings                          |
| Entering and Searching            |
| Information44                     |
| Overview of Input Panel44         |
| Using the Keyboard45              |
| Using Letter Recogniser46         |

| Using Block Recogniser            | 46  |
|-----------------------------------|-----|
| XT9 Keypad                        | 47  |
| Using Transcriber                 | 48  |
| Drawing and writing on the screen | 52  |
| Recording a Note                  | 54  |
| Searching Information             | 55  |
| Calls                             | .56 |
| Making a call or a video call     | 56  |
| Calling your contacts             | 56  |
| Answering and rejecting a call    | 56  |
| In-call options                   | 57  |
| In-video call Options             | 58  |
| Adjusting call volume             | 59  |
| Speed dialling                    | 59  |
| Viewing your call logs            | 59  |
| Contacts                          | .60 |
| Searching for a contact           | 60  |
| Adding a new contact              | 60  |
| Creating a group                  | 61  |
| Use your contact options          | 61  |
| Viewing information               | 61  |
| Transferring your contacts        | 62  |
| Messaging                         | .63 |
| Messaging                         | 63  |
| Sending a message                 | 63  |
| Message folders                   | 63  |

4

| Changing your text message             |    |
|----------------------------------------|----|
| settings                               | 64 |
| Changing your multimedia message       |    |
| settings                               | 64 |
| Setting up your email                  | 66 |
| Setting up your email through          |    |
| Microsoft <sup>®</sup> Exchange Server | 66 |
| Setting up your email on a             |    |
| well-known email Service Provider      | 67 |
| Setting up your email on Others        | 67 |
| Sending email / Write new email        | 68 |
| Sending email / Replying to an         |    |
| email                                  | 68 |
| Changing email setting                 | 68 |
| Messenger                              | 69 |
| Camera                                 | 70 |
| Taking a quick photo                   | 70 |
| Once you've taken the photo            | 70 |
| Getting to know the viewfinder         | 71 |
| Adjusting the exposure                 | 72 |
| Using the advanced settings            | 72 |
| Changing the image resolution          | 73 |
| Choosing a Colour effect               | 74 |
| Using the inner camera                 | 74 |
| Viewing your saved photos              | 74 |
|                                        |    |

| Video Camera                   | 75 |
|--------------------------------|----|
| Making a quick video           | 75 |
| After shooting a video         | 75 |
| Getting to know the viewfinder | 77 |
| Adjusting the exposure         | 78 |
| Using the advanced settings    | 78 |
| Changing the video resolution  | 79 |
| Choosing a color effect        | 80 |
| Using the inner video camera   | 80 |
| Watching your saved videos     | 80 |
| Multimedia                     | 81 |
| Pictures                       | 81 |
| My Pictures options menu       | 81 |
| Sending a photo                | 81 |
| Using a picture                | 82 |
| Moving or copying a picture    | 82 |
| Creating a slide show          | 82 |
| Checking your memory status    | 82 |
| My Music                       | 83 |
| Using a sound                  | 83 |
| Videos                         | 83 |
| Watching a video               | 83 |
| Sending a video clip           | 83 |
| Games and Applications         | 83 |
| Playing a game                 | 84 |
| Mobile Java                    | 84 |
| Music                          | 84 |

## Contents

| Creating a playlist                                                                                                    | 35<br>35<br>36<br>36<br>36<br>36<br>38 |
|----------------------------------------------------------------------------------------------------|----------------------------------------|
| Playing a playlist       8         Deleting a playlist       8         Using the radio       8         Searching for stations       8         Listening to the radio       8         Organiser       8         Adding an event to your calendar       8         Changing your default       8         calendar view       8         Adding an item to your To Do list       8         Setting your alarm       8         Using Office Mobile       8         Using your calculator       9         Using your File Explorer       9 | 35<br>35<br>36<br>36<br>36<br>38       |
| Deleting a playlist                                                                                                    | 35<br>36<br>36<br>36<br>38             |
| Using the radio                                                                                                    | 36<br>36<br>36<br>38                   |
| Searching for stations                                                                                                    | 36<br>36<br>38<br>38                   |
| Listening to the radio                                                                                                    | 36<br>38<br>38                         |
| Organiser                                                                                                    | 38<br>38                               |
| Adding an event to your calendar8<br>Changing your default<br>calendar view                                                                                                    | 38                                     |
| Changing your default<br>calendar view                                                                                                    |                                        |
| calendar view                                                                                                    |                                        |
| Adding an item to your To Do list8<br>Setting your alarm                                                                                                    | 38                                     |
| Setting your alarm                                                                                                    | 38                                     |
| Using Office Mobile                                                                                                    | 39                                     |
| Using your calculator                                                                                                    | 39                                     |
| Using your File Explorer9                                                                                                    | 92                                     |
|                                                                                                    | 92                                     |
| Mobile Zip9                                                                                                    | 93                                     |
| Adobe Reader LE9                                                                                                    | 96                                     |
| ActiveSync9                                                                                                    | 97                                     |
| Setting up Windows Vista™9                                                                                                    | 98                                     |
| Set up synchronization in Windows                                                                                                    |                                        |
| Mobile Device Centre9                                                                                                    | 98                                     |
| Synchronizing Information 10                                                                                                    | )0                                     |
| Synchronizing via Bluetooth                                                                                                    | )3                                     |
| Synchronizing Music, Video, and                                                                                                    |                                        |
| Pictures10                                                                                                    | )3                                     |

| The Web 105                           |
|---------------------------------------|
| Browser                               |
| Accessing the web105                  |
| Adding and accessing your             |
| bookmarks105                          |
| Using browser option menus            |
| Service                               |
| Settings 108                          |
| Personalising your profiles108        |
| Changing your Display settings 108    |
| Changing your phone settings 109      |
| Using flight mode111                  |
| Change Date and Time112               |
| Internet Sharing112                   |
| GPS Setting112                        |
| Bluetooth114                          |
| Turn on Bluetooth114                  |
| Pairing with another                  |
| Bluetooth device114                   |
| Sending and receiving your files      |
| using Bluetooth115                    |
| Changing your Bluetooth settings. 116 |
| Wi-Fi117                              |
| Turn on Wi-Fi 117                     |
| Set up Wi-Fi117                       |
| Wireless network settings118          |
| Configuring Wi-Fi                     |
| Connection Settings119                |

6

| DUN             | 120 |
|-----------------|-----|
| Accessories     | 122 |
| Network service | 123 |
| Technical data  |     |
| Troubleshooting | 125 |

## Guidelines for safe and efficient use

| Symbol | Description                                                          | Symbol      | Description                                              |
|--------|----------------------------------------------------------------------|-------------|----------------------------------------------------------|
|        | Read the Safety<br>Information section<br>of this user guide on      |             | Switch off in explosive environments                     |
|        | Do not use hand-held                                                 |             | Do not use while<br>re-fuelling                          |
|        | For body-worn<br>operation maintain a                                | <u>کۆ</u> ج | This device may<br>produce a bright or<br>flashing light |
|        | separation of 1.5 cm<br>Small parts may cause a                      | ł           | Do not dispose of in a fire                              |
|        | This device may                                                      | Ċ           | Avoid contact with magnetic media                        |
|        | Keep away from                                                       |             | Avoid Extreme<br>Temperatures                            |
|        | personal medical<br>devices                                          | Ĵ           | Avoid contact with<br>liquid, keep dry                   |
| 芬      | Switch off when<br>instructed in hospitals<br>and medical facilities |             | Do not try and disassemble                               |
| A.     | Switch off when<br>instructed in aircrafts<br>and airports           |             |                                                          |

| Symbol | Description                                                   |
|--------|---------------------------------------------------------------|
| a‡a    | Do not rely on this<br>device for emergency<br>communications |
|        | Only use approved accessories                                 |

Please read these simple guidelines. Not following these guidelines may be dangerous or illegal.

### Exposure to radio frequency energy

THIS DEVICE MEETS INTERNATIONAL GUIDELINES FOR EXPOSURE TO RADIO WAVES Your mobile device is a radio transmitter and receiver. It is designed and manufactured not to exceed the limits for exposure to radio frequency (RF) recommended by international guidelines (ICNIRP). These limits are part of comprehensive guidelines and establish permitted levels of RF energy for the general population. The auidelines were developed by independent scientific organisations through periodic and thorough evaluation of scientific studies. The guidelines include a substantial safety margin designed to assure the safety of all persons. regardless of age and health. The exposure standard for mobile devices employs a unit of measurement known as the Specific Absorption Rate, or SAR. The SAR limit stated in the international guidelines is 2.0 W/kg\*. Tests for SAR are conducted using standard operating positions with the device transmitting at its highest certified power level in all tested frequency bands. Although the SAR is determined at the highest certified power level, the actual SAR of the device while operating can be well below the

## Guidelines for safe and efficient use

maximum value. This is because the device is designed to operate at multiple power levels so as to use only the power required to reach the network. In general, the closer you are to a base station, the lower the power output of the device. Before a phone model is available for sale to the public, compliance with the European R&TTE directive must be shown. This directive includes as one essential requirement the protection of the health and the safety for the user and any other person.

The highest SAR value for this device when tested for use when placed to the ear is 1.16 W/kg. This device meets RF exposure guidelines when used either in the normal use position against the ear or when positioned at least 1.5 cm away from the body. When a carry case, belt clip or holder is used for body-worn operation, it should not contain metal and should position the product at least 1.5 cm away from your body. In order to transmit data files or messages, this device requires a guality connection to the network. In some cases, transmission of data files or messages may be delayed until such a connection is available. Ensure the above separation distance instructions are followed until the transmission is completed. The highest SAR value for this device when tested for use when worn on the body is 1.12 W/kg. \* The SAR limit for mobile devices used by the public is 2.0 watts/kilogram (W/kg) averaged over ten grams of body tissue. The guidelines incorporate a substantial margin of safety to give additional protection for the public and to account for any variations in measurements, SAR values

LG GM750 | User Guide

may vary depending on national reporting requirements and the network band.

For SAR information in other regions please look under product information at www. lgmobile.com.

## FCC SAR information

Your mobile device is also designed to meet the requirements for exposure to radio waves established by the Federal Communications Commission (USA) and Industry Canada. These requirements set a SAR limit of 1.6 W/kg averaged over 1 gram of tissue. The highest SAR value reported under this standard during product certification for use when placed to the ear is 1.36 W/kg and when properly worn on the body is 1.06 W/kg.

Additionally, this device was tested for typical body-worn operations with the back of the phone kept 0.79 inches (2cm) between the user's body and the back of the phone.

To comply with FCC RF exposure requirements, a minimum separation distance of 0.79 inches (2cm) must be maintained between the user's body and the back of the phone.

## **\* FCC Notice & Caution**

#### Notice!

This device complies with part 15 of the FCC Rules. Operation is subject to the following two conditions:

- (1) This device must not cause harmful interference.
- (2) This device must accept any interference received, including interference that may cause undesired operation.

## Guidelines for safe and efficient use

## Caution!

Changes or Modifications that are not expressly approved by the manufacturer could invalidate the user's authority to operate the equipment.

## Product care and maintenance

## \land WARNING

Only use batteries, chargers and accessories approved for use with this particular phone model. The use of any other types may invalidate any approval or warranty applying to the phone, and may be dangerous.

- Do not disassemble this unit. Take it to a qualified service technician when repair work is required.
- Keep away from electrical appliances such as TVs, radios, and personal computers.

- The unit should be kept away from heat sources such as radiators or cookers.
- Do not drop.
- Do not subject this unit to mechanical vibration or shock.
- Switch off the phone in any area where you are required by special regulations. For example, do not use your phone in hospitals as it may affect sensitive medical equipment.
- Do not handle the phone with wet hands while it is being charged. It may cause an electric shock and can seriously damage your phone.
- Do not charge a handset near flammable material as the handset can become hot and create a fire hazard.
- Use a dry cloth to clean the exterior of the unit (do not use solvents such as benzene, thinner or alcohol).

LG GM750 | User Guide

- Do not charge the phone when it is on soft furnishings.
- The phone should be charged in a well ventilated area.
- Do not subject this unit to excessive smoke or dust.
- Do not keep the phone next to credit cards or transport tickets; it can affect the information on the magnetic strips.
- Do not tap the screen with a sharp object as it may damage the phone.
- Do not expose the phone to liquid, moisture or humidity.
- Use the accessories like earphones cautiously. Do not press the antenna unnecessarily.
- Do not use the phone or accessories in places with high humidity such as pools, greenhouses, solariums or tropical environments. It may cause damage to the phone and invalidation of warranty.

## Efficient phone operation

#### Electronic and medical devices

All mobile phones may get interference, which could affect performance.

- Do not use your mobile phone near medical equipment without requesting permission. Please consult your doctor to determine if operation of your phone may interfere with the operation of your medical device.
- Some hearing aids might be disturbed by mobile phones.
- Minor interference may affect TVs, radios, PCs, etc.

### Pacemakers

Pacemaker manufacturers recommend that a minimum separation of 15cm is maintained between a mobile phone and a pacemaker to avoid potential interference with the pacemaker.

## Guidelines for safe and efficient use

To ensure this, use the phone at the opposite ear to your pacemaker and do not carry it in a breast pocket.

## Hospitals

Switch off your wireless device when requested to do so in hospitals, clinics or health care facilities. These requests are designed to prevent possible interference with sensitive medical equipment.

## **Road safety**

Check the laws and regulations on the use of mobile phones in the area when you drive.

- Do not use a hand-held phone while driving.
- Give full attention to driving.
- Use a hands-free kit, if available.
- Pull off the road and park before making or answering a call if driving conditions so require.

- RF energy may affect some electronic systems in your vehicle such as car stereos and safety equipment.
- When your vehicle is equipped with an air bag, do not obstruct with installed or portable wireless equipment. It can cause the air bag to fail or cause serious injury due to improper performance.
- If you are listening to music whilst out and about, please ensure that the volume is at a reasonable level so that you are aware of your surroundings. This is particularly imperative when near roads.

LG GM750 | User Guide

## Avoid damage to your hearing

Damage to your hearing can occur if you are exposed to loud sound for long periods of time. We therefore recommend that you do not turn on or off the handset close to your ear. We also recommend that music and call volumes are set to a reasonable level.

## **Glass Parts**

Some parts of your mobile device are made of glass. This glass could break if your mobile device is dropped on a hard surface or receives a substantial impact. If the glass breaks, do not press or attempt to remove. Stop using your mobile device until the glass is replaced by an authorized service provider.

## **Blasting** area

Do not use the phone where blasting is in progress. Observe restrictions and follow any regulations or rules.

## Potentially explosive atmospheres

- Do not use the phone at a refuelling point.
- Do not use near fuel or chemicals.
- Do not transport or store flammable gas, liquid, or explosives in the same compartment of your vehicle as your mobile phone and accessories.

## In aircraft

Wireless devices can cause interference in aircraft.

• Turn your mobile phone off before boarding any aircraft.

## Guidelines for safe and efficient use

• Do not use it on the ground without permission from the crew.

## Children

Keep the phone in a safe place out of the reach of small children. It includes small parts which may cause a choking hazard if detached.

## Antenna

Do not touch the antenna unnecessarily.

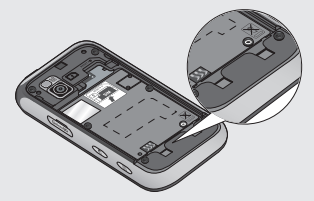

## **Emergency calls**

Emergency calls may not be available under all mobile networks. Therefore, you should never depend solely on the phone for emergency calls. Check with your local service provider.

# Battery information and care

- You do not need to completely discharge the battery before recharging. Unlike other battery systems, there is no memory effect that could compromise the battery's performance.
- Use only LG batteries and chargers. LG chargers are designed to maximize the battery life.
- Do not disassemble or shortcircuit the battery pack.
- Keep the metal contacts of the battery pack clean.

- Replace the battery when it no longer provides acceptable performance. The battery pack may be recharged hundreds of times until it needs replacing.
- Recharge the battery if it has not been used for a long time to Maximise usability.
- Do not expose the battery charger to direct sunlight or use it in high humidity, such as in a bathroom.
- Do not leave the battery in hot or cold places, this may deteriorate the battery performance.
- There is risk of explosion if the battery is replaced by an incorrect type.
- Dispose of used batteries according to the manufacturer's instructions. Please recycle when possible. Do not dispose as household waste.

- If you need to replace the battery, take it to the nearest Authorised LG Electronics service point or dealer for assistance.
- Always unplug the charger from the wall socket after the phone is fully charged to save unnecessary power consumption of the charger.
- The actual battery life will depend on the network configuration, product settings, usage patterns, battery and environmental conditions.

## Getting to know your phone

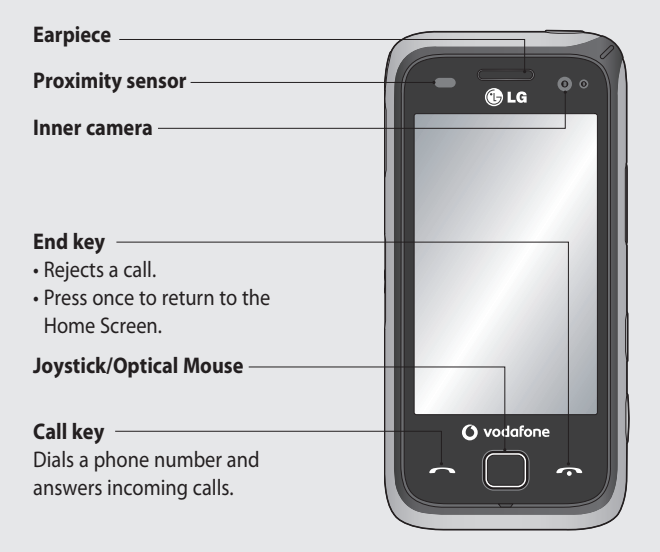

**WARNING:** Putting a heavy object on the phone or sitting on it can damage its LCD and touch screen functionality. Do not cover the protection film on the proximity sensor of the LCD as this can cause the sensor to malfunction.

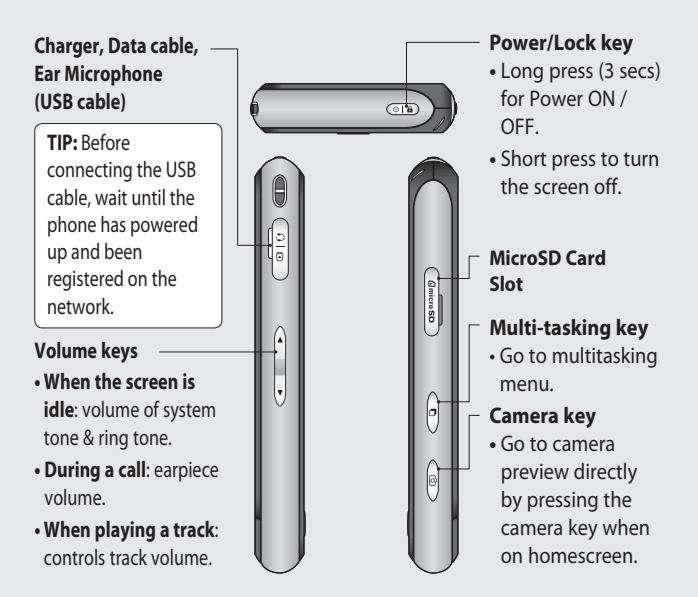

#### **Booting time**

The cold boot time of the GM750 is about 150 seconds. Please take a first booting time (cold boot) into consideration. The cold boot will be occurred when you power on the device first after buying it. And when you make a cold boot, about 150 seconds will have to be needed for the initialization of the file system. After that, the booting time will be decreased as about 50 seconds.

## Open view

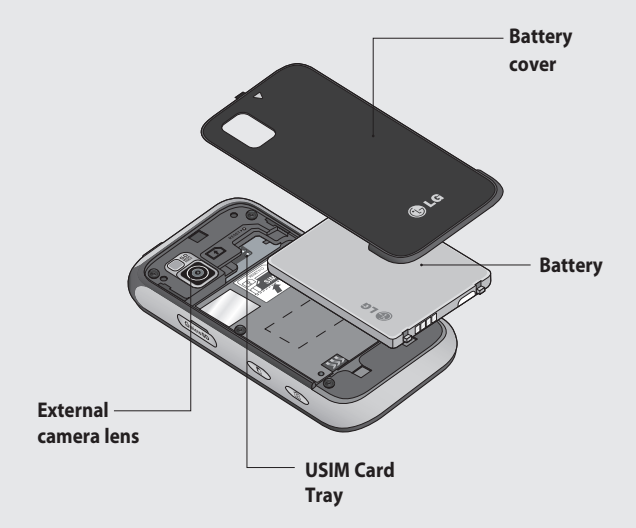

## Installing the USIM and battery

#### 1 Remove the battery cover

Slide the battery cover towards the bottom of the phone and away from it.

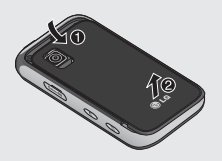

#### 2 Remove the battery

Using the cut-out at the bottom, lift it from the battery compartment.

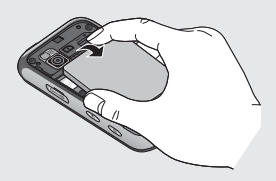

**WARNING:** Do not remove the battery when the phone is switched on, as this may damage the phone.

#### 3 Install the USIM card

Put the USIM card into the USIM card holder. Make sure the goldcoloured contact area on the card is facing downwards. Push the USIM card holder back.

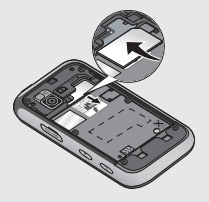

## Installing the USIM and battery

#### 4 Install the battery

First, insert the top of the battery into the top edge of the battery compartment. Ensure that the battery contacts align with the phone's terminals. Press the bottom of the battery down until it clips into place.

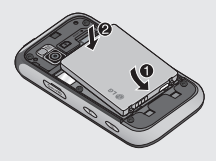

#### 22 LG GM750 | User Guide

#### 5 Charging your phone

Open the charger socket cover on the side of your GM750. Insert the charger and plug it into a mains electricity socket. When you recharge your phone after device switch off, the phone's LED lights up red. When the phone is fully charged, the LED lights up green. When the battery is fully discharged, you can not power on the phone. It takes approx. 5-10 minutes to reach a charge state sufficient for booting. It takes 20 minutes more for charging by USB connection. If you press and hold the power button for approx. 1 second in charging mode, the phone is turned on.

If user inserts external charger, Charging animation will be shown and LCD Backlight will be dark. If user presses and hold OK key while LCD Backlight is turned off, LCD Backlight is turned on again and show charging animation. If the battery is critically low, image for the critical low battery will be shown and notify user to charge more time.

**NOTE**: The battery must be fully charged initially to improve battery lifetime.

**WARNING:** Do not connect the charger to the phone without the battery. You must check the battery is inserted before charging.

**WARNING:** Do not remove your battery or USIM card while charging.

**WARNING:** There is a risk of explosion if the battery is replaced by an incorrect type. Dispose of used batteries in accordance with the maker's instructions. **WARNING:** Unplug the charger from the mains and phone during lightning storms to avoid electric shock or fire.

**WARNING:** Make sure that no sharp items come into contact with the battery. This could pose a fire risk.

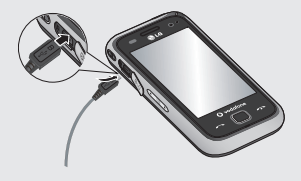

## Memory card

#### Installing a memory card

You can expand the memory space on your phone by using a MicroSD memory card.

**NOTE:** A memory card is an optional accessory.

Slide the memory card into the slot at the top until it clicks into place. Make sure the gold-coloured contact area is facing downwards.

**WARNING:** Slide the memory card fully into the slot, otherwise damage can occur.

WARNING: Do not attach or remove a memory card when the phone is switched on, as this may damage the memory card.

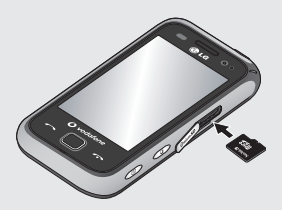

## Resetting the device

You may need to reset your device occasionally. A normal (or soft) reset of your device clears all active program memory and shuts down all active programs. This can be useful when the device is running more slowly than normal, or a program is not performing properly. A soft reset is also necessary after the installation of some programs.

If a soft reset is performed when programs are running, unsaved work will be lost.

You can also perform a hard reset (also known as a full reset). A hard reset should only be performed if a normal reset does not solve a system problem. After a hard reset, the device is restored to its default settings—the way it was when you first purchased it and turned it on. Any programs you installed, data you entered and settings you customised on the device will be lost.

### To perform a soft reset

Find the Soft reset key.

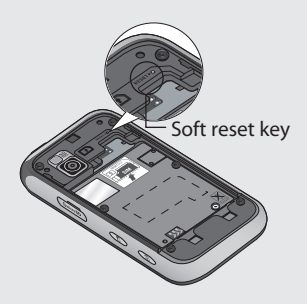

Use the stylus to press the reset key and hold it for a while. Your device may automatically restart and display the Home Screen.

## Resetting the device

## To perform a hard reset

A Hard Reset should only be performed after all other trouble shooting options have been exhausted. After a hard reset, the device is restored to its default settings - the way it was when you first purchased it and turned it on. Any programs you installed, data you entered and settings you customised on your device will be lost.

- 1 Power the device ON.
- 2 Tap Start > Settings > System tab > Clear Storage.
- **3** Enter 1234 for the password twice.
- 4 Press Enter.
- 5 Select whether to delete the Internal Memory or the External Memory (SD card) to reset.
- **6** You can also change the password by pressing Change Password.
- 26

LG GM750 | User Guide

## Using your Touch screen

## **Touch screen tips**

The Home Screen is also a great place to get used to using the touch screen.

To select an item, touch the centre of the icon.

- Do not press too hard; the touch screen is sensitive enough to pick up on a light, firm touch.
- Use the tip of your finger to touch the option you require. Be careful not to touch any other keys.
- When the screen light is off, press the power key once to restore the Home Screen.
- Whenever your GM750 is not in use it will return to the lock screen.

## **Calibrate the device**

Calibrating the device screen involves tapping with the stylus the centre of a cross as it moves around the screen. This process ensures that when you tap the screen with your stylus, the tapped item is activated.

If your device does not accurately respond to screen taps, follow these steps to re-calibrate.

- 1 Tap Start > Settings > System tab > Screen.
- 2 On the Alignment tab, touch Align Screen and follow the instructions on the screen.
- 3 After calibration is completed, the Align screen reappears. Click **OK** on upper right corner.

## Using your Touch screen

## **Control the touch screen**

The controls on the GM750 touch screen change dynamically depending on the task you are carrying out.

### **Opening Applications**

To open any Application, simply touch its icon.

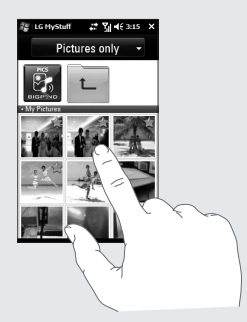

### Scrolling

Drag from side to side to scroll. On some screens, such as web pages, you can also scroll up or down.

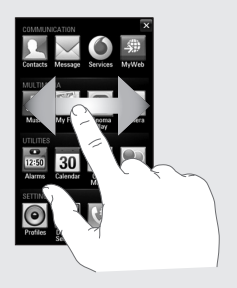

## Using your Joystick

## Select the Joystick function

- 1 Tap Start > Settings > System tab > Optical Joystick.
- 2 Select Mouse Mode if you want to use the Joystick as a trackpad to control the mouse pointer on screen. Click OK on the upper right corner.

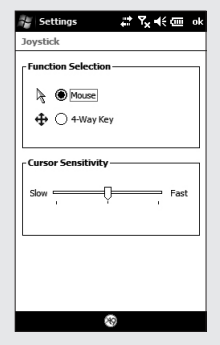

**NOTE:** 4-Way Key performance will depend on the speed of finger movement.

## How to use your Joystick

- Put your finger on the Joystick sensor and move smoothly. The Mouse cursor on the screen will move with your finger movement. You don't need to press the Joystick when you move the mouse cursor.
- 2 Place the mouse cursor on the icon that you want to execute and press (click) the Joystick. The application that you select will be launched.

## Your Home Screen

From this screen you can access menu options, make a call, view the status of your phone and much more.

## Select Home Screen

- 1 Touch Start > Settings > Personal tab > Home Screen.
- 2 Select a layout for your device Home Screen. If you select LG Smart Home, you will have a 5-Way Home Screen. If you select Windows Mobile Default, you can use Windows Mobile's Today screen.

## **Customising the LG Smart Home Screen**

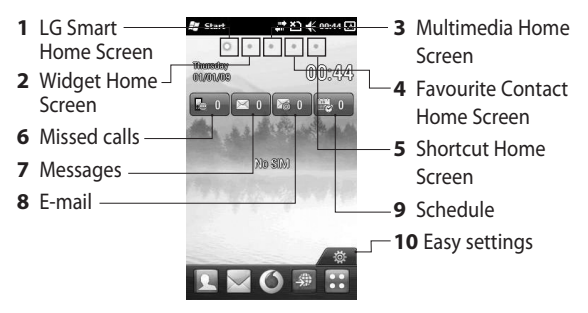

### Get in touch with your GM750

- The User Interface is based on five types of Home Screen. To swap between the Home Screens just wipe quickly over the display from left to right or right to left.

LG GM750 | User Guide

30

#### Widget Home Screen

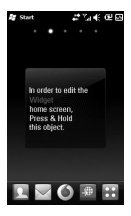

The Widget Home Screen can show your favourite widgets. If you press and hold an icon you will be taken to the edit menu where all the available widgets not yet on your screen will be shown in a bar at the bottom of the screen. To scroll through them flick across the widget bar.

#### **Multimedia Home Screen**

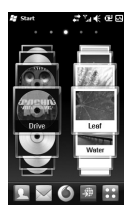

The Multimedia Home Screen can show your favourite pictures on the right side of the screen and your favourite music on the left.

#### **Contact Home Screen**

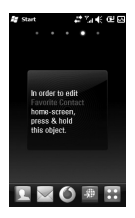

The contacts Home Screen can show your favourite contacts in a scroll through or list view.

## Shortcut Home Screen

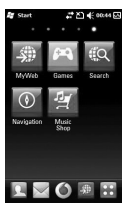

In the Shortcuts Home Screen, you can see the favourites shortcut icons.

## Your Home Screen

## Customising the Windows Mobile default screen

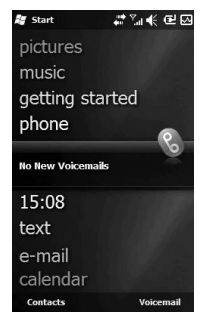

# Touch Start > Settings > Today > Items tab.

- 1 Select the item you want to appear on the Today screen.
- 2 To change its position, tap Move up or Move Down. You can customise the further display options of Calendar and Tasks by tapping **Options**.
- 3 Check Today timeout then select the number of hours from

the drop down list.

If you don't use your phone after the specified duration has elapsed, the screen switches to the Today screen.

- 4 Touch Start > Settings > Today > Appearance tab.
- **5** You can select the desired theme for the background.
- 6 If you use your own background image, tap Use this picture as the background. Tap Browse to locate the file you want.

### LG Smart Home Screen

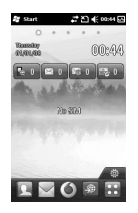

The LG Smart Home Screen displays the missed call list, unread messages, Email and upcoming appointments, tasks and alarms. You can tap a section on the screen to open the associated program.

LG GM750 | User Guide

32
### Quick keys

The quick keys on your LG Smart Home Screen provide easy, one-touch access to the functions you use most.

| lcon     | Description                                                                                                    |
|----------|----------------------------------------------------------------------------------------------------|
| L        | Touch to open your contacts. To search for the number you want to call: Enter the name of the contact by touching $\bigcirc$ next to the New Contact touchpad. You can also create new contacts and edit existing ones. |
| $\times$ | Touch to access the <b>Message</b> menu. From here you can create a new SMS or MMS.                                                                                                    |
|          | Touch to access My web!                                                                                                    |
| 6        | Touch to access the Service menu directly                                                                                                    |
| ••       | Touch to open the main menu, which is divided into four sub-<br>menus.                                                                                                    |
| 6        | Touch to bring up the touch dialling pad, which lets you make a call.                                                                                                    |
| @        | Touch to access the <b>E-mail</b> menu. You can check your received Email and create new Email.                                                                                                    |
| 12:50    | Touch to access the Alarm menu directly.                                                                                                    |
| 30       | Touch to open your <b>Calendar</b> to check your schedule.                                                                                                    |
|          | Touch to enter the Music menu directly.                                                                                                    |

### Your Home Screen

### Viewing the status bar

The status bar uses different icons to show conditions such as signal strength, new messages and battery life as well as whether Bluetooth or GPRS is active. Below is a table which explains the meaning of icons you're likely to see in the status bar.

| lcon      | Description                                    |
|-----------|------------------------------------------------|
| Ω         | Bluetooth Hands-Free connection established    |
| A         | Bluetooth Hands-Free<br>channel opened         |
| 6         | Bluetooth High Quality<br>Audio channel opened |
| Ē         | Indicates the battery power remaining          |
| <u>_!</u> | Indicates the battery is very low              |
| O)        | Battery charging                               |
| -         | Sound on                                       |

| Icon       Description         ◄×       Sound off         □       Ringer in vibration mode         □       Ringer in vibration mode         □       Connection is active         □       Connection is not active         □       Synchronisation in progress         ①       Synchronisation error         ♡       Indicates maximum signal<br>strength         ♥       No signal         □       Indicates Bluetooth service         ♡!       No phone service         ♡!       Searching for phone service         ○       Searching for phone service         ○       Call on hold         ○       Missed call or rejected call         □       GPRS (General Packet Radio<br>Services) available                                                                                                    |             |                                                   |
|----------------------------------------------------------------------------------------------------|-------------|---------------------------------------------------|
| →×       Sound off         □       Ringer in vibration mode         □       Connection is active         □       Connection is not active         □       Synchronisation in progress         ①       Synchronisation error         ♡       Synchronisation error         ♡       Indicates maximum signal<br>strength         ♥       No signal         □       Indicates Bluetooth service         ♡       Searching for phone service         ♡       Searching for phone service         ○       Calls are forwarded         □       Call on hold         ↓       Missed call or rejected call         □       GPRS (General Packet Radio<br>Services) available                                                                                                    | lcon        | Description                                       |
| <ul> <li>Image: Invibration mode</li> <li>Connection is active</li> <li>Connection is not active</li> <li>Synchronisation in progress</li> <li>Synchronisation error</li> <li>Indicates maximum signal strength</li> <li>No signal</li> <li>Indicates Bluetooth service</li> <li>No phone service</li> <li>Searching for phone service</li> <li>Searching for phone service</li> <li>Calls are forwarded</li> <li>Call on hold</li> <li>Missed call or rejected call</li> <li>GPRS (General Packet Radio Services) available</li> </ul>                                                                                                    | <b>⊣</b> ×  | Sound off                                         |
| <ul> <li>Connection is active</li> <li>Connection is not active</li> <li>Synchronisation in progress</li> <li>Synchronisation error</li> <li>Indicates maximum signal<br/>strength</li> <li>No signal</li> <li>Indicates Bluetooth service</li> <li>No phone service</li> <li>Searching for phone service</li> <li>Searching for phone service</li> <li>Calls are forwarded</li> <li>Call on hold</li> <li>Missed call or rejected call</li> <li>GPRS (General Packet Radio<br/>Services) available</li> </ul>                                                                                                    | <i>ت</i> ۵, | Ringer in vibration mode                          |
| <ul> <li>Connection is not active</li> <li>Synchronisation in progress</li> <li>Synchronisation error</li> <li>Indicates maximum signal<br/>strength</li> <li>No signal</li> <li>Indicates Bluetooth service</li> <li>No phone service</li> <li>Searching for phone service</li> <li>Searching for phone service</li> <li>Calls are forwarded</li> <li>Call on hold</li> <li>Missed call or rejected call</li> <li>GRRS (General Packet Radio<br/>Services) available</li> </ul>                                                                                                    | ***         | Connection is active                              |
| <ul> <li>Synchronisation in progress</li> <li>Synchronisation error</li> <li>Indicates maximum signal<br/>strength</li> <li>No signal</li> <li>Indicates Bluetooth service</li> <li>No phone service</li> <li>Searching for phone service</li> <li>Voice call in progress</li> <li>Calls are forwarded</li> <li>Call on hold</li> <li>Missed call or rejected call</li> <li>GRRS (General Packet Radio<br/>Services) available</li> </ul>                                                                                                    | ₹×          | Connection is not active                          |
| <ul> <li>Synchronisation error</li> <li>Indicates maximum signal strength</li> <li>No signal</li> <li>Indicates Bluetooth service</li> <li>Indicates Bluetooth service</li> <li>No phone service</li> <li>Searching for phone service</li> <li>Voice call in progress</li> <li>Calls are forwarded</li> <li>Call on hold</li> <li>Missed call or rejected call</li> <li>GRPS (General Packet Radio Services) available</li> </ul>                                                                                                    | t           | Synchronisation in progress                       |
| Indicates maximum signal strength         Y       No signal         Indicates Bluetooth service         Y!       No phone service         Y.       Searching for phone service         Y.       Searching for phone service         Y.       Searching for phone service         Y.       Searching for phone service         Y.       Calls are forwarded         C.       Call on hold         V       Missed call or rejected call         G       GPRS (General Packet Radio Services) available                                                                                                    | ଖ୍ର         | Synchronisation error                             |
| ▼       No signal         ■       Indicates Bluetooth service         ▼!       No phone service         ▼.       Searching for phone service         ✓.       Searching for phone service         ✓.       Calls are forwarded         ✓       Call on hold         ✓.       Missed call or rejected call         G       GPRS (General Packet Radio Services) available                                                                                                    | <b>7</b> 1  | Indicates maximum signal strength                 |
| <ul> <li>Indicates Bluetooth service</li> <li>Y! No phone service</li> <li>Y. Searching for phone service</li> <li>Call voice call in progress</li> <li>Calls are forwarded</li> <li>Call on hold</li> <li>Missed call or rejected call</li> <li>GPRS (General Packet Radio Services) available</li> </ul>                                                                                                    | Y           | No signal                                         |
| Y!       No phone service         Y.       Searching for phone service         GII       Voice call in progress         GII       Calls are forwarded         C       Call on hold         U       Missed call or rejected call         GII       GPRS (General Packet Radio Services) available                                                                                                    | *           | Indicates Bluetooth service                       |
| Y.       Searching for phone service         Gall       Voice call in progress         Galls are forwarded       Calls are forwarded         C.       Call on hold         V       Missed call or rejected call         Galls       GPRS (General Packet Radio Services) available                                                                                                    | ٣ı          | No phone service                                  |
| Image: Call of the constraint of the constraint of th | Υ.          | Searching for phone service                       |
| <ul> <li>Calls are forwarded</li> <li>Call on hold</li> <li>Missed call or rejected call</li> <li>GPRS (General Packet Radio Services) available</li> </ul>                                                                                                    | <u>C</u> il | Voice call in progress                            |
| Call on hold         U       Missed call or rejected call         G       GPRS (General Packet Radio Services) available                                                                                                    | С.,         | Calls are forwarded                               |
| <b>·</b> Missed call or rejected call <b>G</b> GPRS (General Packet Radio Services) available                                                                                                    | <b>C</b>    | Call on hold                                      |
| G GPRS (General Packet Radio<br>Services) available                                                                                                    | હ           | Missed call or rejected call                      |
|                                                                                                    | G           | GPRS (General Packet Radio<br>Services) available |

| lcon | Description                                                               |
|------|---------------------------------------------------------------------------|
| E    | EDGE (Enhanced Data<br>Rates For Global Evolution)<br>available           |
| M    | New email or text<br>messages                                             |
|      | New voice mail                                                            |
| Ş    | There are more<br>notifications. Tap the icon<br>to view all              |
| Ľ۵   | USIM is not inserted. You<br>can not use Network<br>services without USIM |
| M    | Shows the list of running<br>Applications by tapping<br>this indicator    |

### Using the Multi-tasking function

There are 3 ways to recall the Multitasking function.

- **1** By pressing the side key "Multitasking".
- **2** By tapping the Multi-tasking icon in the status bar.

#### 3 By Touching Start > LG S-CLASS> Multitasking.

From here you can view the applications that are currently running and access or end them with one touch.

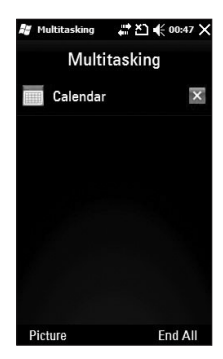

### Using the Start Button

A tap on the Start button located at the top left corner of the Today screen M displays a list of programs. It lets you easily switch from one program to another. You can start a program by selecting it from the menu.

### Programs

The following are some of the icons for the programs that are already installed on your device.

| lcon    | Description                                                                                                    |
|---------|----------------------------------------------------------------------------------------------------|
|         | LG S-CLASS To use LG Applications. Camera, Music and other Applications.                                                                                                    |
| *       | <b>Tools</b> To Access an array of tools and utilities on your mobile device.<br><b>Adobe Reader LE</b> allows you to open and read PDF files, FM Radio allows you to listen to FM Radio, <b>Mobile Zip</b> allows you to view and extract a wide range of archiving formats. <b>Stopwatch</b> allows you to record the elapsed time of an event. |
| $\odot$ | ActiveSync To synchronise information between your device and a PC.                                                                                                    |
| + =     | <b>Calculator</b> To perform basic arithmetic calculations such as addition, subtraction, multiplication and division.                                                                                                    |
| 30      | <b>Calendar</b> To keep track of your appointments and creates meeting requests.                                                                                                    |

36

| lcon     | Description                                                                                                    |
|----------|----------------------------------------------------------------------------------------------------|
| 2        | Contacts To keep track of your friends and colleagues.                                                                                            |
| Ø        | File Explorer Enables you to organise and manage files on your device.                                                                            |
|          | <b>Getting Started</b> Guides you through the general functions at device startup.                                                                |
| 1        | <b>Internet Sharing</b> To use your device as an internet sharing device.                                                                         |
| 2        | Java Enables you to download and install Java applications, such as games and tools, on your device.                                              |
| $\times$ | E-mail To send and receive email and text messages.                                                                                               |
|          | <b>Messenger</b> to send and receives instant messages with your Windows Live Messenger contacts.                                                 |
| 1        | <b>Notes</b> To create handwritten or typed notes, drawings and recordings                                                                        |
|          | <b>Pictures &amp; Videos</b> To collect, organise and sort picture and video files in the My Pictures folder of your device or on a storage card. |
| Q        | Search Phone Allows you to find a file on your device.                                                                                            |
| 1-4-     | Task Manager To check active task information.                                                                                                    |
| Ì        | Tasks To keep track of your tasks.                                                                                                    |

### Using the Start Menu

| lcon | Description                                                   |
|------|---------------------------------------------------------------|
| F    | DUN Use your mobile device as a modem.                        |
| H    | Windows Live Enables Windows Live Access.                     |
|      | Windows Media Enables the multimedia function on your device. |

### Settings

You can adjust the device settings to suit the way you work. To see all available settings, tap **Start** > **Settings**, then tap the **Personal**, **System**, **Connections** and other device settings.

Personal menu

| lcon           | Description                                                                                                |
|----------------|----------------------------------------------------------------------------------------------------|
| 0-             | Buttons To assign a program or function to a hardware button.                                              |
| r <sub>C</sub> | Home Screen To select a layout for your device.                                                            |
| :2             | Input To set options for each of the input methods.                                                        |
| 2              | <b>Owner Information</b> To enter your personal information on your device.                                |
| Ģ.             | <b>Phone</b> To customise phone settings such as ring tone, set a PIN number for your USIM card, and more. |

### Using the Start Menu

#### System menu

| lcon      | Description                                                                                                    |
|-----------|----------------------------------------------------------------------------------------------------|
| 7         | About This is where you can see basic information such as the Windows Mobile® version and type of processor used on your device. You can also specify a name for your device.                                                                  |
| •         | <b>Backlight</b> To set the backlight timeout and adjust Brightness, External power, Button settings.                                                                                                    |
|           | <b>Certificates</b> To see information about certificates that are installed on your device.                                                                                                    |
|           | <b>Clear Storage</b> Tap this icon only when you need to remove all your data and files from the internal or external memory and reset your device to factory default settings.                                                                |
| 111       | <b>Customer Feedback</b> You can participate to the Customer<br>Experience Improvement Program by sending your feedback to<br>Microsoft.                                                                                                    |
|           | <b>Encryption</b> Allow files on your storage card to be encrypted.<br>Encrypted files will be readable only on your device.                                                                                                    |
| K         | <b>Error Reporting</b> To enable or disable error reporting when errors occur on your device.                                                                                                    |
| <b>\$</b> | <b>External GPS</b> To set the appropriate GPS communication port, if required. You may need to do this when there are programs on your device that access GPS data or you have connected a GPS receiver to your device. See Help for details. |

40

| lcon        | Description                                                                                                    |
|-------------|----------------------------------------------------------------------------------------------------|
| <b>∖</b> +  | <b>Optical Joystick</b> Select your Joystick settings. If you choose <b>Mouse</b> , a mouse cursor appears on the screen and you can use your joystick as a mouse. If you choose <b>4-Way Key</b> , you can use your joystick as a navigation key. You don't need to press the joystick when you move the cursor. |
| ×           | <b>LG X Button</b> Sets the "X" button to end programs immediately when you tap the button.                                                                                                    |
|             | <b>Managed Programs</b> This is where you can see the installation history of your device.                                                                                                    |
|             | <b>Memory</b> To check the device memory allocation status and memory card information.                                                                                                    |
|             | <b>Power</b> To check the remaining battery power. You can also set the timeout for turning off the display (switching device to Sleep mode) to conserve battery power.                                                                                                    |
| <b>\$</b> } | <b>Regional Settings</b> Sets the regional configuration, including the format for displaying numbers, currency, date and time on your device.                                                                                                    |
| )<br>X      | <b>Remove Programs</b> To remove programs that you installed on your device.                                                                                                    |
| R           | Screen To re-calibrate the screen and change the screen text size.                                                                                                    |
| i           | <b>System information</b> Checks your system information and storage information.                                                                                                    |

### Using the Start Menu

#### Icon Description

1-1-

Task Manager Checks active task information. You can also stop currently running programs.

#### Connections menu

| lcon     | Description                                                                                                    |
|----------|----------------------------------------------------------------------------------------------------|
| <b>N</b> | BrowserConnect To configure Internet Explorer to connect<br>through one of the Access Point Names (APN):<br>WAP APN : Default APN<br>Web APN : Default preset Internet APN<br>NOTE<br>This service is not available in all countries. Please contact your<br>service provider for further information |
| ŝ.       | <b>Connections</b> To set up one or more types of modem connection for your device, such as phone dial-up, GPRS, and more, so that your device can connect to the Internet or a private local network.                                                                                                |
|          | Domain Enrol Connect your device to company resources.                                                                                                    |
| ŵ.       | <b>Config.GPRS</b> Sets the GPRS authentication method, including None, PAP Authentication and CHAP Authentication.                                                                                                    |
| Ē        | <b>USB to PC</b> Allows you to connect your phone to a PC via USB.                                                                                                    |
| ((t°     | Wi-Fi Allows you to customise Wi-Fi settings.                                                                                                    |
|          |                                                                                                    |

42

| lcon | Description                                                                                     |
|------|-------------------------------------------------------------------------------------------------|
| (1)  | Wireless Manager Allows you to manage all wireless settings such as Wi-Fi, Bluetooth and Phone. |
|      | GPS Setting Set the GPS Type either Assisted GPS or Standalone.                                 |

### Other device settings

| lcon   | Description                                                                                                    |
|--------|----------------------------------------------------------------------------------------------------|
| *      | Bluetooth Allows you to customise Bluetooth settings.                                                                                                    |
| ß      | <b>Clock &amp; Alarms</b> To set the device clock to the date and time of your local time zone or to a visiting time zone when you're travelling. Alarms can also be set at specified days and times of a week. |
| $\cap$ | Lock Set a password for your device.                                                                                                    |
| 3      | <b>Sound &amp; Notifications</b> To enable sounds for events, notifications, and more, and set the type of notification for different events.                                                                   |
|        | <b>Today</b> To customise the appearance of and the information to be displayed on the Today screen.                                                                                                    |
| I      | <b>Microsoft My Phone</b> To synchronizes your phone's contents with your My Phone account at http://myphone.microsoft.com                                                                                      |

### Entering and Searching for Information

You can set various screen input methods, including **Block Recogniser**, **Keyboard**, **Letter Recogniser**, **LG XT9 Keypad**, **LGJavaKey**, **Transcriber**. The Input Panel icon appears on the menu bar to indicate which input method is currently selected. The Input Selector arrow (shown on the right side of the Input Panel icon) opens a list of available input methods. **Notes** menu is used in the examples below.

### **Overview of Input Panel**

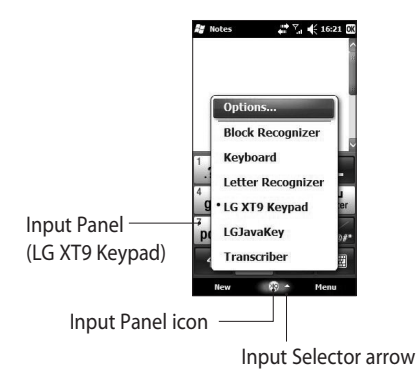

To change the input method, tap the Input Selector arrow.

| lcon          | Indicates the selected<br>input method is |
|---------------|-------------------------------------------|
| ::            | The on-screen keyboard                    |
| -             | Transcriber.                              |
| L             | Letter Recogniser or Block<br>Recogniser  |
| <b>(19)</b>   | XT9 Keypad                                |
| $\Rightarrow$ | LGJavaKey                                 |

### Using the Keyboard

To enter text, symbols and numbers, you can either type using the QWERTY Keyboard, ABC characters or the standard onscreen **Keyboard**. Using the standard on-screen Keyboard

The on-screen Keyboard is available when text entry is possible. You can enter text by tapping keys on the keyboard that is displayed on the screen.

## Enter text using the on-screen keyboard

- The on-screen keyboard is available when text entry is possible.
- To make the keys larger, tap the Input Selector arrow, and then Options. In the Input method list, select Keyboard and then tap Large Keys.
- The general rule for entering text is the same as that for an MSbased PC.

### Entering and Searching for Information

### **Using Letter Recogniser**

With Letter Recogniser, you can write individual letters, numbers and punctuation, which are then converted to typed text.

#### Enter text using Letter Recogniser

 Letter Recogniser is available when text entry is possible.

| Hello | Johr | 1   |         | 1 |
|-------|------|-----|---------|---|
|       |      |     |         |   |
|       |      |     |         | H |
|       |      |     |         |   |
|       |      |     |         | 1 |
|       |      |     |         |   |
|       |      |     |         |   |
|       |      |     |         |   |
|       |      |     |         |   |
| ABC   |      | abc | 123     |   |
| ABC   |      | abc | <br>123 | • |

Check ? to see the demo for writing characters.

### **Using Block Recogniser**

With Block Recogniser, you use a single stroke to write letters, numbers, symbols and punctuation, which are then converted to typed text.

| 5    | # SIN      | 7:36 ok                   |
|------|------------|---------------------------|
| lohn |            | -                         |
|      |            |                           |
|      |            |                           |
|      |            |                           |
|      |            | - H                       |
|      |            | - 11                      |
|      |            | - 11                      |
|      |            | - 11                      |
|      |            | Ц                         |
|      | -          | 123                       |
|      |            | e - +                     |
|      |            | 19                        |
|      | 7 -        | r 🖘<br>Menu               |
|      | is<br>John | is <del>, t</del> i ¥i ∢i |

- Block Recogniser is available when text entry is possible.
- With Block Recogniser, you use a single stroke to write letters, numbers, symbols and punctuation, which are then converted to typed text.

- The preferred word list will disappear if there is no user response within 6 seconds.
- Enter letters by writing in the abc (left) area of the box.
- Enter numbers by writing in the 123 (right) area of the box.
- Enter symbols and punctuation by tapping in either area of the box and then writing the desired character.
- Check ? to see the demo for writing characters.

### XT9 Keypad

With XT9 keypad, you can enter text

by tapping keys displayed on the screen. This is the most common way to enter text with word prediction function.

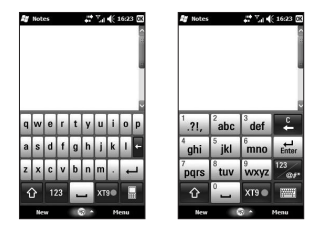

- XT9 Keypad is available when text entry is possible.
- Enter letters by tapping the keys labelled with the required letters.

Touch to turn on T9 predictive texting.

Tap to switch between numbers, symbols and text keypads.

Short press switches to uppercase for one key press, long press switches to caps lock mode.

### Entering and Searching for Information

### XT9 mode

In XT9 mode, you will see XT9 mode automatically compares your keystrokes with an internal dictionary to determine the correct word, thus requiring far fewer keystrokes than the traditional multitap mode.

This is sometimes known as predictive text. This feature is supported only in portrait screen. **NOTE:** You cannot activate XT9 in the Search input box.

#### ABC mode

You can enter letters by tapping the key labelled with the required letter once or more until the correct letter is displayed. Tap once for the first letters and twice for the second letters. This mode is known as multitap mode.

#### LGJavaKey

LGJavaKey is the navigation key used when you use a Java application. You cannot therefore enter letters using LGJavaKey.

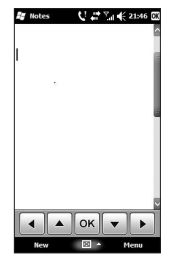

### **Using Transcriber**

Transcriber is a handwriting recognition program that allows you to write in cursive, print, or a combination of both. Transcriber works transparently in the background of programs, recognising words with its integrated dictionary. When Transcriber is turned on, it interprets stylus movement anywhere on the screen as handwriting input. For more information about using Transcriber, see Help on your device.

#### To start Transcriber

- 1 Start a program that accepts user input, such as Word Mobile.
- **2** Tap the Input Selector arrow and tap Transcriber. The Transcriber introductory screen appears.

#### To write using Transcriber

- 1 Within a program, position the cursor where you want text to appear.
- 2 Use the stylus to write anywhere on the screen. The handwriting will be converted to text shortly after you lift the stylus from the screen.

## To enter punctuation and symbols

Transcriber comes with an onscreen keyboard that provides an easy way to add punctuation or a special symbol to existing text.

From a program, tap an on the Transcriber toolbar. The keyboard remains visible until you tap the button again.

**NOTE**: To reposition the keyboard, tap and hold the title bar, then drag to the desired location.

#### To edit text

- In a program, draw a line across the text you want to edit. This only appears to work if the line goes from left to right.
- **2** After you lift the stylus from the screen, the line will disappear and the selected text will be highlighted.

### Entering and Searching for Information

| 3 Do (                                                                                                    | aither of the following:                                                       |              | 1                                                                                                    |  |
|----------------------------------------------------------------------------------------------------|--------------------------------------------------------------------------------|--------------|----------------------------------------------------------------------------------------------------|--|
| <b>b</b> bo childr of the following.                                                                             |                                                                                | Do           | То                                                                                                    |  |
| <ul> <li>Rewrite the text.</li> <li>Use gestures to capitalise letters,<br/>insert a space and so on.</li> </ul> |                                                                                | -            | Move the cursor one space<br>back and erase any text.<br>Do the gesture by drawing<br>a line from right to left. |  |
|                                                                                                    |                                                                                |              | Open the menu of alternate                                                                                       |  |
| Use quick strokes of the stylus to<br>edit your text or to insert returns,<br>spaces or tabs.                    |                                                                                | Ĵ            | words if a word is selected,<br>or the onscreen Transcriber<br>keyboard if no text is<br>selected.               |  |
| Do                                                                                                    | Do To                                                                          |              | Do the gesture by drawing                                                                                        |  |
|                                                                                                    | Insert a paragraph return at the cursor.                                       |              | a line straight down and<br>back up.<br>Change the capitalisation                                                |  |
|                                                                                                    | the gesture must be at least<br>two times longer than the<br>vertical portion. | †            | of a selected letter, word or<br>block of text.<br>Do the gesture by drawing<br>a line straight up               |  |
|                                                                                                    | Insert a space at the cursor.<br>The horizontal portion of                     |              | Undo the last action.                                                                                            |  |
|                                                                                                    | the gesture must be at least<br>two times longer than the<br>vertical portion. | ∱ <b>I</b> ↓ | Do the gesture by drawing<br>a line straight up and back<br>down.                                                |  |

| Do                                                                                                    | То                                                                                                    | The Transcriber toolbar |                                                                                                    |  |
|----------------------------------------------------------------------------------------------------|----------------------------------------------------------------------------------------------------|-------------------------|----------------------------------------------------------------------------------------------------|--|
|                                                                                                    | Copy the selected text.                                                                                                    | Do                      | То                                                                                                    |  |
| <del>,</del>                                                                                            | Do the gesture by drawing<br>a line from left to right and<br>back.                                                          | *                       | You can set the transcriber<br>options such as Writing<br>direction. Dictionaries and                                                                  |  |
|                                                                                                    | Cut the selected text.                                                                                                    |                         | Shorthand.                                                                                                    |  |
|                                                                                                    | Do the gesture by drawing<br>a line from right to left and<br>back.                                                          | L.                      | You can set the shape of letters as your handwriting.                                                                                                  |  |
|                                                                                                    | Paste copied or cut text.                                                                                                    |                         | You can enter numbers, punctuation and symbols.                                                                                                    |  |
| Δ                                                                                                    | a line from the lower left of<br>the screen diagonally up<br>toward the right and back<br>down to the right.                 |                         | You can change text input<br>methods.<br>• a mode. This is the default<br>for optimum handwriting                                                      |  |
| <b></b> *                                                                                               | Insert a tab.<br>The horizontal portion of<br>the gesture must be at least<br>two times longer than the<br>vertical portion. | а                       | <ul> <li>123 mode. Numbers and<br/>some letters are allowed<br/>and the calculator is<br/>activated.</li> <li>A mode. All letters are</li> </ul>       |  |
| <b>NOTE</b> : You can also use the Enter,<br>Space and Backspace buttons on<br>the Transcriber toolbar. |                                                                                                    |                         | automatically capitalized.<br>If you are in A or 123<br>mode, recognition returns<br>automatically to the default<br>mode once you lift the<br>stylus. |  |

### Entering and Searching for Information

| Do         | То                                               |
|------------|--------------------------------------------------|
| spc        | You can insert a space at the cursor.            |
| ←          | You can insert a paragraph return at the cursor. |
| ←          | You can insert the cursor one space to the left. |
| <b>→</b>   | You can move the cursor one space to the right.  |
| •          | Back and erase any text.                         |
| $\bigcirc$ | Help                                             |

## Drawing and writing on the screen

You can draw directly on the screen, or write on the screen and save notes in your own handwriting. To do this, you must set the input mode in Notes to **Writing**.

If you prefer to use handwriting or frequently add drawings to your notes, you may find it helpful to set Writing as the default input mode. If you prefer typed text, set **Typing** as the default input mode.

#### To set the input mode for Notes

- 1 Tap Start > Notes.
- 2 In the note list, tap Menu > Options.
- **3** In the **Default mode** box, tap one of the following:

- Writing if you want to draw or enter handwritten text in a note.
- **Typing** if you want to create a typed note.
- 4 Tap OK.

#### To write a note

#### Tap Start > Notes.

- 1 In the note list, tap New.
- 2 Write your text on the screen.
- **3** When finished, tap **OK** to return to the note list.

**NOTE:** To select handwritten text, tap and hold next to the writing. As soon as dots appear, and before they form a complete circle, quickly drag across the writing. If a letter crosses three ruled lines, it is treated as a drawing rather than text.

#### To draw in a note

- 1 Tap Start > Notes.
- 2 In the note list, tap New.
- **3** To draw on the screen, use the stylus like a pen.
- **4** A selection box appears around your drawing.
- **5** When finished, tap **OK** to return to the note list.

**NOTE:** To select a drawing (for example, to copy or delete it), tap and hold the drawing briefly. When you lift the stylus, the drawing is selected.

### Entering and Searching for Information

### **Recording a Note**

You can create a standalone recording (voice note) or you can add a recording to a note.

#### To create a voice note

- 1 Tap Start > Notes.
- 2 Do one of the following:
- To create a standalone recording, record from the note list.
- To add a recording to a note, create or open a note.
- 3 If you do not see the Recording toolbar, tap Menu > View Recording Toolbar.
- 4 Hold your device's microphone near your mouth or other source of sound. Press the record button from the Recording Toolbar.
- 5 If you are adding a recording to a note, tap OK to return to the note list when finished.

- 6 If you are recording when a note is open, an icon will appear in the note.
- 7 If you are creating a standalone recording, the recording will appear in the note list.

## To record a voice note during a call

- 1 Touch **Note** on the calling screen, and tab the recording icon to record a voice note during a call.
- 2 Once you have finished recording, a pop-up message will appear as shown below.

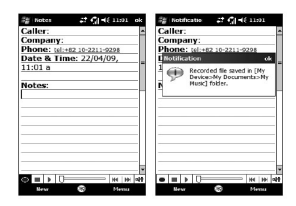

**NOTE:** When you start recording during a call, there isn't a notification beep sound to inform the other end user.

### **Searching for Information**

You can search for files and other items stored on your device in the My Documents folder or on the storage card. You can search by file name or by word.

For example, you can search in email messages, notes, appointments, contacts and tasks, as well as in online Help.

To search for a file or an item

- 1 Tap Start > Search Phone.
- 2 In Search for, enter the file name, word or other information you want to search for.
- 3 If you have looked for this item before, tap the **Search for** arrow and select the item from the list.

- 4 In **Type**, select a data type to help narrow your search.
- 5 Tap Search.
- 6 In the **Results** list, tap the item you want to open.

### Calls

### Making a call or a video call

- 1 Touch 🔄 to open the keypad.
- **2** Key in the number on the keypad. To delete a digit, press the clear key.
- 3 Touch the key or Voice Call to place the call. Touch to place the video call.
- 4 To end the call, touch the key.

**TIP!** To enter + for making international calls, press and hold down  $0^+$ .

**TIP!** Press the power key to lock the touchscreen to prevent calls being made by mistake.

### **Calling your contacts**

- 1 From the Home Screen touch to open your **Contacts**.
- 2 Scroll through the contact list or enter the first letter(s) of the contact you want to call by touching *(D)*.
- **3** From the list, touch the contact you want to call and select the number to use if there is more than one for that contact.
- 4 Touch Voice call or Video call.

## Answering and rejecting a call

When your phone rings press the call key or **Answer** key on the screen to answer.

Press the end key to reject an incoming call.

### **In-call options**

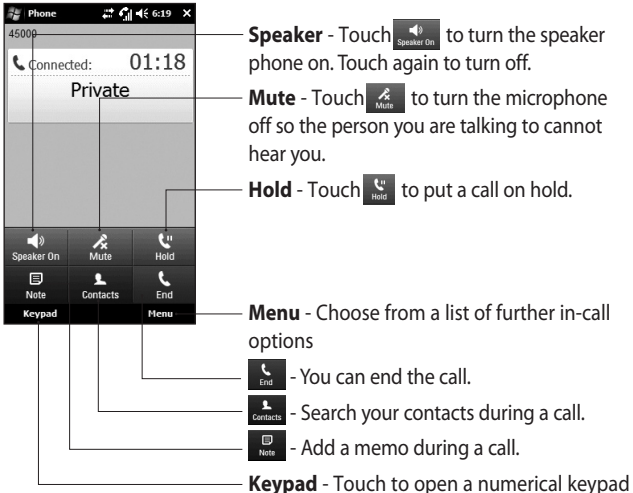

**Keypad** - Touch to open a numerical keypad for navigating menus with numbered options, when dialling call centres or other automated telephone services.

### Calls

### In-video call Options

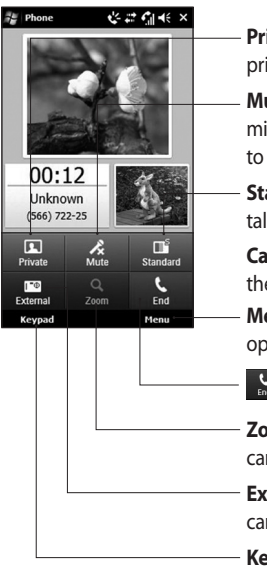

- **Private/Show** Touch private(live)-mode on. Touch again to turn off
- Mute/Unmute Touch 🦾 to turn the microphone off so the person you are talking to cannot hear you
- **Standard/Fine** Touch **Standard** to request the talking party to control the video quality
- **Capture** Press the camera button to capture the video of the talking party.
- **Menu** Choose from a list of further in-call options
- You can end the call.
- **Zoom** Touch to zoom the current camera in.
- **External/Internal** Touch **External** to switch the camera between the internal and the external
- **Keypad** Touch to open a numerical keypad for navigating menus with numbered options, when dialling call centres or other automated telephone services.

58

### Adjusting call volume

To adjust the volume during a call, use the up and down button on the right side of the phone.

### Speed dialling

You can assign a frequently-called contact to a speed dial number.

- 1 From the Home Screen touch to open your **Contacts**.
- 2 Touch Menu and select Speed dials.
- 3 Your voicemail is already set to speed dial 1. You cannot change this. Touch any other number to assign it to a speed dial contact.
- 4 Your contacts list will open. Select the contact you want to assign to that number by touching the phone number once.

To call a speed dial number, touch we on the Home Screen then press and hold the assigned number until the contact appears on the screen. The call will initiate automatically, without having to touch **Voice call**.

### Viewing your call logs

From the Home Screen, touch **E** , then touch **Recent history** in the COMMUNICATION tab. Or, you can go to this menu by presering Sand Kous Manua Call

pressing Send Key > Menu > Call History.

View a complete list of all dialled, received and missed calls.

**TIP!** From any call log touch **Menu** and **Delete all calls** to delete all the recorded items.

**TIP!** Touch any single call log entry to view the date, time and duration of the call.

### Contacts

### Searching for a contact

#### From the Home Screen

- From the Home Screen touch
   to open your **Contacts**.
   Touch 
   Touch 

   and enter the contact name using the key pad.
- 2 Touch Video call or Voice call or the key to place the call.

#### From the main menu

- 1 Touch 🚼 , touch **Contacts** on the COMMUNICATION tab.
- 2 Touch Menu and Search.

### Adding a new contact

- 1 From the Home Screen touch and touch Menu and New contact.
- 2 Choose whether to save the contact to Handset or SIM.
- 3 If you want to add a picture to each contact, touch Add picture.

- 4 Enter the first and last name of your new contact. You do not have to enter both, but you must enter at least one.
- **5** Enter the numbers and assign a type to each of the numbers.
- **6** Eventually add an email addresses.
- 7 Assign the contact to one or more groups, choosing between No group, Business, Personal, Family, Seasonal or any groups you created.
- 8 You can also add a **Ring Tone**, Web page, Home address, Company name, Job title, Office loc, Memo and so on by clicking the More button.
- 9 Touch OK to save the contact.

### **Creating a group**

- From the Home Screen Touch
   and then touch Contacts in the COMMUNICATION tab.
- 2 Touch Menu and select New Group.
- 3 Enter a name for the new group.
- **4** Touch **OK** to save the group.

**NOTE:** If you delete a group, the contacts assigned to that group will not be lost. They will remain in your contacts.

TIP! You can edit an existing group by touching the selected group once. Choose View members, Edit the group, Send message, Send businesscard or Delete group.

### Use your contact options

- 1 Touch **Contacts** from the COMMUNICATION tab, then touch **Menu** and **Settings**.
- **2** From here, you can adjust the following settings:

**Display name** - Choose whether to display the first or last name of a contact first.

### Viewing information

- 1 Touch Contacts from the COMMUNICATION tab, touch Menu and touch Information.
- 2 From here you can view Service Dial Numbers, Own Numbers, your Memory Info. (memory space remaining) and My Business Card.

### Contacts

**TIP!** To add your own business card, select **My business card** and enter your details as you would for any contact. Touch **OK** to finish.

### **Transferring your contacts**

To transfer your contacts from your USIM to phone:

- 1 From the COMMUNICATION tab, touch **Contacts** and touch **Menu** then select **Change location**.
- 2 Touch Copy to handset.
- 3 Select names one by one and touch **OK**.

### Messaging

### Messaging

Your GM750 combines SMS and MMS into one intuitive easy-to-use menu.

There are two ways to enter messaging:

1 From the Home Screen, touch or the screen of the scroll to **Message** from the COMMUNICATION tab.

### Sending a message

- 1 Touch withen Write New Message to begin composing a new message
- 2 Touch **To** enter the recipient's number, or touch (2) to open your contacts. After entering the recipient's number, you can go back to the message composer screen by touching OK. You can add multiple contacts.

- **3** When you have finished, touch the message box below to start composing the text message.
- 4 Touch 6 to insert Image, Video, Sound or Others.
- 5 Touch OK then press 🖂 .

### Message folders

Your Messaging Folder structure is outlined below.

**Inbox** - All messages you receive are stored in your inbox. From here you can view and delete them, as well as other functions.

**Outbox** - This is a temporary storage folder while messages are being sent.

**Sent Items** - Messages that have been sent are stored in this folder.

**Drafts** - If you don't finish writing a message, you can save what you've done in this folder.

### Messaging

Threaded Box - You can view messages as you send or receive them, as you would experience with an instant messaging client. My Folders - Create folders to

store your messages.

**Deleted Items** - Messages you delete are stored in this folder.

## Changing your text message settings

Your GM750 message settings are pre-defined, so you can send messages immediately. These settings can be changed based on your preferences.

Scroll through **Message Settings** from the SETTINGS tab and touch **Text Message**. You can change the following:

**Text message Centre** - Enter the details of your message centre.

Delivery Report - Slide the switch to the left to receive confirmation that your messages have been delivered. This feature works only if a set of conditions are met; the sender's network, the receiver's network and the receiver's Windows Mobile device all support it.

Save sent message - On/ Off

## Changing your multimedia message settings

Your GM750 message settings are pre-defined, so you can send messages immediately. These settings can be changed based on your preferences.

In the **Message** menu, touch **Settings**, then select **Multimedia message**. You can make a change to the following:

**MMS Center** - Enter the details of your message centre.

64

#### **Retrieval mode**

Retrieve Immediately

**On:** Receive MMS messages immediately. **Off:** Receive notifications only. **Download on Home Network** only will be set to **Off.** 

Download on Home Network only - On/ Off

**Reject all message** - Choose to not receive any MMS messages - On/ Off.

**Delivery Report** - Choose whether to allow and/or request a delivery report - Request report (On/ Off), Allow report (On/ Off).

**Read Report** - Choose whether to allow and/or send a read reply - Request report (On/ Off), Allow report (On/ Off).

Message class - Choose your message class - Personal, Advertisement, Informational and Auto. **Priority** - Choose the priority level of your MMS - Low, Normal or High priority.

Validity period - Choose how long your message is stored at the message centre - 1 Hour, 6 hours, 12 hours, 1 Day, 3 Days or Maximum.

**Save sent message** - Choose where to save the message after sending - On/Off.

**Delivery time** - Choose how long to wait before a message is delivered - Immediately, After 1 hour, After 1 day or After 1 week.

Slide duration - Choose how long slides appear on screen - 2 seconds, 3 seconds, 4 seconds, 5 seconds etc.

**Memory in use** - Handset memory / External memory

### Messaging

### Setting up your email

You can keep in touch on the move by using your GM750 for email. It's quick and simple to set up a POP3 or IMAP4 email account.

- 1 Touch **E** from the Home Screen and scroll through **E-mail** on the COMMUNICATION tab.
- 2 To Create a new message, choose MSExchange and select Write E-mail.

**NOTE:** You need the information from your network provider as follows: Server address, Domain name, User name, Password. You may also need installation of the certification distributed by the network provider on your device.

### Setting up your email through Microsoft® Exchange Server

- From the Home screen or in the Start menu, tap the email icon > Settings > Add account > MSExchange.
- 2 Enter your email address, password, domain name and server address.
- **3** Select "Automatic Search" to get the email settings automatically from the Internet.
- 4 If server settings are not detected, enter them manually, then tap "OK".

# Setting up your email on a well-known email Service Provider

- 1 From the Home screen or in the Start menu, tap the email icon > Settings > Add account.
- 2 Select email service provider.
- 3 Enter user ID, Password and My Name.
- 4 Select **Push enable** if you want to receive email automatically.
- 5 Tap OK to set up email account.

#### Warning!

- You may incur an additional cost when you connect to the internet.
- The battery will be discharged faster when you receive a lot of emails.
- The time to receive an email can be dependent on the account.
- If you select Push Enable, GM750 can connect to the

network, regardless of the user setting to receive or send email.

## Setting up your email on Others

- 1 From the Home screen or in the Start menu, tap the email icon > Settings > Add account.
- 2 Select Others.
- 3 Enter your Email Address, Email Password, Account Display Name and My Name.

**NOTE:** If you do not enter the name, the header of the email address will be saved automatically.

NOTE: At the specific email provider like hotmail, User should type full account name with domain in the "outgoing server login" field (ex: sample@hotmail.com)

### Messaging

## Sending email / Write new email

- 1 From the Home screen or in the Start menu, tap the email icon > Touch MSExchange > Touch "Write E-mail".
- 2 Touch ➡ right next to 🔎 , and touch To/Cc/Bcc.
- 3 To enter the title, tap Subject.
- 4 You can attach a video or image file when you touch in the right-hand corner of the screen.
- **5** Tap **to** send the email.

**NOTE:** An email might not be saved in the outbox, depending on your mail account or server policy.

### Sending email / Replying to an email

You can reply, forward or reply to an email.

1 From the Home screen or in the Start menu, tap the email icon > Touch MSEXchange > Tap Inbox > Tap the reply icon > Touch Reply/ Reply all/ Forward.

- **2** Enter the contents you want to send.
- 3 Tap Send.

### Changing email setting

Tap the email icon and touch Menu in the right-hand corner of the screen and touch Settings.

**Preview Line** - Allows you to set the preview line.

**Alert Sounds** - Set the alert sound when you receive an email.

**Signature** - Define whether to merge a signature to the message automatically.

**Font** - Set the Font Size and Font Type.

**Spam Message** - Set to sort spam message.

68
#### When Deleting Messages - Define

whether or not email remains on the server.

#### E-mail Download Restriction -

Set condition to retrieve email from server.

#### Messenger

**NOTE**: This service is not available in all countries. Please contact your service provider for further information.

You can chat with other people using this menu. Messenger can only be used with a supporting USIM and country.

# Camera

#### Taking a quick photo

- 1 Press the Camera hard key on the right-hand side of the phone for more than 0.5 secs to launch.
- 2 Holding the phone horizontally, point the lens towards the subject you want to take a picture of.
- **3** Press gently the capture button and hold it down.
- **4** When the focus box turns green, the camera has focused on your subject.
- **5** Press firmly the capture button, the picture will be taken.

#### Once you've taken the photo

Your captured image will appear on the screen. The image name is shown with four icons on the right-hand side.

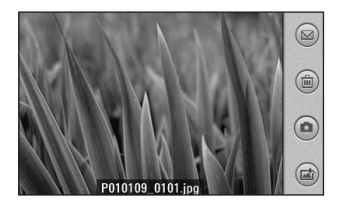

- Touch to send the photo as a Message, E-mail or via Bluetooth.
- Touch to delete the image.

Touch to take an other photo immediately. Your current photo will be saved.

Touch to use the image as Wallpaper or Contact Image.

70

#### Getting to know the viewfinder

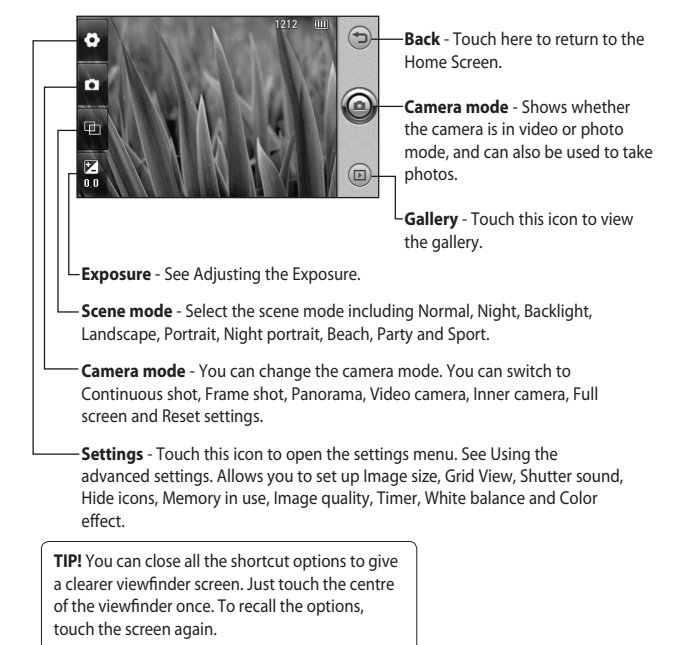

# Camera

#### Adjusting the exposure

The exposure defines and controls the amount of light entering the image.

A low contrast image will appear darker, whereas a high contrast image will appear much brighter.

- 1 Touch 🔀
- 2 Slide the contrast indicator along the bar towards ■ for a lower exposure, darker image or towards ■ for a higher exposure, brighter image.

#### Using the advanced settings

From the viewfinder, touch (18) to open all advanced settings options. You can change the camera settings by scrolling the wheel. After selecting the appropriate option, touch the **OK** button.

**Image size** - Change the photo size to save memory space or to take

an appropriate size picture for a contact.

Color effect - Choose a colour tone to use on your new photo. See a colour effect by choosing between Off, Negative, Sepia, Mono, Aqua, Emboss, Sketch, Red, Green and Solarize.

White balance - Choose between Auto, Incandescent, Sunny, Fluorescent and Cloudy.

Timer - The self-timer allows you to set a delay after the capture button is pressed. Select **Off**, **3 secs**, **5 secs** or **10 secs**. This is ideal if you want to be included in a photo.

**Image quality** - Choose between **Super fine**, **Fine** and **Normal**. The finer the quality, the sharper the photo. However, the file size will increase as a result, which means you'll be able to store fewer photos in the phone's memory. Memory in use - Choose whether to save your photos to the Handset memory or the External memory.

**Hide icons** - Select whether to hide the icons on the camera menu automatically or manually.

**Shutter sound** - Select one of the four shutter sounds or off to take picture in silent mode.

Grid view - Choose between Off, Simple cross, Trisection

**TIP!** When you exit the camera, all your settings will return to default, except image size, Grid view, Shutter sound, Hide Icons and Image quality. Any non-default settings you require will need to be reset, for example colour effect. Check these settings before you take your next photo.

**TIP!** The settings menu is superimposed over the viewfinder, so when you change elements of the image colour or quality you will be able to see the image change in preview behind the settings menu.

#### Changing the image resolution

The more pixels, the larger the file, which means the files take up more memory space. If you want to store more pictures on your phone, you can alter the number of megapixels to make the files smaller.

- 1 Using the viewfinder, touch ⊕ in the top left corner.
- 2 Select **Image size** from the Preview menu.
- 3 Select one of the six available resolutions (5M: 2560x1920, 3M: 2048x1536, 2M: 1600x1200, 1M: 1280x960, 640x480, 320x240).

# Camera

#### **Choosing a colour effect**

- 1 Using the viewfinder, touch <sup>(2)</sup> in the top left corner.
- 2 Select **Color effect** from the Preview menu.
- 3 There are ten colour tone options: Off, Negative, Sepia, Mono, Aqua, Emboss, Sketch, Red, Green or Solarize.
- Once you've made your selection, the colour tone menu can be closed by selecting OK. You are then ready to take a picture.

**TIP!** You can change a picture taken in colour to black and white or sepia after it is taken, but you cannot change a picture taken in mono or sepia back to colour.

## Using the inner camera

Your LG GM750 has an inner 640x480 camera for both video calls and taking photos.

- 2 After a few seconds you'll see yourself in the viewfinder. To capture the image, press the capture button as normal.
- **3** After you've taken the photo you'll be offered all the same options as for an image taken with the main camera.

## Viewing your saved photos

You can access your saved photos from within the camera mode. Just touch and your gallery will appear on the screen.

74

# Video Camera

## Making a quick video

- 1 Press the Camera hard key on the right-hand side of the phone.
- 2 Then touch ∰₁ and select Video camera to switch to video mode.
- **3** The video camera's viewfinder will appear on the screen.
- **4** Holding the phone horizontally, point the lens towards the subject of the video.
- **5** Press the capture button once to start recording.
- **6 Rec** will appear at the bottom of the viewfinder with a timer at the bottom showing the length of the video.

7 Touch ( on the screen to stop recording.

#### After shooting a video

A still image representing your video will appear on the screen. The name of the video will be shown on the bottom of the screen, along with three icons on the right-hand side.

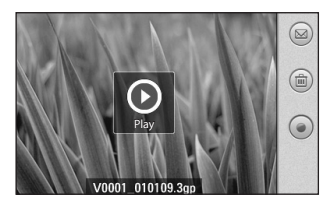

# Video Camera

Touch to send the photo as a **Message**, **E-mail** or **Bluetooth**.

Touch to delete the video you have just made, and confirm by touching Yes. The viewfinder will reappear.

Touch to shoot another video immediately. Your current video will be saved.

#### Getting to know the viewfinder

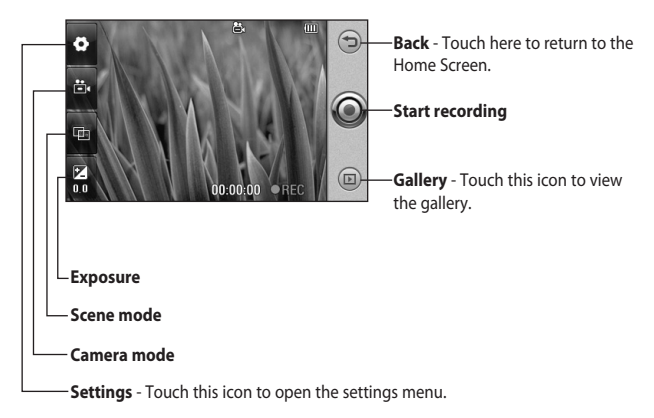

**TIP!** You can close all shortcut options to give a clearer viewfinder screen. Just touch the centre of the viewfinder once. To recall the options, touch the screen again.

# Video Camera

#### Adjusting the exposure

The exposure defines the difference between light and dark areas in an image. A low contrast image will appear darker, whereas a high contrast image will appear much brighter.

- 1 Touch 🔛
- 2 Slide the contrast indicator along the bar towards ■ for a lower exposure, darker image or towards ■ for a higher exposure, brighter image.

#### Using the advanced settings

Using the viewfinder, touch <sup>(2)</sup> to open all the advanced settings options.

You can adjust the video camera setting by scrolling the wheel. After Selecting an option, touch the **OK** Button.

**Video size** - Change the resolution of the video to save memory space. Select a video resolution between 400 x 240, 320 x 240, 176 x 144 and 128 x 96.

**Grid view** - Choose between Off, Simple cross or Trisection.

**Voice** - Choose **Mute** to record a video without sound.

**Hide icons** - Select whether to hide the icons on the camera menu automatically or manually.

Memory in use - Choose whether to save your videos to Handset memory or External memory.

Video quality - Choose between Super Fine, Fine and Normal. The finer the quality, the sharper the video will be. The file size will increase as a result, meaning you'll be able to store fewer videos in the phone's memory. **Duration** - Set a duration limit for your video. Choose between **Normal** and **MMS** to limit the maximum size of the video to send it as an MMS.

**TIP!** If you choose MMS duration, choosing a lower image quality will enable you to shoot a longer video.

White balance - The white balance ensures that any white parts of your video are realistic. To enable your camera to adjust the white balance correctly, you may need to determine the light conditions. Choose between Auto, Incandescent, Sunny, Fluorescent or Cloudy.

Color effect - Choose a Colour tone to use for your video. Select a Colour tone between Off, Negative, Sepia, Mono, Aqua, Emboss, Sketch, Red, Green and Solarize.

# Changing the video resolution

The more pixels, the larger the file size, which means the files take up more memory space. If you want to store more videos on your phone, you can alter their resolution to make the files smaller.

- 1 Using the viewfinder, touch ☺ in the top left corner.
- 2 Select Video size from the Preview menu.
- **3** Select one of the four resolutions: 1, 400 x 240
  - 2. 320 x 240
  - 3. 176 x 144
  - 4. 128 x 96

# Video Camera

#### **Choosing a colour effect**

- 1 Using the viewfinder, touch ⊕ in the top left corner.
- 2 Select **Color effect** from the Preview menu.
- 3 There are ten colour effect options: Off, Negative, Sepia, Mono, Aqua, Emboss, Sketch, Red, Green, or Solarise.
- **4** Touch the colour tone you want to use.

#### Using the inner video camera

- 1 To switch to the inner camera, touch 圖 then select Inner camera from the Preview menu.
- 2 After a few seconds you'll see yourself in the viewfinder. To start recording the video, press the capture button as normal and press it again to stop recording.

- **3** After you have shot the video you will be offered all the options available for a video shot using the main camera.
- 4 To return to the main camera, touch 箇: and then **Outer Camera.**

## Watching your saved videos

- 1 In the viewfinder, touch 📼.
- **2** Your gallery will appear on the screen.
- **3** Touch the video you want to watch.

LG GM750 | User Guide

# Multimedia

You can store multimedia files in your phone's memory so you have easy access to all your pictures, sounds, videos and games. You can also save your files to a memory card. Using a memory card allows you to free up space in your phone's memory.

To access the Multimedia menu, touch **w** then select **My Files** from the MULTIMEDIA tab. You can open a list of the folders that store all your multimedia files.

#### Pictures

My Pictures contains a list of pictures including default images pre-loaded onto your phone, images you have downloaded and those taken with your phone's camera.

#### **My Pictures options menu**

The options which are available to you in **My Pictures** depend on what type of image you have selected. All of the options will be available for pictures you have taken with the phone's camera.

## Sending a photo

- **1** To send a photo just select the picture you want.
- 2 Touch Menu and select Send. Choose from Message, E-mail, Bluetooth.
- 3 If you choose Message or E-mail, your photo will be attached to a message and you can write and send the message as normal. If you choose Bluetooth, your phone will search for a device to send the picture to.

# Multimedia

#### Using a picture

You can choose images to use as a wallpaper, contact, start-up or shut-down image, or as your outgoing or incoming call image.

- 1 Touch menu key 🚼 then select **My Files** from the MULTIMEDIA tab.
- 2 Touch My Pictures.
- 3 Select an image and touch Menu.
- 4 Touch Use as and choose Wallpaper or Contact Image.

## Moving or copying a picture

An image can be moved or copied between the phone memory and the memory card. You may want to do this to clear some space in one of the memories, or to safeguard your images from being lost.

1 Touch menu key 🚼 then select **My Files** from the MULTIMEDIA tab.

- 2 Touch My Pictures.
- 3 Select an image and Touch Menu.
- 4 Select Move or Copy.

## Creating a slide show

If you want to view all the images on your phone, you can create a slide show to save you having to open and close each individual image.

- 1 Touch menu key 🚼 then select **My Files** from the MULTIMEDIA tab.
- 2 Touch My Pictures.
- 3 Touch Menu then Slide show.

# Checking your memory status

You can check to see how much memory space you have used and how much you have left available.

1 Touch menu key 🚼 then select My Files from MULTIMEDIA tab.

LG GM750 | User Guide

82

- 2 Touch My Pictures.
- 3 Touch Menu then Memory Info.

## **My Music**

The **My Music** folder contains the Downloaded sounds, **Default sounds** and **Voice recordings**.

From here you can manage or send sounds or set them as ringtones.

## Using a sound

- 1 Touch menu key 🚼 then select My Files from MULTIMEDIA Tab.
- 2 Touch My Music.
- 3 Select a sound.
- 4 You can use the sound by selecting **Use as** menu.
- 5 Choose from **Ring Tone** or **Message tone**.

#### Videos

The **My Video** folder shows a list of downloaded videos and videos you have recorded on your phone.

## Watching a video

- 1 Touch menu key 🚼 then select My Files from MULTIMEDIA Tab.
- 2 Touch My Video.
- 3 Select a video to play.

## Sending a video clip

- 1 Select a video and touch Menu.
- 2 Touch Send and choose from Message, E-mail, Bluetooth.
- 3 If you choose Message or E-mail, your video clip will be attached to the message. If you choose Bluetooth, your phone will search for a device to send the video to.

## **Games and Applications**

You can download into your phone new games and applications to enjoy in your spare time.

# Multimedia

#### Playing a game

- 1 Touch menu key 🚼 then select Games & Apps from the MULTIMEDIA tab.
- 2 Windows games (Bubble Breaker, Solitaire) have been pre-installed. You can also download games from the internet. To play, tap the game that you want to play.

## Mobile Java

GM750 supports Java and hence you can easily download java games and other java applications from the internet.

Mobile Java has two sub-folders: Games and Applications.

Please note that additional costs may be incurred when using online services.

## Music

Your GM750 has a built-in music player so you can play all your favourite tracks. To access the music player, touch **E** then select **Music** from the MULTIMEDIA tab. From here, you can access a number of folders:

**All Tracks** - Contains all of the tracks you have on your phone.

**Artists** - Browse your music collection by artist.

**Albums** - Browse your music collection by album.

**Genres** - Browse your music collection by genre.

**Favourites** - Contains the songs you have saved as favourites.

## **Playing a track**

- 1 Touch menu key 🚼 then select **Music** from the MULTIMEDIA tab.
- 2 Touch All Tracks.

- **3** Select the track you want to play and touch **()**.
- 4 Touch II to pause the track.
- 5 Touch → to skip to the next track.
- 6 Touch kt to go back to the previous track.

**TIP!** To change the volume while listening to music, touch

## **Creating a playlist**

You can create your own playlists by choosing a selection of tracks from the **All Tracks** folder.

- 1 Touch menu key 🚼 then select Music from the MULTIMEDIA tab.
- 2 Touch Menu.
- 3 Touch New Playlist, enter the playlist name and touch OK.
- 4 The All tracks folder will be displayed. Touch all of the tracks

that you wish to include in your playlist; a tick will **appear** next to each selected track names.

5 Touch OK.

To play a playlist, select it and touch **O**.

**NOTE:** To add a second playlist, touch **Menu** then **New Playlist**.

## **Playing a playlist**

- 1 Touch menu key 🚼 then select **Music** from the MULTIMEDIA tab.
- **2** Select the playlist you wish to play.
- **3** Touch **()** to play a playlist.

## **Deleting a playlist**

- 1 Touch menu key 🚼 then select **Music** from the MULTIMEDIA tab.
- **2** Select the playlist you wish to delete.
- 3 Touch Menu.

# Multimedia

4 Touch Remove All to remove all of the tracks from the playlist; your empty playlist will be deleted when you go to All Tracks.

## Using the radio

Your GM750 features an FM radio tuner allowing you to listen to your favourite stations on the move.

**NOTE:** You will need to attach your earphones to listen to the radio.

#### Searching for stations

You can tune your phone to radio stations by searching for them manually or automatically. You can save stations to specific channel numbers so you don't have to keep re-tuning.

#### Automatic tuning:

1 Touch **:** then select **FM Radio** from the MULTIMEDIA tab.

- 2 Touch Menu.
- 3 Touch Scan.
- 4 Select Stop to stop the auto scan.
- 5 If you want to save the current channel, touch Menu and select
   Save preset. You can designate the Preset name and Shortcut key. It can be found in the preset list.

## Listening to the radio

- 1 Touch 🞛.
- 2 Touch **FM Radio** in the MULTIMEDIA tab.
- **3** Touch **mess** to bring up the preset list.
- **4** Touch the channel of the station you wish to listen to from the preset list.
- 5 Touch Menu and select Options; This allows you to enable RDS.

LG GM750 | User Guide

86

**TIP!** Enable RDS: Displays the received data message from the radio station on the screen.

**TIP!** To improve radio reception, extend the headset cord that acts as the radio antenna.

**WARNING:** If you connect a headset not specifically made for the phone, the radio reception can be affected.

# Organiser

# Adding an event to your calendar

- From the Home Screen select
  then scroll through
  Calendar in the UTILITIES tab.
- **2** Select the date you wish to add an event to.
- 3 Touch Menu then New Appointment.
- 4 If you wish to add a subject to your event, touch **Subject** and type in your note.
- 5 Check the date and time you want your event to begin. Enter the finish date and time also.
- 6 Select Alarm to set an alert for the event. If you want to repeat the alarm, select **Repeat**.
- 7 Touch Categories then choose between Business, Holiday, Personal, Seasonal or create New category.

8 Touch OK to save the event in the calendar. A coloured square cursor will show days with saved events and an alarm will sound at the set time.

#### Changing your default calendar view

- 1 From the Home Screen select then scroll through Calendar in the UTILITIES tab. Select Settings in Menu.
- 2 Touch Set default view and choose Month, Week, Day, List or All Tasks.

#### Adding an item to your To Do list

- 1 From the Home Screen select then scroll through Calendar in the UTILITIES tab.
- 2 Select New Task in Menu.

88

- 3 Set the date for the task, add notes, then select its priority level: Low, Normal or High.
- 4 Save the task by tapping OK.

#### Setting your alarm

- 1 From the Home Screen select then scroll through **Alarms** in the UTILITIES tab.
- 2 If you want to add a new alarm, touch New Alarm.
- 3 Or if you want to set the alarm to sound again within one hour, touch Quick Alarm.
- **4** Set the time you wish the alarm to ring.
- 5 Choose the repeat type you want the alarm to repeat. The icons indicate the weekday you select.
- 6 Select **Sound/Vibration** to select the type of alarm you prefer.

- 7 After touching the More icon, you can select Alarm Bell, control Volume, Vibration and Type.
- 8 Select the snooze interval between 5, 10, 20, 30 minutes or Turn it off. Then select snooze repeat.
- 9 Finally add a memo to the alarm.

## Using Office Mobile

#### Excel Mobile

Excel Mobile makes it easy for you to open and edit Excel worksheets and templates created on your PC.

You can also create new worksheets and templates on your device.

**NOTE:** Work in full-screen mode to see as much of your workbook as possible.

1 From the Home Screen select

# Organiser

- 2 Select Office Mobile in the UTILITIES tab, then choose Excel Mobile and open the worksheet.
- **3** Tap View > Zoom and select a percentage so that you can easily read the worksheet.

#### Unsupported features in Excel Mobile

Excel Mobile does not fully support some features such as formulas and cell comments. Some data and formatting may be lost when you save the worksheet on your device.

#### PowerPoint Mobile

With PowerPoint Mobile, you can open and view slide show presentations created on your PC in \*.ppt and \*.pps format.

Many presentation elements built into the slide shows - such as slide transitions and animations - will play back on the device. If the presentation is set up as a timed slide show, one slide will move to the next automatically. Links to URLs are also supported.

#### To start a slide show presentation

- From the Home Screen select
  then scroll through Office
  Mobile in the UTILITIES tab and select PowerPointMobile.
- 2 In the presentation list, tap the slide show you wish to view.
- **3** Tap the current slide to move to the next one.

If the presentation is set up as a timed slide show, slides will move on automatically.

#### To stop a slide show

 In a PowerPoint Mobile presentation, tap ▲ and End Show.

#### To navigate between slides

You can move to the next slide if a presentation is not set up as

a timed slide show, return to the previous slide, or go to any slide out of sequence.

- From the Home Screen select
  then scroll through Office
  Mobile in the UTILITIES tab and select PowerPoint Mobile.
- **2** Open the presentation you wish to view.
- 3 Tap ▲ and Next or Previous, or tap Go to Slide and tap the slide you wish to view.

#### TIP!

- Simply tap the current slide to go to the next one.
- If you have zoomed in to see a slide in more detail, you cannot navigate to another slide until you zoom out. Tapping Next or Previous may play an animation on a slide rather than navigate to another slide.

#### Word Mobile

Word Mobile is a streamlined version of Microsoft Word Word documents created on your PC can be opened and edited on your device. You can also create and edit documents or templates in Word Mobile and save them as \*.doc, \*.rtf, \*.txt, and \*.dot files. You can only have one document open at a time. When you open a second document, the first one is saved and closed automatically. When you close a newly created document, it is automatically named after the first few words in the document and placed in the Word Mobile document list. You can easily rename the document with a more meaningful name and move it to another folder or a memory card.

# Organiser

#### To create a file

From the Home Screen select **E** then scroll through **Office Mobile** in the UTILITIES tab and select **World Mobile**.

- 1 In Word Mobile, tap New.
- 2 You will see either a blank document or template, depending on what you have selected as the default template.
- 3 Type a text.
- **4** When you have finished, tap OK to save the file.

Word Mobile does not fully support all features of Microsoft Word such as revision marks and password protection. Some data and formatting may be lost when you save the document on your device.

#### Using your calculator

- 1 From the Home Screen select then scroll through Calculator in the UTILITIES tab.
- **2** Touch the number keys to enter numbers.
- **3** For simple calculations, touch the function you require (+, -, x, ÷), followed by =.

## **Using your File Explorer**

Allows you to explore the files saved on your phone.

- 1 From the Home Screen select then scroll through File Explorer in the UTILITIES tab.
- 2 Touch the folder you wish to see.

## Mobile Zip

Mobile Zip is a comprehensive archiving tool for viewing and extracting a wide range of archiving formats.

Touch **E**, and select Tools in the UTILITIES tab, then tap Mobile Zip.

#### **Main Features of Mobile Zip**

- Multi-tab user interface
- Open and browse a wide range of archive formats
- Extremely easy to use with user friendly interface
- Single-handed operation with extensive softkeys and navigation buttons support
- Two folder views that enable user to copy, move, extract and add to archive from one to the other in a breeze
- Extract-View-Edit cycle supported. Open an item in the archive, edit it and have it inserted back in the archive

- Open archive as regular folder in the folder views
- Encryption: Mobile Zip includes standard zip 2.0 file encryption which is compatible with other major zip file applications on the desktop, and AES 256 bits advanced encryption Which is available to some of the latest zip utilities on desktop computers.
- Encryption: Mobile Zip includes password manager (PassMan) that makes it easy for user to store and retrieve passwords using a single master password
- Encryption: Password-Manager view provides links to password list settings.

#### Views

Home view is used mainly as a startup page where you learn some basic features of the application and go through the setup.

# Organiser

- First-Folder and Second-Folder views are double-folder views that have been designed to make copying, moving, extracting and archiving data an extremely easy task
- PassMan view is a passwordmanager view with some setting links that enable user to organise passwords in a single, master password-encrypted database
- Options view provides you with links to settings dialogues and other informative links

#### **Creating Zip Archive**

In the selected folder, select an item or items, tap and hold on the selected item or items. When the shortcut menu appears scroll down to select:

• Add to archive...: Allows you to add archive with options to set password, name and type.

• Add to 'name.zip': Allows you to add directly the named archive without password.

#### Extracting Archive(s)

In the selected folder view, tap and hold on the selected archive(s). On the folder shortcut context menu, select:

- Extract...: Allows you to extract the selected archive(s). with option to set a destination folder, set a password, select extraction behaviour etc.
- Extract Here: Allows you to simply extract the content of the selected archive(s) in the current folder.
- Extract to 'name folder': Allows you to simply extract the content of the selected archive(s) to the named folder.

#### **Password Manager**

Password manager is a passwordmanaging module that facilitates easy but secure password management. The password database file is saved in the application directory as an AES-256-encrypted file based on the master password. If you forget your master password, you lose the password list. In that case you need to use the Delete All command to delete the password list and create a new one. In the PassMan view you have the following options:

 Password Status Switch enables user to switch the password manager on and off. User will be prompted to enter the master password to activate password manager. Once activated, in the password dialogue the right-hand softkey will display the PassMan command. Use it to access the password list in the password dialogue for any archive that prompts the user for a password. If a password list has not been defined, switching on the password manager will create a password database and the user will be prompted to input a master password for the database.

- Password List is the link to a dialogue that manages the user's password list. In the dialogue, use the right-hand softkey to add, edit, delete or save a password of the list. To add a new password, select New, fill in the ID and Password and then select Apply.
- Master Password enables the user to set a new master password for the existing password list.
- **Delete All** allows the user to delete the entire password list without prompting the user for the master password. Use it if you have forgotten your master password.

## Organiser

#### Adobe Reader LE

Adobe Reader LE is an extension of the Adobe PDF software for mobile phones. It allows to reliably view rich, high-impact, more secure content on your GM750.

#### To view a file

From the Home Screen select the then scroll through Tools in the UTILITIES tab and select Adobe Reader LE.

Find the file you want to see.

# ActiveSync

ActiveSync synchronises information on your device and on your PC, such as Outlook content. ActiveSync can also synchronise over a cellular network with a Microsoft Exchange Server if your company or service provider is operating one with Exchange ActiveSync. When you synchronise, ActiveSync compares the information on your device with the one on your PC and/or Exchange Server, then updates all locations with the most recent information.

With ActiveSync, you can:

Synchronise information such as Outlook Emails, Contacts, Calendar appointments and Tasks between your device and your PC, as well as pictures, videos and music.

- Synchronise Outlook Emails, Contacts, Calendar appointments and Tasks on your device directly with Exchange Server so that you can stay up to date even when your PC is turned off.
- Exchange files between your device and your PC without synchronising.
- Select which types of information are synchronised and specify the level of information to be synchronised. For example, you can define the time period of the Calendar appointments to be synchronised.

Before you can synchronise information with a PC, you need first to install ActiveSync on your PC. Then, you need to create a synchronisation relationship between your device and the PC. You can install ActiveSync from the internet, e.g. via http://www.

# ActiveSync

microsoft.com/windowsmobile/enus/help/synchronize/device-synch. mspx

Once you have installed ActiveSync and set up a synchronisation relationship, ActiveSync on the PC recognises your device when you connect it and automatically transfers the synchronisation settings you specified on your device.

You may be able to synchronise your device with Exchange Server through your company or a wireless service provider. If you plan to do so, please obtain email address, Exchange Server address, user name, password and domain name from your administrator before starting the Sync Setup Wizard.

## Setting up Windows Vista™

Microsoft Windows Mobile<sup>®</sup> Device Centre is the replacement for Microsoft<sup>®</sup> ActiveSync<sup>®</sup> on Windows Vista<sup>™</sup>.

**NOTE:** Some versions of Windows Vista that come with Windows Mobile Device Centre are already installed. You can synchronize your e-mail, contacts, calendar, songs, pictures and internet favorites with your Windows-based PC. Start by visiting this Microsoft Web site www.microsoft.com/getstarted.

#### Set up synchronisation in Windows Mobile Device Centre

When you connect your device to your PC and start Windows Mobile Device Centre for the first time, you will be asked to create a Windows Mobile partnership with your device. Follow the steps below to create a partnership.

98

- Connect your device to your PC. Windows Mobile Device Centre configures itself and then opens.
- On the licence agreement screen, click Accept.

NOTE: Choose Connect without setting up your device if you only want to transfer media files, check for updates and explore your device, but not sync Outlook information.

- Select the items you want to synchronise, then click Next.
- Enter a device name and click Set Up. When you finish the setup wizard, Windows Mobile Device Centre synchronises your device automatically. Note that Outlook emails and other information will appear on your device after synchronisation.

Use Windows Mobile Device Center

To open Windows Mobile Device Center, click **Start > All Programs** > **Windows Mobile Device Center** on your Windows Vista computer. On Windows Mobile Device Center, you can do the following:

- Click Mobile Device Settings to change synchronisation settings.
- When you click Pictures, Music and Video > \_\_\_\_ new pictures/ video clips are available for import, a wizard guides you through tagging and transferring photos from your device to the Photo Gallery on your Windows Vista PC.

Click Pictures, Music and Video > Add media to your device from Windows Media Player to synchronise music and video files using Windows Media™ Player. For more information, see "Windows Media® Player Mobile" in Chapter 11.

# ActiveSync

Click File Management > Browse the contents of your device to view documents and files from your device.

#### **Synchronising Information**

When you connect your device to the PC using a USB or Bluetooth connection, ActiveSync will immediately synchronise. While the device is connected, ActiveSync synchronises every time you make a change on either the PC or the device.

Synchronising Outlook information

If you have set up a synchronisation relationship between your device and the PC, synchronisation keeps Outlook information up-to-date on the computer and Mobile handset. ActiveSync synchronises a limited amount of information by default to save storage space on your device. You can change the amount of information synchronised for a given information type in changing the Settings for the information type. You can set up your device to synchronise with more than one PC or with a combination of one or more PCs and Exchange Server. When synchronising with multiple computers, the items that you synchronise will appear on all of the computers with which they are synchronised.

For example, if you have set up synchronisation with two PCs (PC1 and PC2) which have different items, and you synchronise Contacts and Calendar on the device with both computers, the result is as follows:

LG GM750 | User Guide

#### Location New state

| PC1    | All Outlook contacts and<br>calendar appointments<br>that were on PC2 are<br>now also on PC1.    |
|--------|--------------------------------------------------------------------------------------------------|
| PC2    | All Outlook contacts and<br>calendar appointments<br>that were on PC1 are<br>now also on PC2.    |
| Device | All Outlook contacts and<br>calendar appointments<br>from both PC1 and PC2<br>are on the device. |

To start and stop synchronisation

To synchronise Outlook information and other local information on the PC, including media files, connect your device to the PC using Bluetooth or a cable.

- If you are synchronising directly with an Exchange Server, you can use the PC connection to the network that is "Desktop Passthrough", or you can synchronise without connecting to the PC over a cellular network.
- In ActiveSync, tap Sync. To end synchronisation before it completes, tap Stop. To change the type of information that is synchronised:
- In ActiveSync on the device, tap Menu > Options.
- **2** Do one or both of the following:
- Select the checkbox for any items you want to synchronise. If you cannot select a checkbox, you may have to clear the checkbox for the same information type elsewhere in the list.
- Clear the checkbox for any items you want to stop synchronising.

# ActiveSync

**3** To stop synchronising with one PC completely, tap the PC and tap Delete.

**NOTE:** Outlook emails can be synchronised with only one computer. To change the available synchronisation settings, select the type of information and tap Settings.

To synchronise directly with an Exchange Server

You can set up a synchronisation with an Exchange Server on your device if it is available to you through your company or wireless service provider. However, you should first ask your administrator for the following information and then continue with the steps: email address, Exchange Server address, user name, password and domain name.

- 1 In ActiveSync on the device, tap Menu > Configure Server. If you have not yet set up synchronisation with an Exchange Server, it will say Add Server Source.
- 2 Enter the email address and tap Next.
- 3 In Server address, enter the address of the server running Exchange Server. Select the checkbox if this Server requires an encrypted (SSL) connection. Tap Next.
- 4 Enter user name, password and domain, then tap **Next**. To change the rules for resolving synchronisation conflicts, tap Advanced.
- 5 Select the checkboxes for the types of information items that you want to synchronise with Exchange Server.

- 6 To change the available synchronisation settings, select the type of information and tap Settings.
- 7 Tap Finish.

#### Synchronising via Bluetooth

You can connect your device to the PC to synchronise using Bluetooth.

To synchronise with a PC via Bluetooth

- First, check "Allow connections to one of the following" from the ActiveSync connections Settings menu on your PC. Select the proper COM port. If there are no available connections you should first create a Bluetooth pairing.
- 2 Select the ActiveSync item in the Programs menu, then ActiveSync\$Menu\$Connect via Bluetooth.

# Synchronising Music, Video and Pictures

If you wish to carry your music or other digital media with you while you travel, ActiveSync works with Windows Media Player to synchronise music, videos and pictures.

Other than selecting the Media information type in ActiveSync to be synchronised, all media synchronisation settings must be set in Windows Media Player. Before media can be synchronised you must do the following:

- Install Windows Media Player Version 10 on the PC.
- Connect your device to the PC with a USB cable. If the device is currently connected using Bluetooth, you must end that connection before media can be synchronised.

# ActiveSync

- Insert a storage card in your device (32MB or larger is recommended).
- Set up a sync partnership between the storage card and Windows Media Player.

Change Media synchronisation settings

Once you select the Media information type in ActiveSync to be synchronised, any of your favourite music, video or picture files in Windows Media Player playlists can be synchronised. All you have to do is set up synchronisation in Windows Media Player for those media files.

To set up a sync relationship with a storage card

- 1 Open Windows Media Player.
- 2 Click the Sync tab.
- 3 Select the storage card.
- 4 Click Set up Sync.

#### 104

LG GM750 | User Guide
## The Web

#### Browser

**Browser** gives you a fast, fullcolour world of games, music, news, sport, entertainment and much more straight to your mobile phone - wherever you are and whatever you're into.

### Accessing the web

- 1 From the Home Screen select then select **MyWeb** from the COMMUNICATION tab.
- 2 The browser homepage will be opened directly.

**NOTE**: You will incur an extra cost by connecting to this service and downloading content. Check the data charges with your service provider.

# Adding and accessing your bookmarks

For easy and fast access to your favourite websites, you can add bookmarks and save web pages.

- 1 From the Home Screen select then select **MyWeb** from the COMMUNICATION tab.
- 2 Select (2). The list of your Bookmarks will appear on the screen.
- To add a new bookmark, select
   Enter a name for the bookmark followed by its URL.
- 4 Touch Add. Your Bookmark will now appear in the bookmark list.
- **5** To access the bookmark simply touch it. You will be connected to the corresponding URL.

## The Web

#### Using browser option menus

You can check the following menus by tapping **Menu**.

**Home Page** - You can access the home page directly.

**History** - You can display a list of the pages you've already viewed.

Forward - When viewing again previously viewed pages, selecting Forward displays the next page of the currently visited web site.

**Refresh** - Reload the currently displayed web site.

#### View

- Text Size: Largest/Larger/ Medium/Smaller/Smallest
- Enable Activex Controller: check to enable ActiveX controller
- **Mobile (Default view):** This option identifies Internet Explorer Mobile 6 as a mobile browser.

- **Desktop:** This option identifies Internet Explorer 6 as a desktop browser. This lets you open the same full Web page you would retrieve on their desktop.

#### NOTE

Those two options (Mobile and Desktop) help you control data consumption (mobile pages are less data intensive than desktop pages) by sending a different User Agent String to the server. Every time a mobile user string is sent, the content provider returns a mobile page if one is available. If no mobile page is available, the content provider returns a desktop page.

#### Tools

- Send Link: You can send the Link in a text message , via SMS, MMS or Email.
- **Properties:** You can view the page's information.

- **Options:** You can check more options.

**Copy/Paste** - You can copy or paste the text into a web page.

#### Service

Service consists of a set of applications offered by Vodafone. You can find this menu in the COMMUNICATION tap. **NOTE:** Please refer to the Vodafone Service Guide provided with your phone or contact Vodafone or your service provider for further information.

# Settings

In this menu you can personalise the settings of your GM750.

#### Personalising your profiles

The SETTINGS tab allows you to personalise each profile setting.

- 1 From the Home Screen select then scroll through **Profiles** in the SETTINGS tab.
- 2 Choose the profile you wish to edit: Normal, Vibrate, Silent, Outdoor or Automatic.
- **3** You can then change all of the sounds and alert options available in the list.

# Changing your Display settings

- 1 From the Home Screen select then scroll through **Display** Settings in the SETTINGS tab.
- 2 You can choose the option menu from:

**Backlight** - Set your backlight settings.

**NOTE:** The longer the backlight stays on, the more battery power it uses and so you may need to recharge your phone more often.

Wallpaper - Choose your background.

**TIP!** ALC (Auto Luminous Control) Sensor LCD backlight brightness is automatically adjusted depending on the surrounding light.

# Changing your phone settings

Enjoy the freedom of customising your GM750 to operate according to your own preferences.

- From the Home Screen select
   then scroll through Phone in the SETTINGS tab.
- **2** You can choose one of the tab menu from the list below.

#### Phone

- Ring type: This option defines the incoming call notification mode. You can select from Ring, Increasing ring, Ring once, Vibrate, Vibrate and ring, Vibrate then ring, None.
- **Ring tone:** You can select the ringtone for incoming voice calls.
- **Keypad:** You can set the key tone to be played when pressing the keys (Long tones/Short tones/Off)

Security - When PIN Security is set to Enabled, you are requested to enter your PIN each time you switch the phone on.

**Services** - To access settings for a service, select it from the following list and tap **Get Settings**.

#### - Call Barring

Block incoming calls: All calls/ When roaming/Off. Block outgoing calls: All calls/ International/International except to home country/Off To edit mobile call barring settings, you need a password. You can obtain the barring password from your service provider upon subscription to this network service.

Call barring affects all voice and data calls, except emergency calls.

- Caller ID: Scroll to Everyone to let your caller ID be displayed to the people you call, No one to hide it or Only to contacts to let

## Settings

it be displayed when you call from the contacts.

- **Call Forwarding:** Allows you to forward your incoming calls to another phone number or to your voicemail.
- **Call Waiting:** To be notified of incoming calls while you have a call in progress, select Notify me.
- Voice Mail and Text Messages: When you insert the USIM card in your phone, it automatically detects and sets your voicemail and SMS servers by default. However, you can view the settings if you want. You can also view your voicemail numbers by tapping Voice Mail on the Speed Dial screen.
- Fixed Dialing: Select Fixed dial numbers to turn on and compile a list of numbers that can be called from your phone. When activated, only numbers included in the fixed dial list can be called from

your phone.

**Network** - You can select the network type and the manner of selecting networks.

- **Current network:** The current Network is displayed in the Current network field.
- Network selection: Define how to choose between different available networks when travelling. For example, if you choose Manual, you can select the network yourself. Scroll to the desired network and tap OK on the upper right side of the screen. To have the network selected automatically choose Automatic.

**TIP!** Manual selection can be useful when you know that one network is less expensive than another or that it provides faster data transmission.

LG GM750 | User Guide

- Preferred networks: Tap Set Networks (retrieving settings may take a few minutes). Select a network and re-prioritise the order for network usage by tapping Move Up or Move Down. Info. Service - Info service messages are text messages sent by the network to GSM phone users. They provide general information such as weather reports, traffic news, taxis, pharmacies and stock prices. Each type of information is associated with a number that can be obtained from the service provider. When you receive an info service message, a popup message will indicate a new message receipt or the info service message will be displayed directly.

- Cellbroadcast: You can set the reception status.

- Language: You can select a language you want by tapping on it. The info service messages in the selected language will be received.

- Select channel to edit or `delete: You can manage the channels to receive information from.

**Band** - Select the band type that you want to use. You can choose **Automatic**, **3G Only** or **2G Only**. If you choose 2G Only, 3G services such as video call can not be used.

Keytone - Select between Melody and Beep.

### Using flight mode

- 1 From the Home Screen select then select Wireless Settings in the SETTINGS tab.
- 2 Set the Flight Mode to ON by tapping the icon. Flight mode will not allow you to make calls, connect to the Internet or send messages.

## Settings

### Change Date and Time

- 1 From the Home Screen select then select **Date & Time**.
- 2 Adjust your date and time settings or choose to automatically update the time when you travel or for daylight saving.

### **Internet Sharing**

Allows you to use your device as an internet sharing device.

#### Note

- ActiveSync software version 4.5 or higher is required.
- 1 Connect the USB cable to the PC.
- **2** Tap Start > Internet Sharing.
- 3 Set PC Connection to USB or Bluetooth PAN
- 4 Set Network Connection to proper APN

- 5 Tap Connect in the bottom line
- 6 Data connection indicator (G/ E/ 3G) is displayed when PDP activation is performed successfully.

#### Note

Operating System on your PC is required Windows XP SP2 or later.

### **GPS Setting**

#### To Set GPS Type

- 1 Tap Start > Setting > Connections tab.
- 2 Tap GPS Setting.
- **3** Assisted GPS provides enhanced Standalone performance and speeds up the time required to determine initial GPS position by downloading latest Satellite information.

But it requires a network connection and an extra charge to use Assisted GPS.

# If you don't want it, please select Standalone GPS.

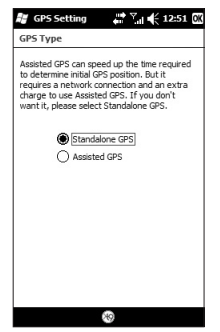

# Bluetooth

Bluetooth enables compatible mobile devices, peripherals and computers that are in close proximity to communicate directly with each other without wires. This handset features Bluetooth connectivity, which allows it to connect compatible Bluetooth headsets, computer applications and so on.

#### **Turn on Bluetooth**

From the Home Screen select **E** then select **Wireless Settings**.

Set the Bluetooth to **ON** by tapping the icon.

**NOTE:** If you use a PC sync via Bluetooth, you can exchange data only within the phonebook.

**NOTE:** When you receive data from another Bluetooth device, the phone requests a confirmation. After confirming the transfer, the file will be copied to your phone.

#### Pairing with another Bluetooth device

While pairing your GM750 with another device, you can set up a code that makes the connection more secure.

 Make sure that Bluetooth is On. See Turn on Bluetooth for more information.

You can change your visibility in the **Settings** menu.

- 2 Select Bluetooth in the SETTINGS tab and touch Add a device.
- Select a device type to limit the search and touch Continue.
   Your GM750 will search for Bluetooth devices.
- **4** Choose the device you wish to pair with.
- 5 Verify the code match on both devices and select Yes. Your phone will then connect to the other device.

**6** Your code protected Bluetooth connection is now ready.

# Sending and receiving files using Bluetooth

Bluetooth is a great way to send and receive files as it uses no wires and connection is quick and easy. You can also connect to a Bluetooth headset to make and receive calls.

#### To send a file:

- 1 Open the file you want to send, which will typically be a photo, video or music file.
- 2 Touch Menu and choose Send. Choose Bluetooth.
- 3 If you have already paired the Bluetooth device, your GM750 will not automatically search for other Bluetooth devices. If not, your GM750 will search for other Bluetooth-enabled devices within range.

- **4** Choose the device you wish to send the file to.
- 5 Your file will be sent.

**TIP!** Check the progress bar to make sure that your file is being sent.

#### To receive a file:

- 1 To receive files, Bluetooth must be turned **On**.
- 2 A message will prompt you to accept the file from the sender. Touch Accept to receive the file.
- **3** You will see the sender of the file, the name of the file and where the file has been saved.

## Bluetooth

# Changing your Bluetooth settings

- From the Home Screen select
   then scroll through
   Bluetooth in the SETTINGS tab.
- 2 Select Settings tab.

Add a device - Setup a new Bluetooth device.

**Disable Bluetooth** - Choose to deactivate Bluetooth.

Name - Check your device name that other devices see when your device is "discoverable". You can change the name or use the Windows Mobile name.

Discoverable - Make your device visible only when you wish other Bluetooth devices to find it. You can choose an option between Always Visible, Visible for 60 seconds or Not Visible.

**Advanced** - Set up additional options.

**About** - check your Bluetooth information.

LG GM750 | User Guide

# Wi-Fi

Wireless Settings allows you to manage Wi-Fi Internet on your device. It allows the phone to connect to local wireless networks or access the Internet wirelessly. Wi-Fi is faster and has a greater range than Bluetooth wireless technology.

#### WARNING

This device uses non-harmonised frequency and is intended for use in all European countries.

The WLAN can be operated in the EU without restriction indoors, but cannot be operated outdoors in France.

### Turn on Wi-Fi

- 1 From the Home Screen select then select Wireless Settings from the SETTINGS tab.
- 2 Set the Wi-Fi to **ON** by tapping the icon.

### Set up Wi-Fi

- 1 Make sure that Wi-Fi is On.
- **2** A bubble window pops up and shows detected Access Points.
- 3 Select the Access Point you are permitted to access and tap **OK.**
- 4 Select internet to have an internet service and tap Connect.

**NOTE:** If your Wi-Fi service provider or network administrator sets WEP encryption for network security, you should fill in the WEP key in the pop-up window. If WEP encryption is not set, this pop-up window is not shown. If you don't know the key, you need to ask your Wi-Fi service provider or network administrator for it.

## Wi-Fi

### Wireless network settings

A wireless network can be added either when the network is detected or manually by entering settings information. Before performing these steps, determine if you need authentication information.

- 1 Tap Start > Settings > Connections tab > Wi-Fi > Wireless tab.
- 2 Under Networks to access, select All available, Only access points or Only computer-tocomputer for the list, depending on the type of networks to which you connect.
- 3 Do one of the following
  - If you do not see a desired network, tap Menu > Add New.

- To change network settings for a network you have already configured, tap **Network Adapters**.
- 4 Proceed through the wizard to the **Configure Network Authentication** page.
  - Select the authentication method from the **Authentication** list - Open, Shared, WPA, WPA-PSK, WPA2 and WPA2-PSK.
  - To use data encryption, select an encryption method from the **Data encryption** list - Disabled, WEP
  - To use a network key automatically, tap **The key is automatically provided**. Otherwise, enter the network key.

### Configuring Wi-Fi Connection Settings

**NOTE:** Before you set the WLAN configuration, you need to ask your WLAN service provider or network administrator for the IP settings.

- 1 Tap Start > Settings > Connections tab > Wi-Fi
- 2 Select Network Adapters tab.
- 3 Tap Network Adaptor tab and select Broadcom 802.11 DHD Network.
- 4 If you tap Use server-assigned IP address, you can get IP settings assigned automatically. If you tap Use specific IP address, you need to set the IP address assigned by your WLAN service provider or network administrator.
- 5 Fill in IP address, Subnet mask and Default gateway.
- 6 Tap Name Servers.

# 7 Fill in DNS and Alt DNS, WINS and Alt WINS if necessary.

**NOTE:** To prevent a possible loss of data on your phone, WLAN automatically ends when the battery is almost empty or at a level less than five per cent.

# DUN

#### NOTE:

Before activating DUN, make sure your device has a GPRS SIM card installed, and you have set up a GPRS modem connections on your device.

Also make sure you have GPRS SIM support DUN, and connected your device to a computer via USB.

- To use DUN, you have to install the LGUSBWMLModemDriver on your computer. Refer the below site. www.lgmobile.com.
- When you activate DUN, ActiveSync will be disabled automatically.

# To Set up your device as an USB modem

- 1 On your device, tap Start > Programs > DUN
- 2 Plug in the USB cable adapter between your device and the computer.

3 Tag Activate.

# To add your device as a USB modem to your Computer

- 1 On your computer, click Start > Control Panel.
- 2 Double-click Phone and Modem Options.
- 3 Click the Modems tab. Select the new modem from the Modem list, then double click the new Modem.
- 4 On the Advanced tab, add following AT command to the Extra initialization commands: AT+CGDCONT=1,"ip""<access point name>"

**NOTE:** For example, at+cgdcont=1,"ip"","web. vodafone.de"

120

LG GM750 | User Guide

#### To dial up and connect to the Internet

- 1 On your computer, click Start > Control Panel
- 2 Double-click Network Connections.
- 3 Click File > Create a new Connection.
- 4 In the New Connection Wizard, click **Next**.
- 5 Click Connect to the Internet then click Next.
- **6** Select Set up my connection manually then click **Next**.
- 7 Select Connect using a dial-up modem then click Next.
- 8 Select the modem that you previously installed, then click Next.
- **9** Enter a descriptive name for this connection, then click **Next**.

- **10** Enter the telephone number as \*99# or Vender support number( ex, \*99\*\*\*1#), then click **Next**.
- 11 Under Internet Account Information, you may not need to enter a user name and password when using GPRS. Just click Next to proceed.
- 12 Click Finish to exit the wizard.
- 13 The Connect dialog box then opens, Click Properties to check again whether the LGE WML USB Modem is selected. If it is correct, click OK, and then, return to the connect dialog box.
- 14 Click **Dial** to dial up and connect to the Internet.

## Accessories

These accessories are available for purchase for use with your GM750.

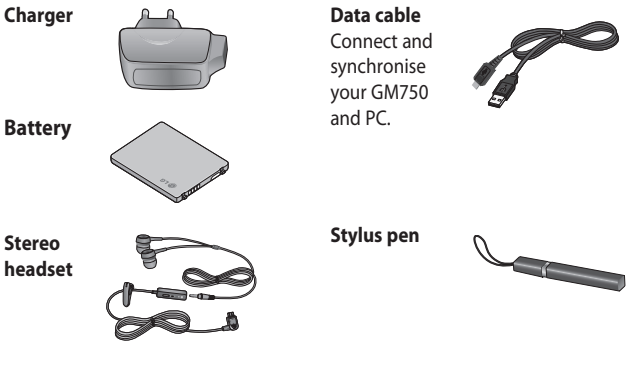

#### NOTE:

- Always use genuine LG accessories.
- Failure to do this may invalidate your warranty.
- Accessories may vary in different regions.

## Network service

The wireless phone described in this guide is approved for use on GSM 850, E-GSM 900, DCS 1800, PCS 1900 and W-CDMA networks. A number of features included in this guide are called Network Services. These are special services that can be offered through your wireless service provider. Before you can take advantage of any of these Network Services, you must subscribe to them through your service provider and obtain instructions for their use from your service provider.

## Technical data

#### General

Product name: GM750 System: GSM 850 / E-GSM 900 / DCS 1800 / PCS 1900 / W-CDMA

#### Ambient Temperatures

Max: +55°C (discharging), +45°C (charging) Min : -10°C

#### Declaration of Conformity ILG Electronics

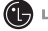

#### Namo

I G Electronics Inc

#### Addross

LG Electronics Inc. LG Twin Towers 20. Yeouido-dong, Yeongdeungpo-gu, Seoul, Korea 150-721

#### Product Details

#### Product Name

GSM 850 / F-GSM 900 / DCS 1800 / PCS 1900 Quad Band and WCDMA Terminal Equipment

Model Name

GM750

Trade Name

IG

# **(€0168①**

#### Applicable Standards Details

R&TTE Directive 1999/5/EC

```
EN 301 489-01 v1.6.1 / EN 301 489-07 v1.3.1 / EN 301 489-17 v.1.2.1/ EN 301 489-24 V1.4.1
EN 300 328 V 1.7.1
EN 60950-1 : 2001
EN 50360:2001/EN62209-1:2006
EN 301 511 V9.0.2
EN 301 908-1 V3.2.1. EN 301 908-2 V3.2.1
```

#### Supplementary Information

The conformity to above standards is verified by the following Notified Body(BABT)

BABT, Balfour House, Churchfield Road, Walton-on-Thames, Surrey, KT12 2TD, United Kingdom Notified Body Identification Number : 0168

#### Declaration

I hereby declare under our sole responsibility that the product mentioned above to which this declaration relates complies with the above mentioned standards and Directives

European Standard Center

LG Electronics Logistics and Services B.V. Veluwezoom 15, 1327 AE Almere, The Netherlands Tel: +31 - 36- 547 - 8940. Fax: +31 - 36 - 547 - 8794 email: iacob @ lge.com

Name

Issued Date 31, Aug. 2009

Seung Hyoun, Ji / Director

Signature of representative

# Troubleshooting

This chapter lists some problems you might encounter while using your phone. Some problems require you to call your service provider, but most are easy for you to correct yourself.

| Message                        | Possible causes                                                                                 | Possible Solutions                                                                                                    |
|--------------------------------|-------------------------------------------------------------------------------------------------|----------------------------------------------------------------------------------------------------|
| USIM error                     | There is no USIM card in<br>the phone or it is inserted<br>incorrectly.                         | Make sure the USIM card is correctly inserted.                                                                                         |
| No network<br>connection       | Signal weak<br>Outside GSM network area                                                         | Move towards a window or into an open area. Check the service provider coverage map.                                                   |
| Codes do not<br>match          | To change a security code,<br>you will need to confirm<br>the new code by entering<br>it again. | Contact your Service Provider.                                                                                                    |
| Function<br>cannot be set      | Not supported by Service<br>Provider, or registration<br>required                               | Contact your Service Provider.                                                                                                    |
| Calls not<br>available         | Dialling error<br>New USIM card inserted.<br>Charge limit reached                               | New network not authorised. Check<br>for new restrictions. Contact Service<br>Provider or reset limit with PIN 2.                      |
| Phone cannot<br>be switched on | On/Off key not pressed long<br>enough<br>Battery empty<br>Battery contacts dirty                | Press the On/Off key for at least two<br>seconds.<br>Keep the charger connected for a<br>longer period of time.<br>Clean the contacts. |

## Troubleshooting

| Message                | Possible causes                       | Possible Solutions                                                                                                   |
|------------------------|---------------------------------------|----------------------------------------------------------------------------------------------------|
| Charging error         | Battery totally empty                 | Charge the battery.                                                                                                  |
|                        | Temperature out of range              | Make sure that the ambient<br>temperature is right, wait for a while,<br>and then charge again.                      |
|                        | Contact problem                       | Check the power supply and<br>connection to the phone. Check the<br>battery contacts and clean them if<br>necessary. |
|                        | No mains voltage                      | Plug in to a different socket or check the voltage.                                                                  |
|                        | Charger defective                     | If the charger does not warm up, replace it.                                                                         |
|                        | Wrong charger                         | Only use original LG accessories.                                                                                    |
|                        | Battery defective                     | Replace the battery.                                                                                                 |
| Phone loses<br>network | Signal too weak                       | Reconnection to another service provider is automatic.                                                               |
| Number not permitted   | The Fixed dial number function is on. | Check settings.                                                                                                    |